# CITIZEN

# LINE THERMAL PRINTER

# MODEL CL-E321/CL-E331/ CL-E321EX/CL-E331EX User's Manual

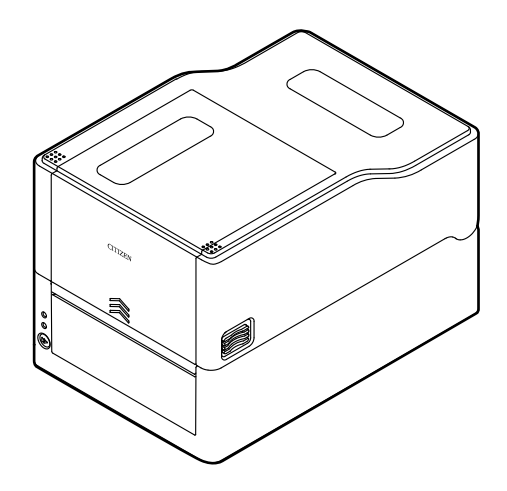

CITIZEN SYSTEMS JAPAN CO., LTD.

# WEEE MARK

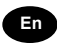

If you want to dispose of this product, do not mix it with general household waste. There is a separate collection systems for used electronics products in accordance with legislation under the WEEE Directive and is effective only within European Union.

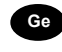

Sp

lt

Du

Da

Wenn Sie dieses Produkt entsorgen wollen, dann tun Sie dies bitte nicht zusammen mit dem Haushaltsmüll. Es gibt im Rahmen der WEEE-Direktive innerhalb der Europäischen Union gesetzliche Bestimmungen für separate Sammelsysteme für gebrauchte elektronische Geräte und Produkte.

Si vous souhaitez vous débarrasser de cet appareil, ne le mettez pas à la poubelle avec vos ordures ménagères. Il existe un système de récupération distinct pour les vieux appareils électroniques conformément à la législation WEEE sur le recyclage des déchets des équipements électriques et électroniques qui est uniquement valable dans les pays de l'Union européenne.

Les appareils et les machines électriques et électroniques contiennent souvent des matières dangereuses pour l'homme et l'environnement si vous les utilisez et vous vous en débarrassez de façon inappropriée.

Si desea deshacerse de este producto, no lo mezcle con residuos domésticos de carácter general. Existe un sistema de recogida selectiva de aparatos electrónicos usados, según establece la legislación prevista por la sobre residuos de aparatos eléctricos y electrónicos (RAEE), vigente únicamente en la Unión Europea.

Se desiderate gettare via questo prodotto, non mescolatelo ai rifiuti generici di casa. Esiste un sistema di raccolta separato per i prodotti elettronici usati in conformità alla legislazione RAEE, valida solo all'interno dell'Unione Europea.

Deponeer dit product niet bij het gewone huishoudelijk afval wanneer u het wilt verwijderen. Er bestaat ingevolge de WEEE-richtlijn een speciaal wettelijk voorgeschreven verzamelsysteem voor gebruikte elektronische producten, welk alleen geldt binnen de Europese Unie.

Hvis du vil skille dig af med dette produkt, må du ikke smide det ud sammen med dit almindelige husholdningsaffald. Der findes et separat indsamlingssystem for udtjente elektroniske produkter i overensstemmelse med lovgivningen under WEEE-direktivet, som kun er gældende i den Europæiske Union.

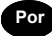

Pol

Se quiser deitar fora este produto, não o misture com o lixo comum. De acordo com a legislação que decorre da Directiva REEE – Resíduos de Equipamentos Eléctricos e Electrónicos, existe um sistema de recolha separado para os equipamentos electrónicos fora de uso, em vigor apenas na União Europeia.

Jeżeli zamierzasz pozbyć się tego produktu, nie wyrzucaj go razem ze zwykłymi domowymi odpadkami. Według dyrektywy WEEE obowiązującej w Unii Europejskiej dla używanych produktów elektronicznych należy stosować oddzielne sposoby utylizacji.

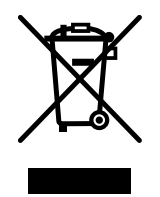

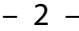

### **Compliance Statement for European Users**

CE marking shows conformity to the following criteria and provisions:

Low Voltage Directive (2014/35/EU), EMC Directive (2014/30/EU), and RoHS directive (2011/65/EU)

Full text of the EU declaration of conformity is available at the following internet address:

http://www.citizen-systems.co.jp/en/printer/download/eu\_doc.html

#### FCC Compliance Statement for American Users

#### FCC Related Information

This equipment has been tested and found to comply with the limits for a **Class B** digital device, pursuant to Part 15 of the FCC Rules.

These limits are designed to provide reasonable protection against harmful interference in a residential installation. This equipment generates, uses and can radiate radio frequency energy and, if not installed and used in accordance with the instructions, may cause harmful interference to radio communications.

However, there is no guarantee that interference will not occur in a particular installation. If this equipment does cause harmful interference to radio or television reception, which can be determined by turning the equipment off and on, the user is encouraged to try to correct the interference by one or more of the following measures:

- Reorient or relocate the receiving antenna.
- Increase the separation between the equipment and receiver.
- Connect the equipment into an outlet on a circuit different from that to which the receiver is connected.
- Consult the dealer or an experienced radio/TV technician for help.

Pursuant to FCC regulations, you are cautioned that any changes or modifications not expressly approved in this manual could void your authority to operate this equipment.

#### Sicherheitshinweis

Die Steckdose zum Anschluß dieses Druckers muß nahe dem Gerät angebracht und leicht zugänglich sein.

#### **EMI Compliance Statement for Canadian Users**

This **Class B** Information Technology Equipment (ITE) complies with Canadian CAN ICES-3(B)/NMB-3(B).

This equipment generates and uses radio frequency energy and if not installed and used properly, that is, in strict accordance with the manufacturer's instructions, may cause interference to radio and television reception. This Information Technology Equipment (ITE) does not exceed the **Class B** limits for radio noise emissions from digital apparatus set out in the Radio Interference Regulations of the Canadian Department of Communications. This equipment is designed to provide reasonable protection against such interference in a residential installation.

However, there is no guarantee that interference will not occur in a particular installation. If this equipment does cause interference to radio or television reception, which can be determined by turning the equipment off and on, the user is encouraged to try to correct the interference by one or more of the following measures:

- Reorient or relocate the receiving antenna.
- Increase the separation between the equipment and receiver.
- Connect the equipment into an outlet on a circuit different from that to which the receiver is connected.
- Consult the dealer or an experienced radio/TV technician for help.

#### État de conformité EMI à l'usage des utilisateurs Canadiens

Cet Équipements informatiques (EI) de la **classe B** est conforme à la norme CAN ICES-3(B)/NMB-3(B) du Canada.

Cet équipment produit et utilise l'énergie à radiofréquences et s'iln'est pas installé et utilisé correctment, c'esst à dire en accord strict avec les instructions du fabricant, il risque de provoquer des intérferences avec la réception de la radio et de latélévision.

Le présent Équipements informatiques (EI) n'émet pas de bruite radio électriques dépassant les limites applicables aux appareils numériques de la **classe B** prescrites dans le Réglement sur le brouillage radioélectrique édicté par le ministère des Communications du Canada.

Cet équipment est conçu pour fournir une protection satisfaisante contre de telles interférences dans une installation résidentielle.

Cependant, il n'y a pas de garantie contre les interférences avec les réceptions radio ou télévision, provoquées par la mise en et hors circuit de l'équipment; aussi, il est demandé a l'utilisateur d'essayer de corriger l'interférence par l'une ou plus des mesures suivantes:

- Réorienter l'antenne de réception.
- Installer l'ordinateur autre part, par égard pour le récepteur.

- Brancher l'ordinateur dans une prise de courant différente de façon à ce que l'ordinateur et le récepteur soient branchés sur des circuits différents.
- Consulter le revendeur ou un technicien radio/ TV expérimenté pour toute assistance.

# **GENERAL PRECAUTIONS**

- Before using this product, be sure to read through this manual. After having read this manual, keep it in a safe, readily accessible place for future reference.
- The information contained herein is subject to change without prior notice.
- Reproduction or transfer of part or all of this document in any means is prohibited without permission from Citizen Systems.
- Note that Citizen Systems is not responsible for any operation results regardless of omissions, errors, or misprints in this manual.
- Note that Citizen Systems is not responsible for any trouble caused as a result of using options or consumables that are not specified in this manual.
- Except explained elsewhere in this manual, do not attempt to service, disassemble, or repair this product.
- Citizen Systems Japan Co., Ltd. shall not be liable for damages caused by improper or incorrect usage or by the usage environment.
- Data is basically for temporary use and not stored for an extended period of time or permanently. Please note that Citizen Systems is not responsible for damage or lost profit resulting from the loss of data caused by accidents, repairs, tests or other occurrences.
- If you find omissions, errors, or have questions, please contact your Citizen Systems dealer.

#### NOTICE

IN NO EVENT SHALL CITIZEN (INCLUDING ANY OF ITS PARENT, SUBSIDIARY OR AFFILIATED COMPANIES) BE LIABLE TO PURCHASER OR OTHERS FOR ANY COLLATERAL, CONSE-QUENTIAL, INDIRECT, INCIDENTAL, GENERAL OR EXEMPLARY DAMAGES, INCLUDING WITH-OUT LIMITATION ANY DAMAGES INCURRED AS OR IN CONNECTION WITH ANY LOSS OF USE, DATA, REVENUES OR PROFITS, ARISING OUT OF OR CONNECTED IN ANY WAY WITH THE PURCHASE OR USE OF ITS PRINTER PRODUCTS (INCLUDING PARTS, SUPPLIES, SOFT-WARE, FIRMWARE, OR OTHER ITEMS OR SERVICES SOLD OR LICENSED BY IT), HOWSOEV-ER ARISING AND REGARDLESS OF THE FORM OF ACTION (INCLUDING NEGLIGENCE) AND WHETHER CITIZEN HAS BEEN INFORMED OF THE POSSIBILITY THEREOF.

WARRANTY: TERMS AND CONDITIONS OF ANY WARRANTY APPLICABLE TO THIS AND OTH-ER CITIZEN PRODUCTS, TOGETHER WITH OTHER USEFUL INFORMATION ABOUT CITIZEN PRODUCTS AND SERVICES, CAN BE FOUND AT THE CITIZEN (U.S./CSA) WEBSITE:

https://www.citizen-systems.com/us/

THE WARRANTY, IF ANY, APPLICABLE TO ANY CITIZEN PRODUCT AND SERVICE SHALL BE THAT OF THE APPLICABLE CITIZEN SELLING ENTITY, IN EFFECT ON THE DATE OF PRODUCT OR SERVICE PURCHASE. Use of the Made for Apple badge means that an accessory has been designed to connect specifically to the Apple product(s) identified in the badge and has been certified by the developer to meet Apple performance standards.

Apple is not responsible for the operation of this device or its compliance with safety and regulatory standards.

Please note that the use of this accessory with an Apple product may affect wireless performance.

- Apple, Apple TV, Apple Watch, iPad, iPad Air, iPad Pro, iPhone, and Lightning are trademarks of Apple Inc., registered in the U.S. and other countries. tvOS is a trademark of Apple Inc. The trademark "iPhone" is used in Japan with a license from Aiphone K.K.
- CITIZEN is a registered trademark of Citizen Watch Co., Ltd.
- QR Code is a registered trademark of DENSO WAVE INCORPORATED.
- Ethernet is a registered trademark of Fuji Xerox Corporation.
- Bluetooth<sup>®</sup> is a registered trademark of Bluetooth-SIG Inc.
- Android is registered trademarks of Google Inc, in the United States and/or other countries.
- Datamax<sup>®</sup> is a registered trademark of Honeywell International Inc.
- Maxi Code is a registered trademark of UPS.
- Zebra<sup>®</sup>, Eltron<sup>®</sup>, ZPL2<sup>™</sup>, and EPL2<sup>™</sup> are registered trademarks of ZIH Corp., USA
- PDF417 is a trademark or registered trademark of Motorola, Inc. in the U.S. and other countries.
- TrueType<sup>™</sup> is a trademark of Apple Inc.
- BarTender is a registered trademark of SEAGULL SCIENTIFIC, INC.
- All other trademarks are the property of their respective owners.
- Citizen Systems use these trademarks in accordance with the license of relevant owners.

Copyright© CITIZEN SYSTEMS JAPAN CO., LTD. 2020

# SAFETY PRECAUTIONS....WHICH SHOULD BE STRICTLY OB-SERVED

Before using this product for the first time, carefully read these SAFETY PRECAU-TIONS. Improper handling may result in accidents (fire, electric shock or injury).

In order to prevent injury to operators, third parties, or damage to property, special warning symbols are used in the User's Manual to indicate important items to be strictly observed.

- After having read this Manual, keep it in a safe, readily accessible place for future reference.
- Some of the descriptions contained in this manual may not be relevant to some printer models.

The following describes the degree of hazard and damage that could occur if the printer is improperly operated by ignoring the instructions indicated by the warning symbols. Be sure to read this information carefully.

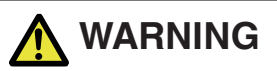

Neglecting precautions indicated by this symbol may result in fatal or serious injury.

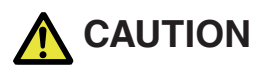

Neglecting precautions indicated by this symbol may result in injury or damage to property.

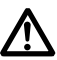

This symbol is used to alert your attention to important items.

### Warnings

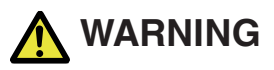

Do not perform any of the following actions as they may result in damage or malfunction of the device, overheating, the generation of smoke, fire, or electric shock. If the device is damaged or defective, turn off the power, disconnect the power plug from the electrical outlet, and contact your retailer.

- Do not step on, drop, hit, or otherwise subject the device to significant force or impact.
- Do not use the device in environments of poor ventilation or in a manner that blocks device vents.
- Do not use the device in environments, such as laboratories, where chemical reactions occur or environments exposed to air that contains salt or toxic gases.
- Use the device in environments at specified power supply voltage and frequency (100 to 240 V and 50/60 Hz).
- Do not connect or disconnect the power cord or an interface cable by holding the cable itself. Do not pull or carry the device while cables are under load.
- Do not drop or insert small objects such as clips or push-pins into the device.
- Do not connect too many power cords to a single electrical outlet.
- Do not spill tea, coffee, juice, or other beverages onto the device. Do not subject the device to insecticides. If liquid is spilled onto the device, turn off the power, disconnect the power plug from the electrical outlet, and contact your retailer.
- Do not disassemble or modify the device.
- Do not use non-specified AC adapters.
- Use only the included power cord. Do not use the included power cord with other devices.
- Do not use deformed or damaged power cords.
- Do not unnecessary process power cords.
- Do not print while the top ribbon cover is open. An injury may occur due to hair or clothing being caught in the ribbon.
- Exposed wire due to damaged power cords or melted sheaths may cause current leakage, malfunction, or electric shock. Contact your retailer if the power cord becomes damaged.
  - Do not place objects around the power plug.

# PRECAUTIONS IN HANDLING THE PRINTER

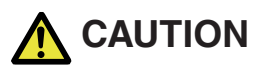

Caution label is attached in the position shown in the following figure. Carefully read the handling precautions before using the printer.

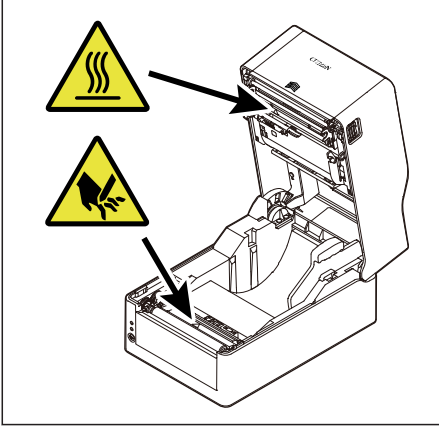

These labels indicate that the head becomes hot, so touching it may cause burns, and touching the auto cutter and manual cutter when opening the paper cover may cause cuts on hands.

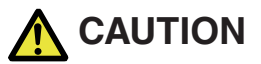

- Do not touch the area around the thermal head during or right after the printing process. This area will be hot and may cause burns.
- Do not drop or insert small objects such as clips or pins into the printer. Doing so may result in failure.
- Exercise caution when carrying or transporting the device. Dropping the device may damage other objects or cause injury.
- Make sure to open the printer cover fully when it needs to be opened. Failure to do so may result in the printer closing unexpectedly, which may cause injury.
- Exercise caution when the printer cover is open. Contact with edges may result in injury.
- Do not open the printer cover while the printer is printing.
- Do not print while the top ribbon cover is open. A failure may occur if the ribbon is touched or a foreign object is dropped on it.
- Do not use thinner, trichlene, benzene, ketone-based solvents, or cleaning cloths with chemicals to clean the case surface.
- Do not use the device in environments exposed to significant levels of oil, metal shavings, waste, and dust.
- Do not spill liquids onto the device or expose the device to spray chemicals.
- Do not step on, drop, hit, or otherwise subject the device to significant force or impact.
- Make sure to use the control panel correctly. Pressing buttons randomly may cause malfunction and even failure. Do not use sharp objects including tips of pens to operate the control panel.
- If some abnormality occurs during use, immediately stop using the device and disconnect the power plug from the electrical outlet.
- Do not disassemble the device for repairs in case of failure. Always contact the dealer for repairs.
- The auto cutter has internal blades near the media discharge port. Never insert hands inside the media discharge port whether the printer is operating or not.
- There is a risk of the thermal head being damaged by static electricity. Take measures to prevent the charging of static electricity in advance, and do not directly touch the thermal head heating element and connector terminal parts when handling the printer.
- Clean the platen regularly because printing or cutting at the correct position may become impossible if it is dirty.

# PRECAUTIONS ON PRINTER INSTALLATION

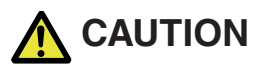

- Do not use or store the device in environments exposed to excessive heat, moisture, direct sunlight, near heaters, extremely high or low altitudes, excessive humidity, or excessive dust.
- Do not use the device in environments, such as laboratories, where chemical reactions occur.
- Do not use the device in environments exposed to air that contains salt or toxic gases.
- Place printers on level, stable surfaces in environments with good ventilation. (Do not place the printer such that the vents are against walls.)
- Do not place objects on top of the device.
- Using the device near radios or televisions or plugging the power cord into the same electrical outlet as used by such devices may cause reception interference.
- Use the device in environments at specified power supply voltage and frequency.
- Use only the included power cord. Do not use the included power cord with other devices.
- Do not place objects or step on power cords.
- Do not pull or attempt to carry the device by the power cord or an interface cable.
- Do not connect too many power cords to a single electrical outlet.
- Do not bundle the power cord.
- Hold the power cord by the power plug to connect and disconnect to/from electrical outlets.
- Ensure connectors are properly connected. In particular, reversing the polarity may damage internal parts.
- Turn the power switch off before connecting or disconnecting interface cables.
- Do not run long signal lines or make connections with noisy devices to the extent possible. If necessary, use shielded twisted pair cables for signal lines and take any other necessary steps to ensure signal integrity.
- Place the device near an electrical outlet and ensure that the power plug can be unplugged easily so that the power to the device can be cut quickly if necessary.
- Use electrical outlets with ground terminal screws. Using electrical outlets without ground terminals may result in injury due to static electricity.
- Do not install the printer in a location where there is vibration or in an unstable location.

# THE TABLE OF CONTENTS

| 1. GE | NERAL OUTLINE                                           | 15  |
|-------|---------------------------------------------------------|-----|
| 1.1   | Features                                                | 15  |
| 1.2   | Unpacking                                               | 17  |
| 1.3   | Model Classification                                    | 18  |
| 2. Pa | rt Names and Function                                   | 20  |
| 2.1   | Front of Printer                                        | 20  |
| 2.2   | Operation panel                                         | 22  |
| 2.3   | FEED Key Operation Depending on Printer Status          | 23  |
| 2.4   | Rear of Printer                                         | 24  |
| 2.5   | Inside of Printer                                       | 27  |
| 3. SE | TUP                                                     | 30  |
| 3.1   | Printing Preparation Process                            | 30  |
| 3.2   | Loading Paper                                           | 31  |
| 3.3   | Loading a Ribbon                                        | 56  |
| 3.4   | Adjusting Media Sensor Positions                        | 70  |
| 3.5   | Connecting the AC Adapter                               | 73  |
| 3.6   | Connecting the Printer to a Host Computer               | 76  |
| 3.7   | Connecting with a Peripheral Device                     | 78  |
| 3.8   | USB Power Supply Port                                   | 79  |
| 3.9   | Install the Printer Driver                              | 79  |
| 4. Co | nfiguring Printer Settings Using the Specialized Utili- |     |
| ty    |                                                         | 80  |
| 4.1   | List of Settings                                        | 80  |
| 4.2   | Obtaining the LabelPrinterUtility                       | 88  |
| 4.3   | Using the LabelPrinterUtility                           | 88  |
| 5. Co | nfiguring the Wired LAN Network Settings Using the      |     |
| Uti   | lity Software                                           | 89  |
| 5.1   | Network Seeker                                          | 89  |
| 5.2   | NetToolK                                                | 91  |
| 6. Co | nfiguring Printer Settings Using LinkServer             | 99  |
| 6.1   | LinkServer user roles                                   | 99  |
| 6.2   | LinkServer menu configuration                           | 100 |

|            | 6.3                                                                                        | LinkServer connection procedure                                                                                                    | 101                                                                                   |
|------------|--------------------------------------------------------------------------------------------|----------------------------------------------------------------------------------------------------|---------------------------------------------------------------------------------------|
| 7.         | Con                                                                                        | figuring the Printer Using the Operation Panel                                                                                                    | 07                                                                                    |
|            | 7.1<br>7.2<br>7.3<br>7.4<br>7.5<br>7.6                                                     | Sensor Adjustment Mode                                                                                                    | 109<br>113<br>115<br>117<br>118<br>119                                                |
| 8.         | Onli                                                                                       | ne Configuration Mode 1                                                                                                    | 21                                                                                    |
| 9.         | Clea                                                                                       | ring Jobs Stored in the Printer 1                                                                                                    | 23                                                                                    |
| 10.        | Cutt                                                                                       | er lock release mode 1                                                                                                    | 24                                                                                    |
|            |                                                                                            |                                                                                                    |                                                                                       |
| 11.        | Mair                                                                                       | ntenance 1                                                                                                    | 25                                                                                    |
| 11.        | Main<br>11.1<br>11.2<br>11.3                                                               | <b>1</b> Plastic Surface of Printer and Platen 1   Thermal head 1   Peeler 1                                                                                                    | 126<br>126<br>126<br>126                                                              |
| 11.<br>12. | Main<br>11.1<br>11.2<br>11.3<br>App                                                        | ntenance 1   Plastic Surface of Printer and Platen 1   Thermal head 1   Peeler 1   endices 1                                                                                                    | 126<br>126<br>126<br>126                                                              |
| 11.        | Mair<br>11.1<br>11.2<br>11.3<br><b>App</b><br>12.1<br>12.2<br>12.3<br>12.4<br>12.5<br>12.6 | Image: Surface of Printer and Platen 1   Plastic Surface of Printer and Platen 1   Thermal head 1   Peeler 1   endices 1   Error/Alarm Indications 1   Emulation Auto Detect setting 1   Troubleshooting 1   Basic Specifications 1   Usage Conditions 1   Storage Conditions 1 | <b>25</b><br>126<br>126<br>126<br><b>27</b><br>127<br>129<br>130<br>134<br>147<br>147 |

# **1. GENERAL OUTLINE**

Thank you for purchasing the Citizen Systems Line Thermal Printer CL-E321 / CL-E331 / CL-E321EX / CL-E331EX.

This printer is a line thermal printer employing the direct-thermal method and thermaltransfer method that was developed for labels, tags, tickets, and many other applications.

# 1.1 Features

#### < Compact and Stylish Design >

- Boasting the smallest footprint in the industry, this printer was designed to be compact to free users from placement restrictions.
- The stylish design enables the device to be used in different environments.
- Exterior color options include black and pure white.
- This printer is compact yet allows you to use a 300 m per roll, large-diameter ink ribbon.

#### < High-speed, High-quality Printing >

• This printer employs the direct-thermal method and thermal-transfer method by utilizing a thermal head, and includes a 32-bit RISC CPU with a maximum operating frequency of 216 MHz and thermal history control to provide high-speed, high-quality performance up to 8 IPS with the CL-E321 /CL-E321EX model and up to 6 IPS with the CL-E331 / CL-E331EX model.

#### < Adjustable Sensors Provided as Standard >

• Adjustable media/black line sensors are provided as standard so that the detection position can be adjustable horizontally. This enables sensors to be placed at detection positions suitable for different types of media.

#### < Interface >

- Standard interfaces include a 9-pin, DSUB RS-232C interface, full-speed USB 2.0 port, and an Ethernet port that supports 100BASE-TX and 10BASE-T. These interfaces enable high-speed connections to many peripheral devices (CL-E321/CL-E331).
- Support is available for RS-232C, Bluetooth, wired LAN, wireless LAN (2G/5G), and wired/wireless LAN interface with USB host thanks to an interchangeable interface board (CL-E321EX/CL-E331EX).

• XML print functions are provided for the wired/wireless LAN interface (CL-E321EX/ CL-E331EX).

#### < Excellent Usability >

- Manual media cutters are installed at the top and bottom of the media discharge port to cut media after being printed for better usability in many different environments.
- The operation panel has been designed to have a different color than the main exterior color for better visibility and stress-free operation.
- Thermal heads and platen rollers can be easily replaced without the use of tools.

#### < Easy to Use >

- The ribbon loading section has a structure that facilitates easy loading of a ribbon thanks to the adoption of an up/down opening mechanism.
- Use the LabelPrinterUtility developed by Citizen to configure printer settings from a host computer.
- The built-in LinkServer<sup>™</sup> printer tool can be used over wired LAN or USB connections (Android device) to change settings and perform other operations (CL-E321/ CL-E331).
- The printer includes mechanisms to allow you to easily adjust the head balance and ribbon left/right balance.

# Models with cutter, models with peeler and models with AC adapter storage case are available

- Models equipped with an auto cutter and models equipped with a peeler are also available.
- The types of auto cutter models available include the integrated fixed blade/adjustable blade types\*<sup>1</sup>.
- Models that allow you to store the AC adapter at the bottom of the printer are also available.
- \*1 Standard cutter capable of cutting paper up to 0.19 mm thick.

# 1.2 Unpacking

Make sure the following items are included with your printer.

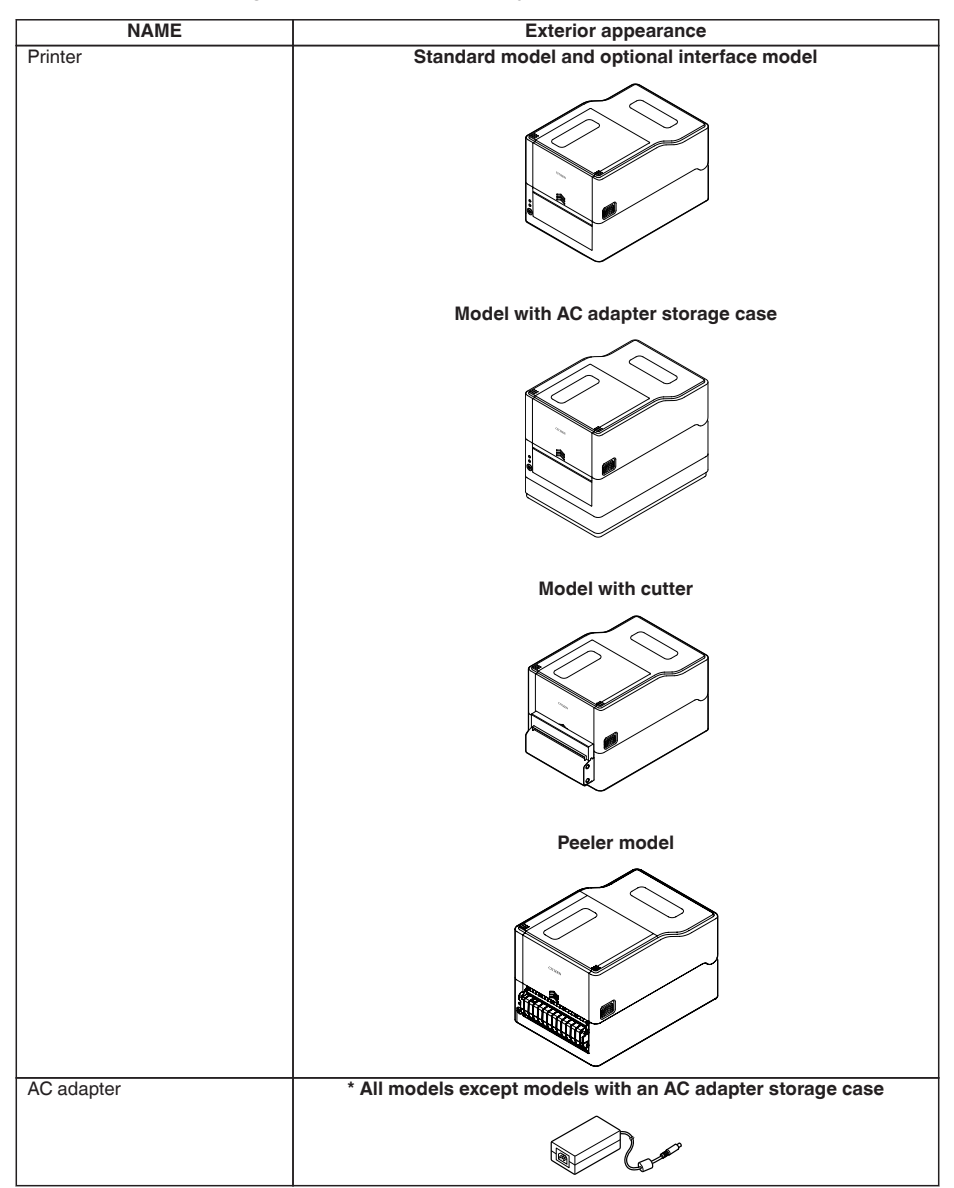

| NAME                                      | Exterior appearance |
|-------------------------------------------|---------------------|
| AC cord                                   |                     |
| Media shaft                               |                     |
| Media shaft guide                         | E S                 |
| Ribbon shaft (x2)                         |                     |
| Ribbon take-up core                       |                     |
| USB cable                                 |                     |
| Quick Start Guide*<br>Safety Instructions |                     |

\* You can download the driver, SDK, utility and BarTender (label creation software) from the URL listed in the Quick Start Guide.

### **1.3 Model Classification**

Model numbers indicate printer features according to the following system.

$$\frac{\mathbf{CL} - \mathbf{E321}}{1} \begin{array}{c} \mathbf{X} \\ \mathbf{Z} \\ \mathbf{Z} \\ \mathbf{X} \\ \mathbf{X} \\ \mathbf$$

1: Model name

CL-E321: 203 DPI CL-E331: 300 DPI CL-E321EX: 203 DPI CL-E331EX: 300 DPI

- 2: Fixed value
- 3: Market
  - A: Asia
  - C: China
  - E: Europe
  - U: North America
- 4: Body case color
  - B: Black
  - W: Pure white
- 5: Interface
  - CL-E321/CL-E331
  - N: USB port, wired LAN, and serial port
  - CL-E321EX/CL-E331EX
  - RS: Serial RS-232C
  - BT: Bluetooth
  - ET: Wired LAN
  - HET: Wired LAN+USB host
  - WX2/WX5: Wireless LAN (2.4G/5G)
  - HWX5: Wireless LAN+USB host
  - NN:USB
- 6: Cutter/Peeler
  - N: None
  - BC: Cutter
  - PE: Peeler
- 7: AC adapter storage case
  - A: Not available
  - S: Available

Certain combinations may not be available. Please contact us for inquiries on desired configurations.

# 2. Part Names and Function

# 2.1 Front of Printer

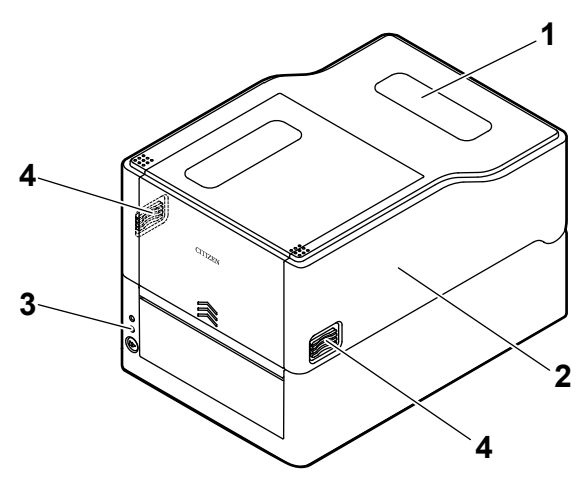

Standard model and optional interface model

Model with AC adapter storage case (The figure illustrates the standard model with AC adapter case)

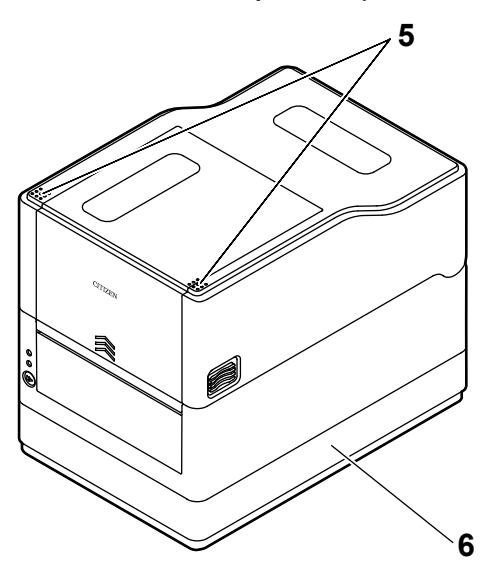

- 20 -

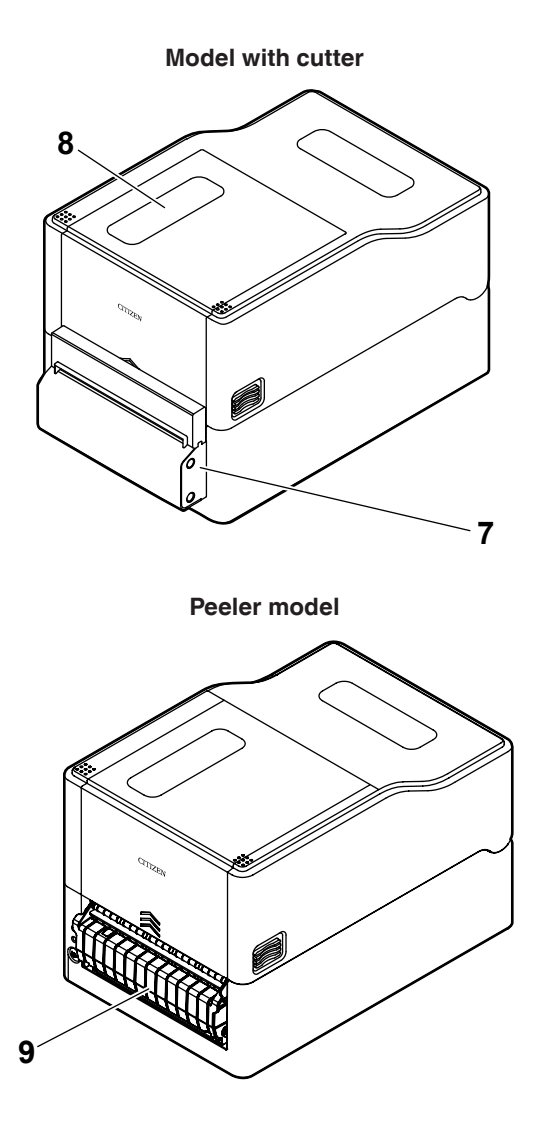

1: Media window

Enables users to check the media level.

2: Top cover

Opens upward so users can replace or set media.

3: Operation panel

Includes 2 LEDs and 1 key.

Enables users to perform different printer operations and check printer status.

Refer to 2.2 Operation panel

4: Cover release buttons

The cover is opened by pressing the buttons on both the right and left sides.

- 5: Push marks
- 6: AC adapter case
- 7: Auto cutter
- 8: Ribbon window

Allows you to check the amount of ribbon that is remaining.

9: Peeler

### 2.2 Operation panel

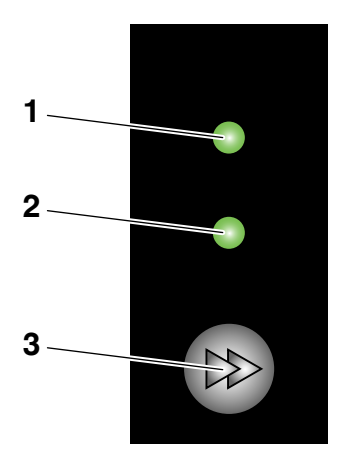

The operation panel includes 2 LEDs and 1 key.

1: Power LED

Turns on when the power is turned on and turns off when the power is turned off.

2: Status LED

Turns on or flashes in green, red, and amber depending on the printer status.

| Color             | Lights/<br>flash-<br>es | Status            |
|-------------------|-------------------------|-------------------|
| Green             | On                      | Printer is online |
|                   | Flash-                  | Receiving data    |
|                   | es                      |                   |
| Amber             | On                      | Startup           |
| Red, green, amber | Flash-                  | Error or alarm    |
|                   | es                      |                   |
| -                 | Off                     | Paused            |

#### 3: FEED key

# 2.3 FEED Key Operation Depending on Printer Status

#### <u>Startup</u>

Turning on the power to the printer while pressing and holding the FEED key with the cover closed changes starts the printer in the special function mode.

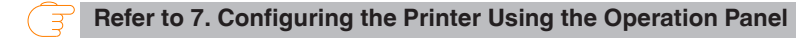

#### Online state (status LED is solid green)

(1) Press the FEED key while the printer is not receiving data to feed media.

- If label media is specified, the printer automatically stops after detecting the beginning of media. If continuous media is specified, the printer stops after a certain amount of feed operation.
- If Tear off mode is selected in the Function Select setting, the printer feeds media to the tear-off position.
- For models with a cutter, the printer will feed media to the cut position and then cut the media.
- (2) Press and hold the FEED key for at least 3 seconds while the printer is not receiving data to change the operation mode to the online configuration mode.

#### Refer to 8. Online Configuration Mode

(3) While the printer is not receiving data, and you continue to press and hold the FEED key until you perform the cut operation, the cut operation will be performd once. This function is effective only for integrated cutters.

Refer to 10. Cutter lock release mode

#### Printing (status LED is solid or flashing in green)

Press the FEED key while the printer is printing or receiving data to pause the printer.

- The status LED turns off, and the printer pauses.
- If the FEED key is pressed while the printer is printing, the printer will finish printing the current label and then stop.

Press the FEED key again to resume printing operation for the remaining labels in the print job.

#### Paused (status LED is off)

Press and hold the FEED key to change to the clear job mode.

**Refer to 9. Clearing Jobs Stored in the Printer** 

#### Error/alarm has occurred (status LED flashes in red, green, or amber)

Press the FEED key to clear the error or alarm.

### 2.4 Rear of Printer

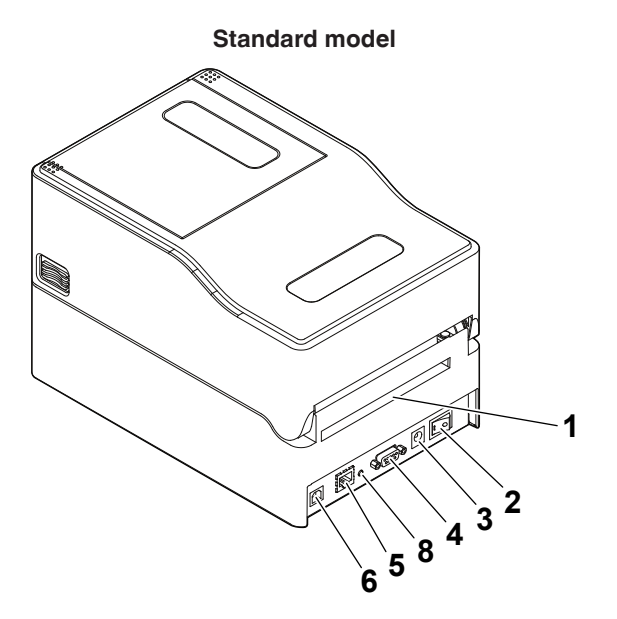

#### Model with AC adapter storage case

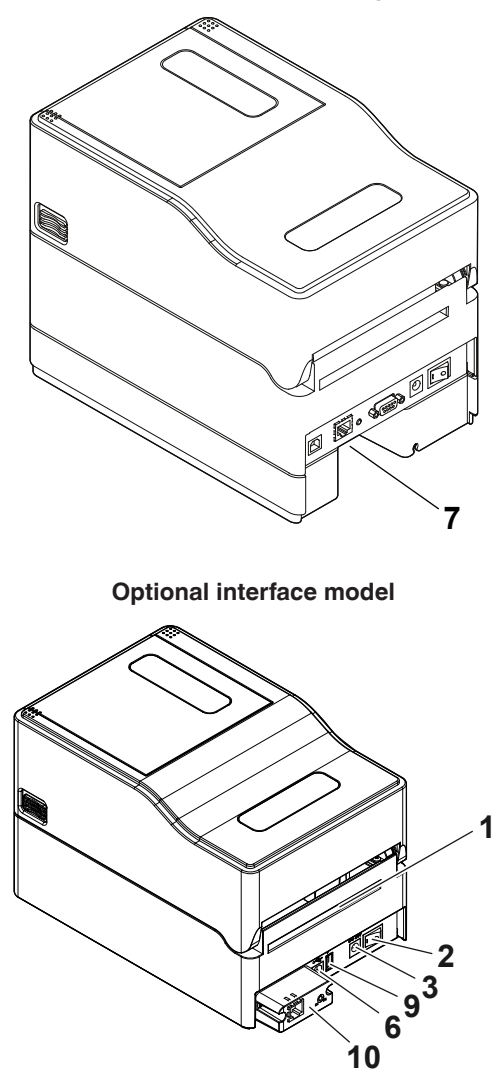

1: External media feed port

This port is used to feed media into the printer.

2: Power switch

Turns the printer power supply on and off.

3: DC jack

Connects to the included AC adapter.

- 4: Serial interface (9-pin D-SUB male)
- 5: Ethernet Interface
- 6: USB interface
- 7: AC port
- 8: Panel button

This button prints and initializes network settings.

- 9: USB power supply connector Supplies power to USB devices.
- 10: Interface connector (Wired LAN, etc.)

Connect to the interface cable.

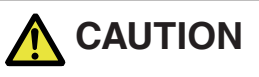

Do not connect a USB cable to the Ethernet interface. Doing so may damage connectors/interfaces.

# 2.5 Inside of Printer

#### Standard model and optional interface model

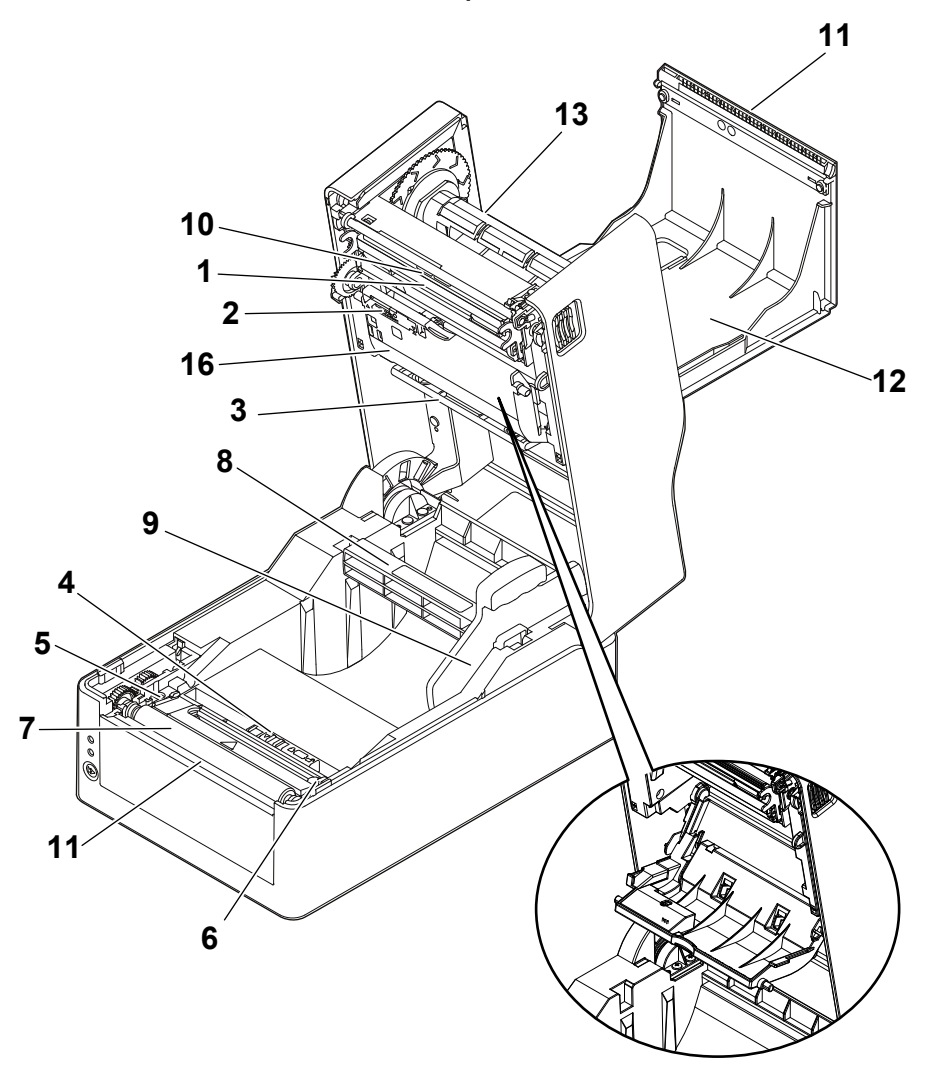

State with bottom ribbon cover open

Model with cutter

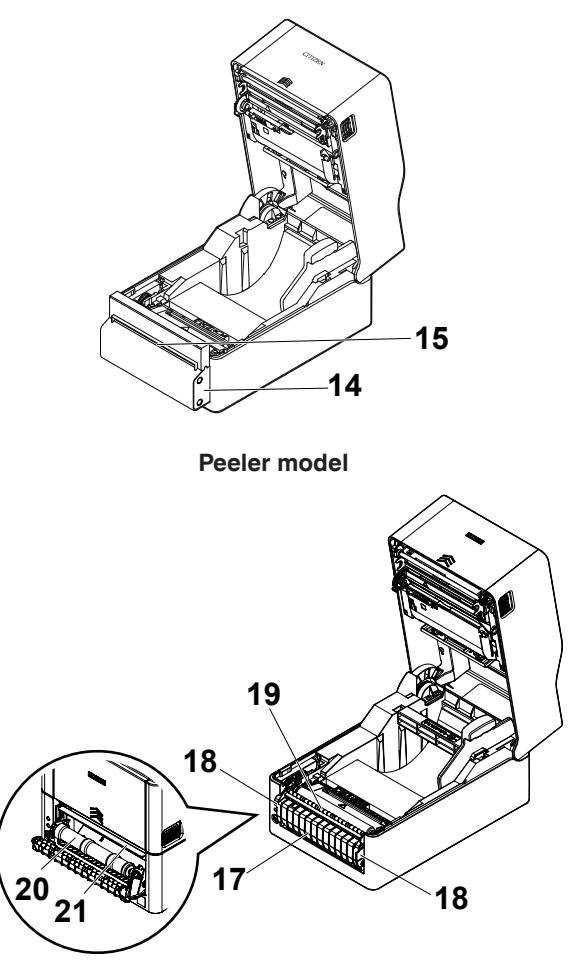

1: Thermal head

Prints characters and graphic data on paper (paper rolls).

2: Upper sensor

This sensor detects the media position.

3: Media damper

When using roll media, absorbs tension generated by media feed operations to prevent print errors.

4: Bottom sensor

This sensor detects the media position.

Devices are equipped with lock mechanisms.

- 5: Fixed left-side media guide
- 6: Adjustable right-side media guide
- 7: Platen roller

This roller transports media.

- 8: Media shaft
- 9: Media shaft guide
- 10: Head balance adjustment slider
- 11: Manual cutter (Upper/Bottom)
- 12: Top ribbon cover

Open this to replace or install the ribbon.

13: Ribbon shaft

Pass the shaft through the core of the ribbon to install the ribbon in the printer.

- 14: Auto cutter
- 15: Media discharge port
- 16: Bottom ribbon cover

Open this to replace or install the ribbon.

- 17: Peeler cover
- 18: Opening handle
- 19: Media hold-down bar
- 20: Peeler roller
- 21: Peeling plate

# **3.1 Printing Preparation Process**

The printer must be set up according to the following process before printing can be performed.

Refer to the description of each section for detailed information on each step of the process.

| 1. Unpack and check the package contents                |  |  |  |  |  |
|---------------------------------------------------------|--|--|--|--|--|
| <b>Refer to 1.2 Unpacking</b>                           |  |  |  |  |  |
| 2. Physical installation                                |  |  |  |  |  |
| 3. Loading Media                                        |  |  |  |  |  |
| <b>Refer to 3.2 Loading Paper</b>                       |  |  |  |  |  |
| 4. Loading a Ribbon                                     |  |  |  |  |  |
| <b>Refer to 3.3 Loading a Ribbon</b>                    |  |  |  |  |  |
| 5. Adjusting Media Sensor Positions                     |  |  |  |  |  |
| <b>Refer to 3.4 Adjusting Media Sensor Positions</b>    |  |  |  |  |  |
| 6. Connecting the AC Adapter                            |  |  |  |  |  |
| <b>Refer to 3.5 Connecting the AC Adapter</b>           |  |  |  |  |  |
| 7. Connecting the Printer to a Host Computer            |  |  |  |  |  |
| Refer to 3.6 Connecting the Printer to a Host Computer  |  |  |  |  |  |
| 8. Operation Check                                      |  |  |  |  |  |
| <b>Refer to 7.2 Test print mode</b>                     |  |  |  |  |  |
| 9. Installing the Printer Driver onto the Host Computer |  |  |  |  |  |
| <b>Refer to 3.9 Install the Printer Driver</b>          |  |  |  |  |  |
| - 30 -                                                  |  |  |  |  |  |

#### 10. Installing the Configuration Application onto the Host Computer

Refer to 4.2 Obtaining the LabelPrinterUtility

#### 11. Printing

Perform a test print from the printer driver installed on the host computer.

### 3.2 Loading Paper

#### Loading roll media (Standard model and cutter model)

1. Press the cover release buttons on both the right and left sides to open the top cover.

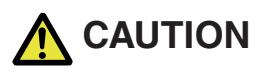

Note the following precautions when the top cover is open.

· Do not touch the thermal head.

# 2. Insert the media shaft through the core of the media roll and then install the media shaft guide.

 The media shaft is designed to accommodate both 1-inch and 1.5-inch media roll cores by flipping it upside down. The media shaft has markings indicating which side supports the different core sizes. Select the media shaft orientation in accordance with the size of the media roll core.

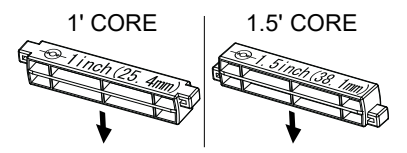

#### Notes

- Use media rolls that have the print surface on the outer side. Do not use media rolls that have the print surface on the inner side. Labels may peel when such media roll is backfed.
- If the media shaft is not installed correctly, the top cover or bottom of the printer will prevent media from feeding properly and cause paper jams.
- 3. Set the media so that the media shaft guide is on the right side of the media when looking at the front of the printer.

4. Press the media shaft guide onto the media roll so that the center of the media aligns with the center of the media shaft and then set the media into the printer.

- 1. Assemble the media shaft and media shaft guide.
- 2. Insert the media shaft through the core of the media roll and then set the assembly into the printer.
- 3. Set the media in the printer and slide the media to the left from the perspective of looking at the front of the printer. Insert the media shaft guide into the paper at this position.

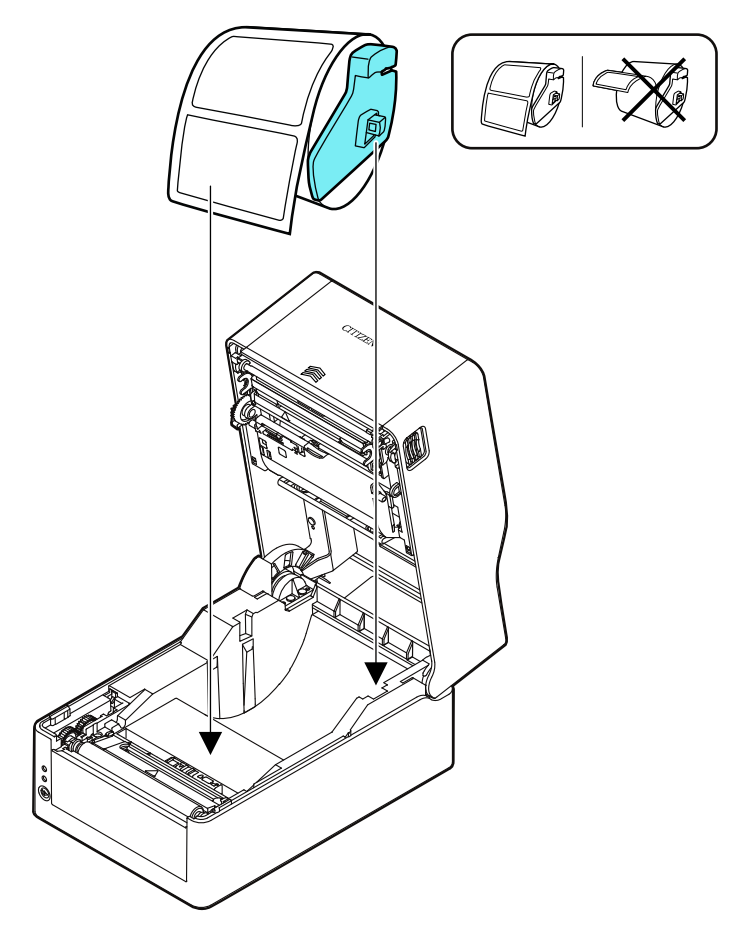

#### Notes

Too much abutment force by media shaft guide may cause improper feeding of media, which may negatively impact print quality.

5. If using a model with a cutter, pass the media through the cutter slit.

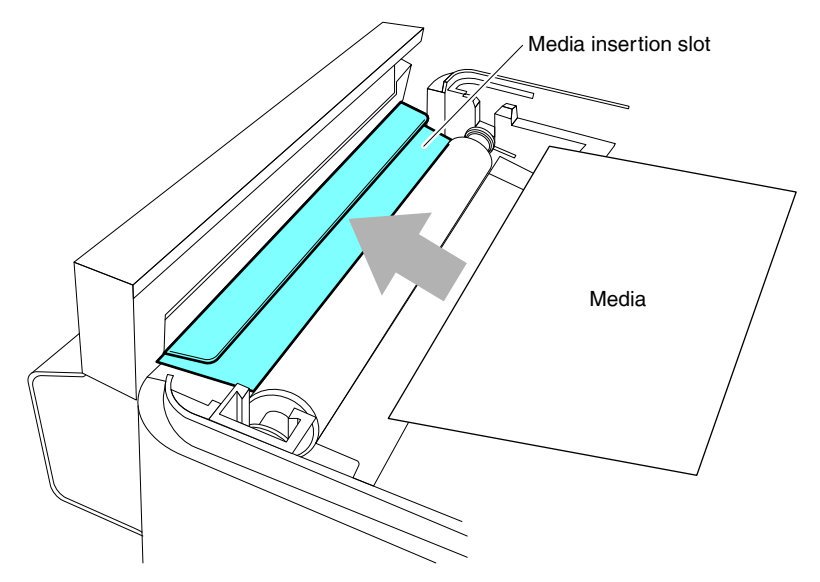

#### Notes

Insert media into the slit correctly. Failure to do so may result in improper feeding of media, which may cause paper jams.

6. Make sure the media is in abutment with the left media guide and then adjust the position of the right media guide in accordance with the media width.

From the front of the printer, set in front of the edge of media by approximately 10 mm.

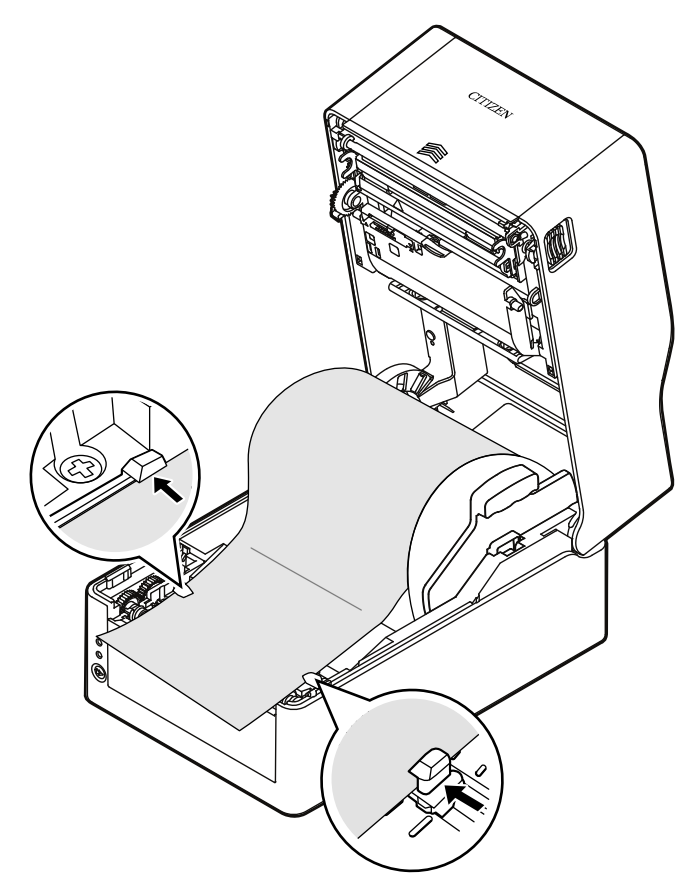

#### Notes

Too much abutment force of the right movable paper guide may cause improper feeding of media, which may negatively impact print quality.

7. Slide the head balance adjustment slider located near the thermal head along the media size scale (inch) so that the position of the notch in the slider matches the media width.

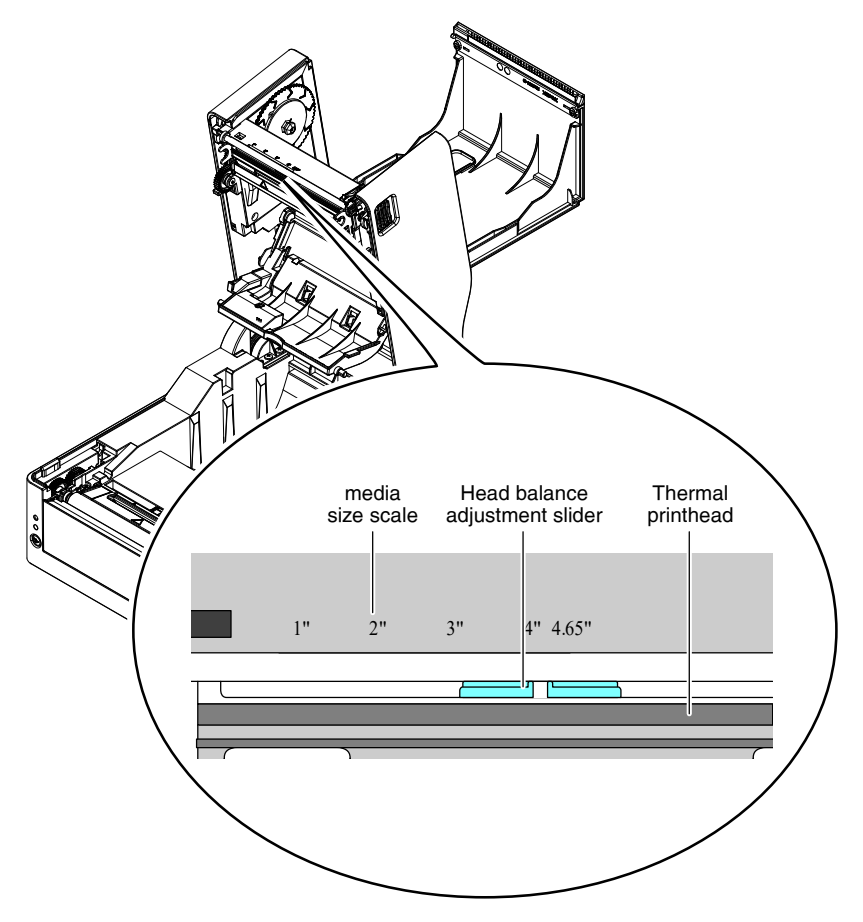

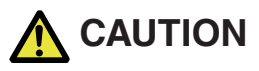

Adjust the head pressure horizontal balance carefully so as not to damage the thermal head.

Damaged thermal heads will result in poor printing, paper jams, and malfunction.

#### Notes

If using media in thermal-transfer printing with a width of 2 inches or less, we recommend setting the head balance adjustment slider to 2.5" (between 2" and 3").

#### 8. Close the top cover.

Press the push marks on left and right sides at the top of the top cover and ensure that the top cover hooks on each side lock securely.

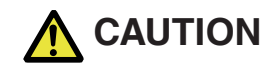

If the top cover is not securely locked, this may cause print errors, paper jams, and malfunction.

#### Loading Paper (Peeler model)

#### 1. Check whether the print mode is set to peeling mode.

Check whether the value of "Function Select" in the "After Print Setup" menu is set to "Peel".

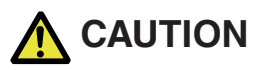

The peeler model can only be used in the peeling mode.

2. Perform the operations of procedure 1 to procedure 4 in section "3.2 Loading Paper".

Refer to 3.2 Loading Paper

Refer to 4.1 List of Settings
# 3. Peel the label from the backing paper.

Make sure that the area with the backing paper only is at least 20 cm from the end of the backing paper (illustration A).

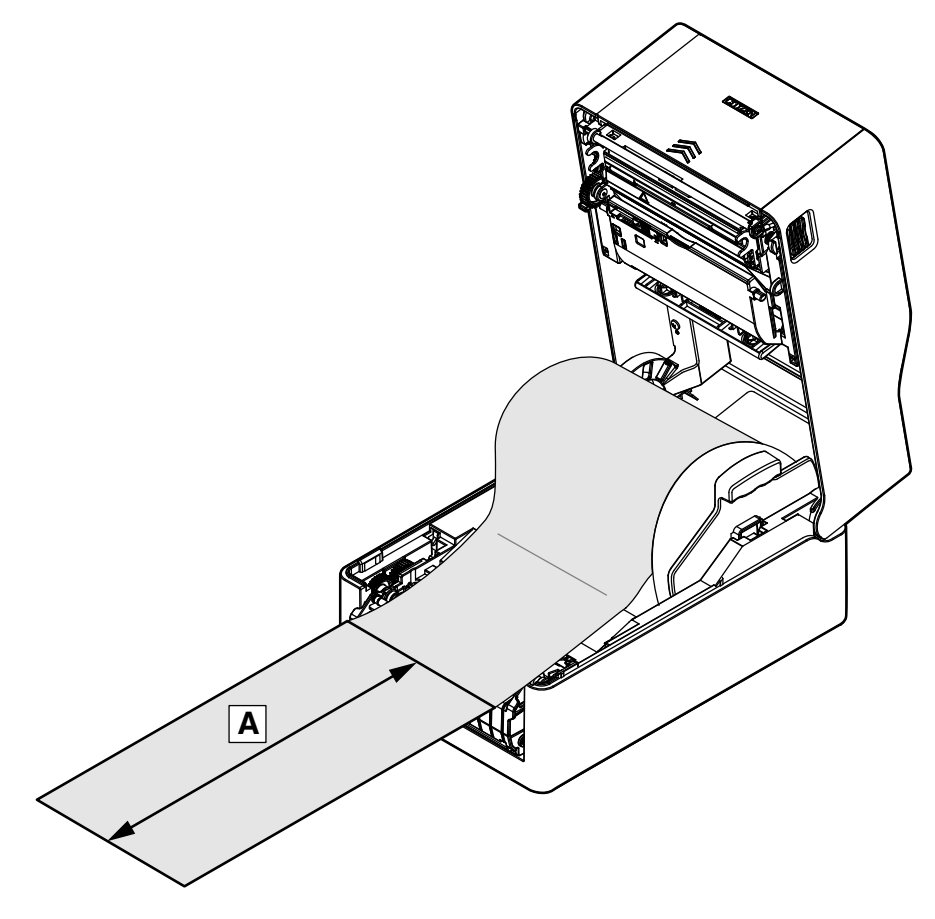

4. Grip the opening handles with both hands, and gently pull forward.

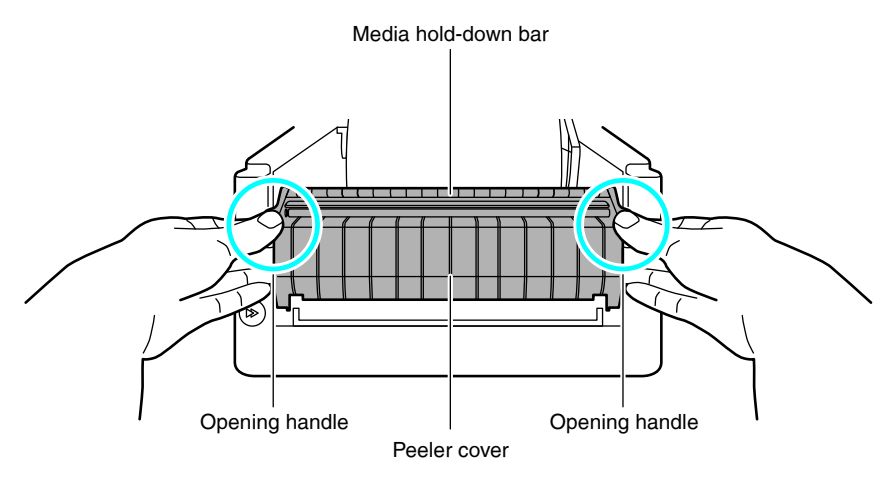

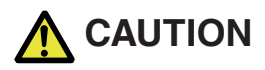

- If the media hold-down bar is held down with a finger and the peeler cover is opened, there is a possibility of damage to the media hold-down bar.
- Do not apply a strong downward force to the peeler cover while it is open. Doing so may damage the peeler.

5. When the peeler cover is open, pass the backing paper between the peeling plate and the peeler roller.

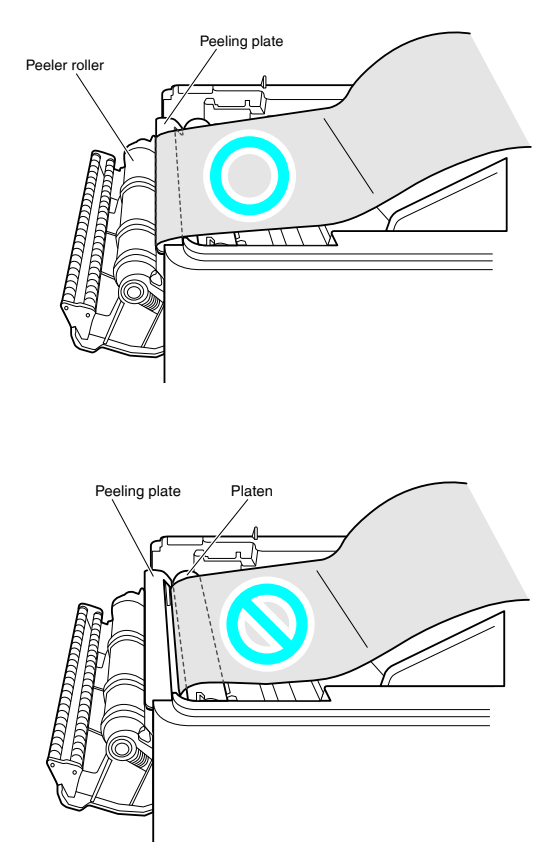

6. Pull down the backing paper further, so that it extends at least 7 cm from the peeler cover (illustration A).

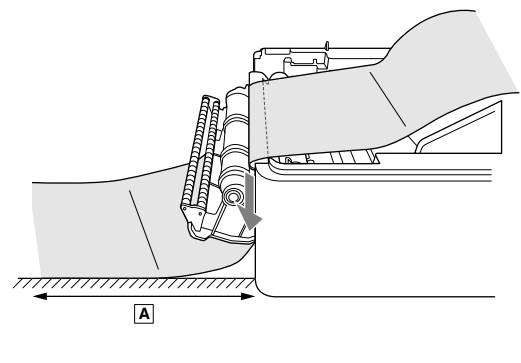

7. Make sure the media is in abutment with the left media guide and then adjust the position of the right media guide in accordance with the media width.

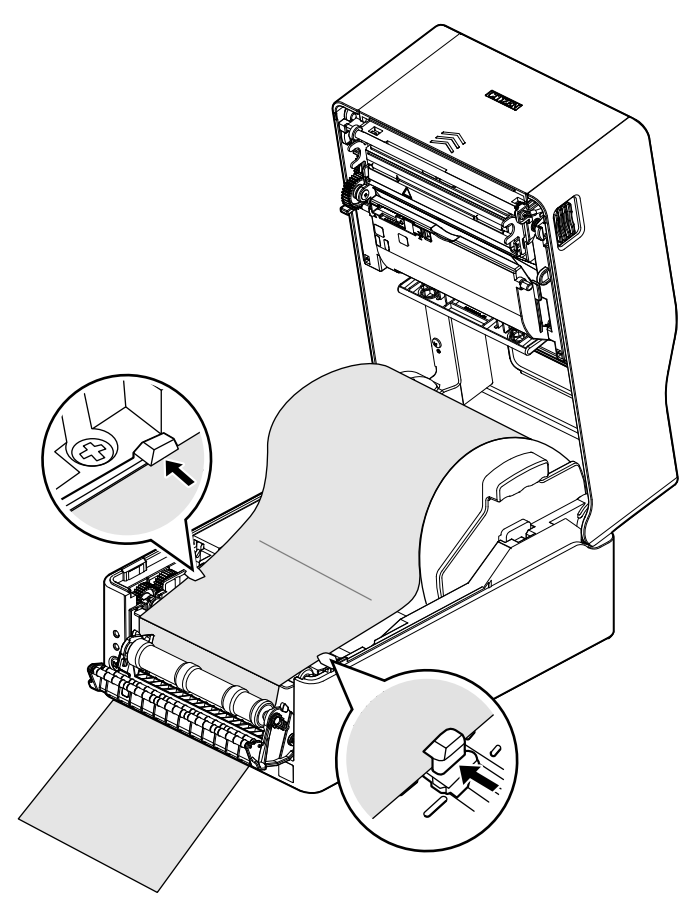

At this time, check that the label is not over the bottom sensor or fed past the bottom sensor (check that only the backing paper passes the bottom sensor).

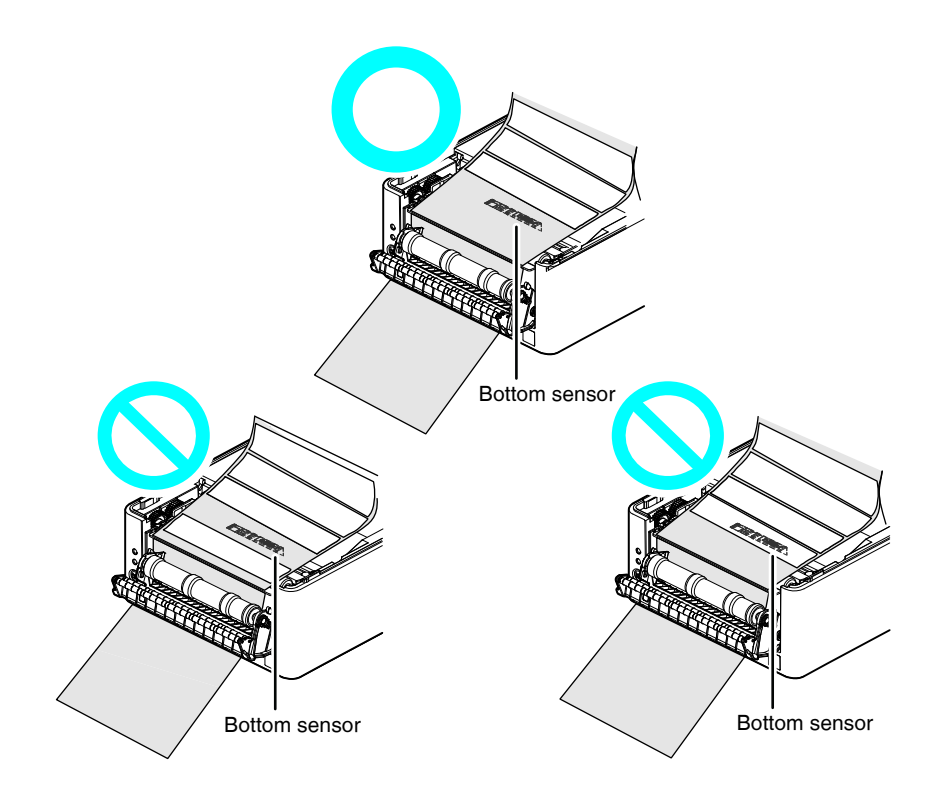

# Notes

- Do not push the media guide against the media with too much force. This may negatively impact print quality.
- If the label is over the bottom sensor, it may not peel off correctly during the first paper feed.

8. Slide the head balance adjustment slider located near the thermal head along the media size scale (inch) so that the position of the notch in the slider matches the media width.

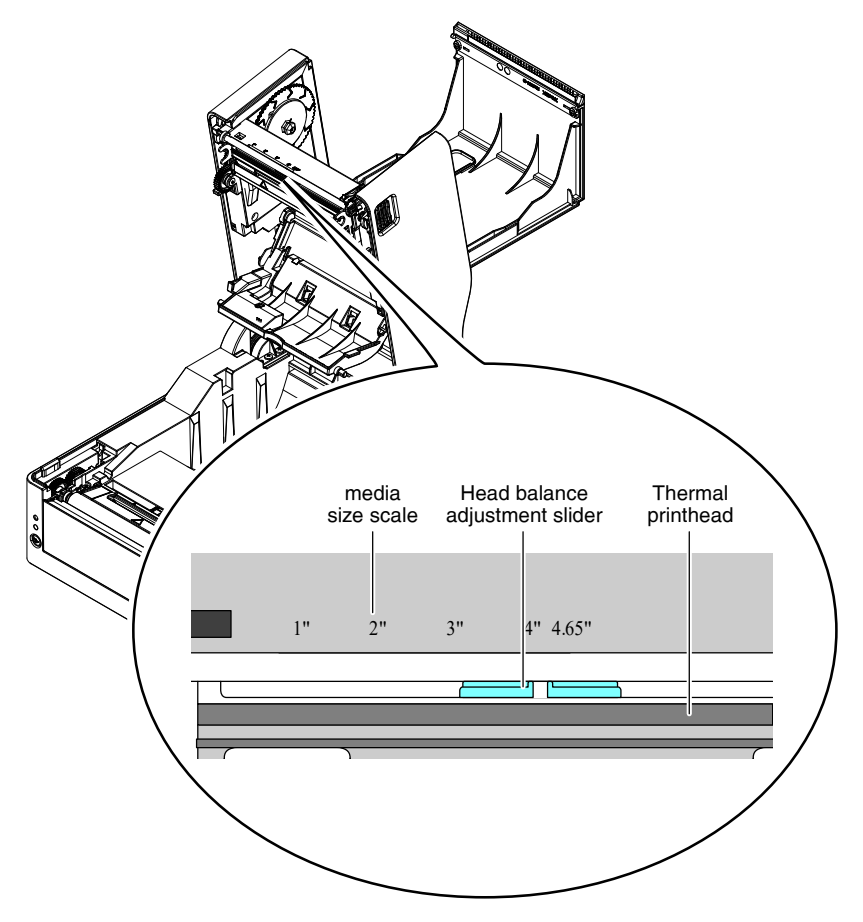

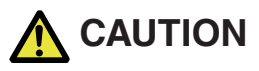

Adjust the head pressure horizontal balance carefully so as not to damage the thermal head.

Damaged thermal heads will result in poor printing, paper jams, and malfunction.

# Notes

If using media in thermal-transfer printing with a width of 2 inches or less, we recommend setting the head balance adjustment slider to 2.5" (between 2" and 3").

#### 9. Close the top cover.

Press the push marks on left and right sides at the top of the top cover and ensure that the top cover hooks on each side lock securely.

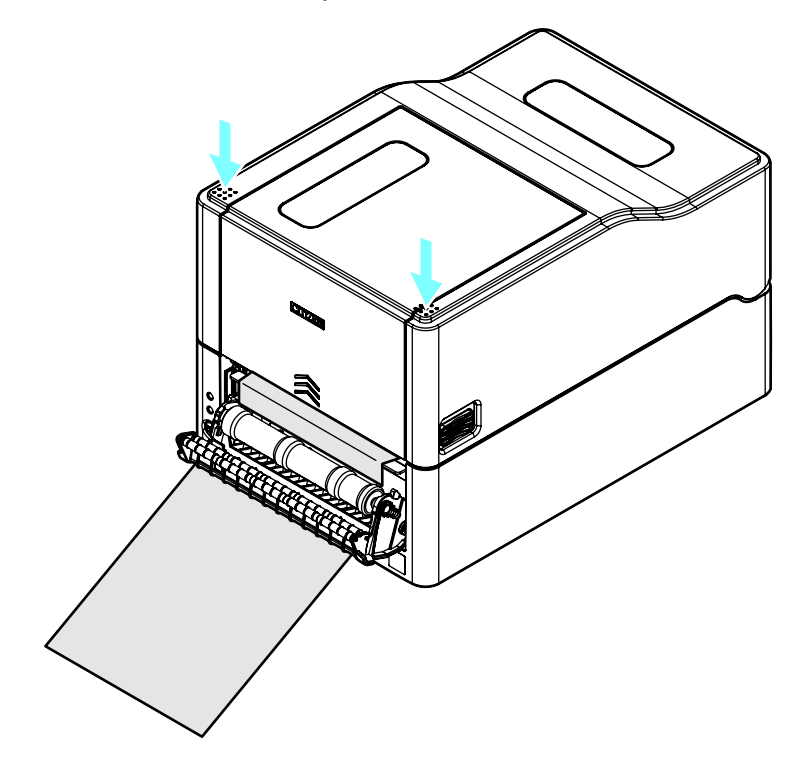

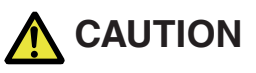

If the top cover is not securely locked, this may cause print errors, paper jams, and malfunction. 10. Pull the backing paper extending from the peeler cover downwards, and eliminate the slack.

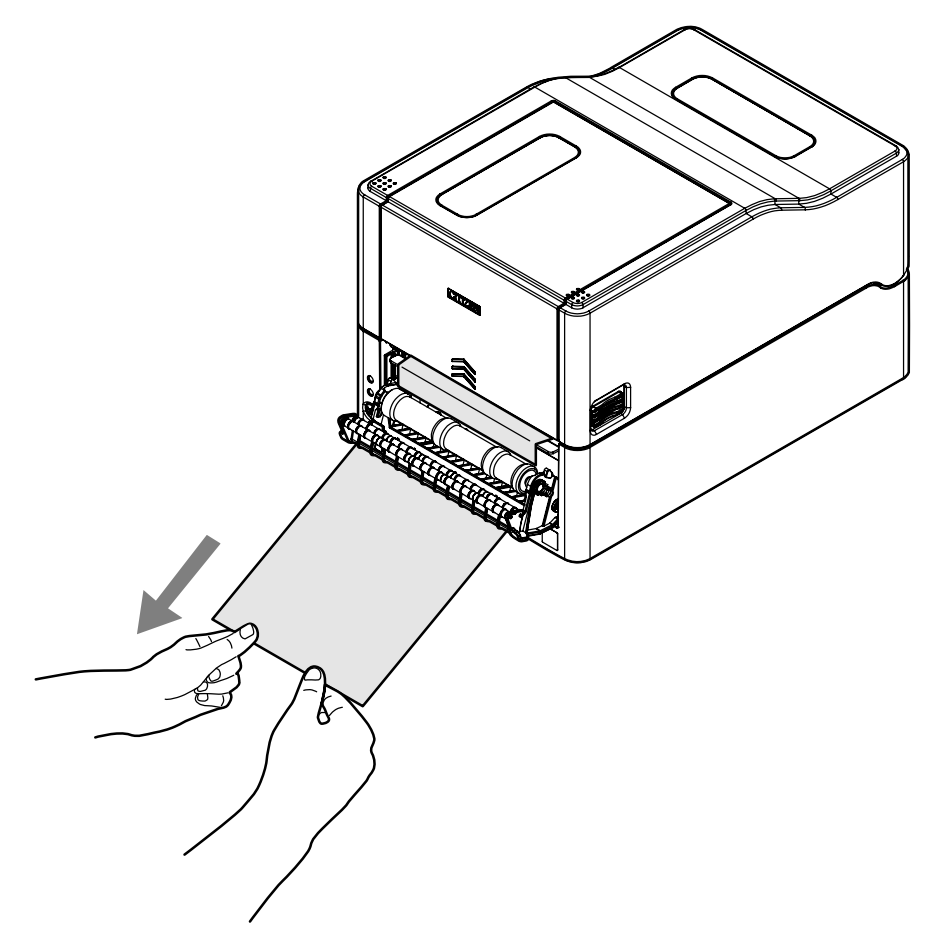

#### 11. Close the peeler cover.

Turn on the power to the printer, and press the FEED key on the operation panel. Feed the media and check that it stops at the position where one label has been peeled.

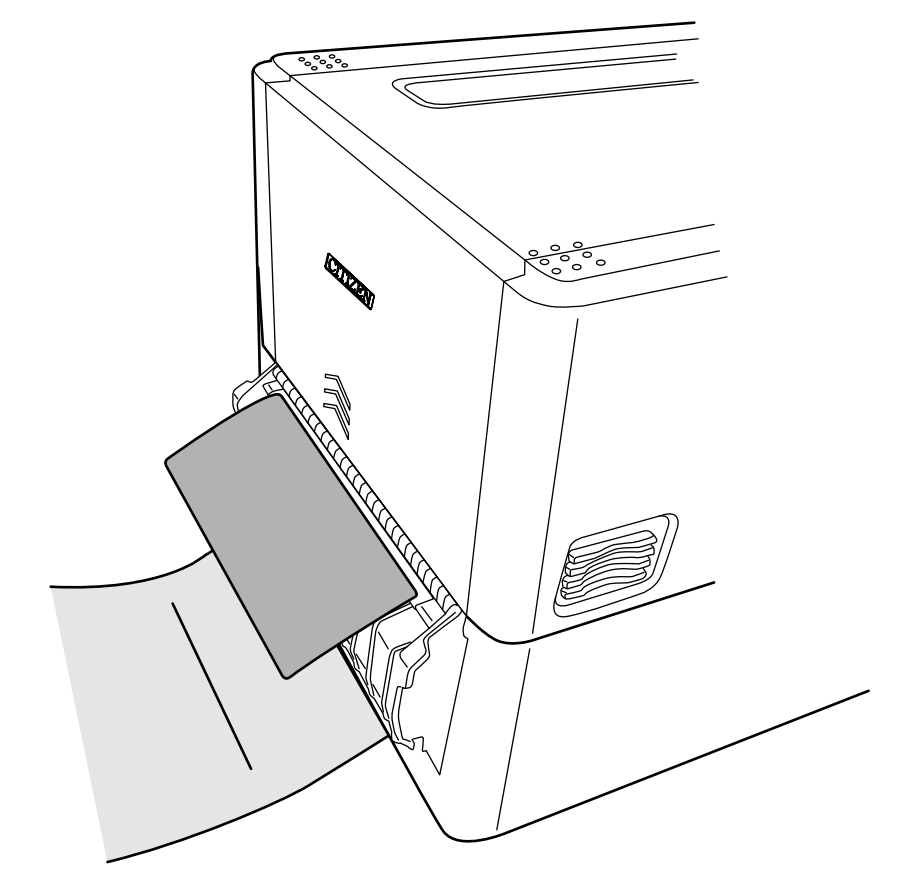

#### Notes

If the peeled label has not stopped at an appropriate position, due to differences in media types, media width, etc., adjust the MACHINE PEEL POSITION using the label printer utility extension function.

Refer to 4.2 Obtaining the LabelPrinterUtility

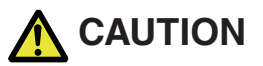

- Do not apply a strong downward force to the peeler cover while it is open. Doing so may damage the peeler.
- Ensure that the backing paper does not block the backing paper outlet after it is peeled off, and that it hangs perpendicular to the printer installation surface.

Also, when a large quantity of the backing paper after peeling has accumulated, the backing paper does not hang vertically, and the backing paper may become entangled in feet causing the printer to fall or an injury.

It is recommended that the backing paper be disposed of before it has accumulated in a large quantity.

If the peeler cover is left closed for a long period of time, the components around the platen may become deformed.

During transport, keep the peeler cover open.

#### Notes

- Factors such as label media quality, adhesive, surface treatment, and the humidity and environmental temperature where the device is being used may prevent the label from peeling off properly.
- If the peeling sensor is exposed to strong light such as direct sunlight, the peeling sensor may malfunction and the peeler may not operate correctly.
- If the media does not peel normally and becomes wound around the peeler roller or the platen, or if there is a paper jam, open the peeler cover and remove the media.

If the media, etc., within the peeler cannot be removed, do not apply unreasonable force, but contact your retailer or representative office.

- When label media or backing paper is wound around the peeler roller, the peeler does not operate normally. Only use the peeler after eliminating the blockage.
- If the peeled label media is removed by peeling in the parallel or downward direction, deviation of the media may occur.

Be sure to peel away from the backing paper in the upward direction.

- External media feed cannot be used. Set label media with a roll outer diameter of φ127 or less in the printer for use.
- If the media width changes after long-term use, there is a possibility that printing or feeding will be affected, depending on the state of wear of the platen and the peeler roller.

If it is not possible to clean the platen and peeler roller or to improve the adjustment of the head balance and the media guide, it is recommended that the thermal head or the platen be replaced.

- It is recommended that the platen be replaced after 5 to 10 km (50,000 to 100,000 labels of length 10 cm), because the printing quality is affected.
- If dust or dirt is adhering to the peeling sensor, the peeling sensor may not operate correctly, so it should be periodically cleaned.
- If label media adhesive or paper dust are deposited on the platen, the peeler roller or the media hold-down bar, deviation of the peeling position or peeling defects may occur, so it is recommended that they be cleaned when replacing the media.

Refer to 11. Maintenance

#### Loading fanfold media

1. Press the cover release buttons on both the right and left sides to open the top cover.

2. Insert the fanfold media through from the external media feed port at the back of the printer.

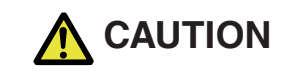

Note the following precautions when the top cover is open.

- · Do not touch the thermal head.
- Do not touch the cutter blades.
- 3. Leaving the specified gap from the printer, place the fanfold paper so that it is at the same height as the printer and becomes parallel with the printer as shown in the figures below.

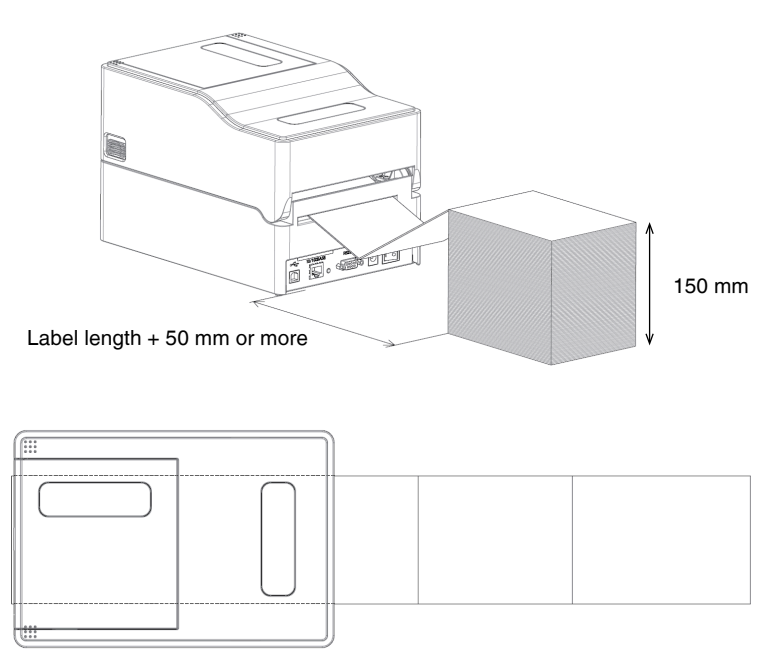

Place the fanfold media so that it is parallel with the printer.

4. Insert the fanfold media through below the media shaft and set the media shaft guide by aligning it with the media width.

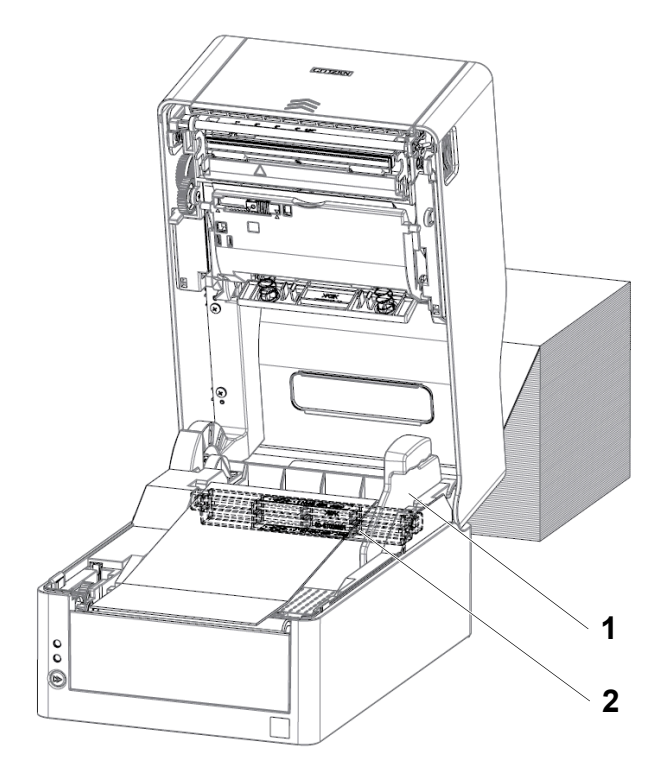

- 1. Media shaft guide
- 2. Media shaft

5. If using an integrated cutter model, insert the media through the cutter slit.

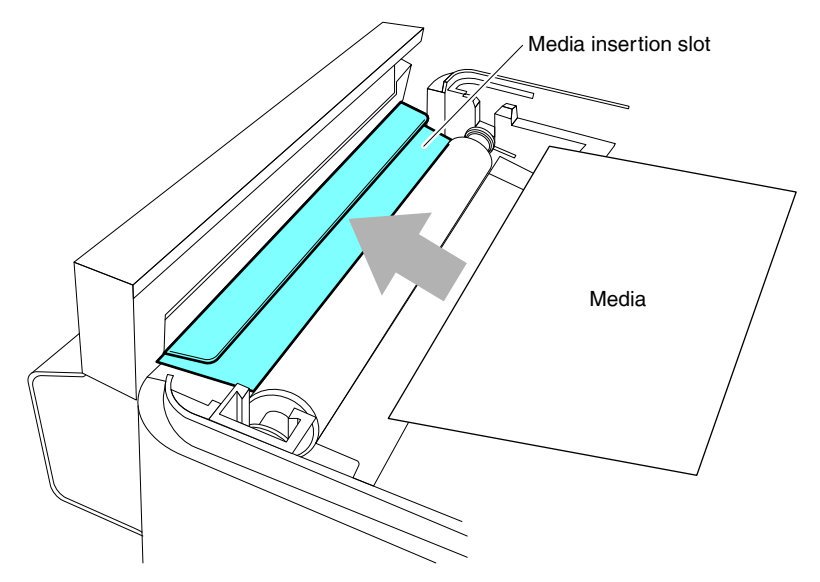

# Notes

Insert media into the slit correctly. Failure to do so may result in improper feeding of media, which may cause paper jams.

6. Make sure the media is in abutment with the left media guide and then adjust the position of the right media guide in accordance with the media width.

From the front of the printer, set in front of the edge of media by approximately 10 mm.

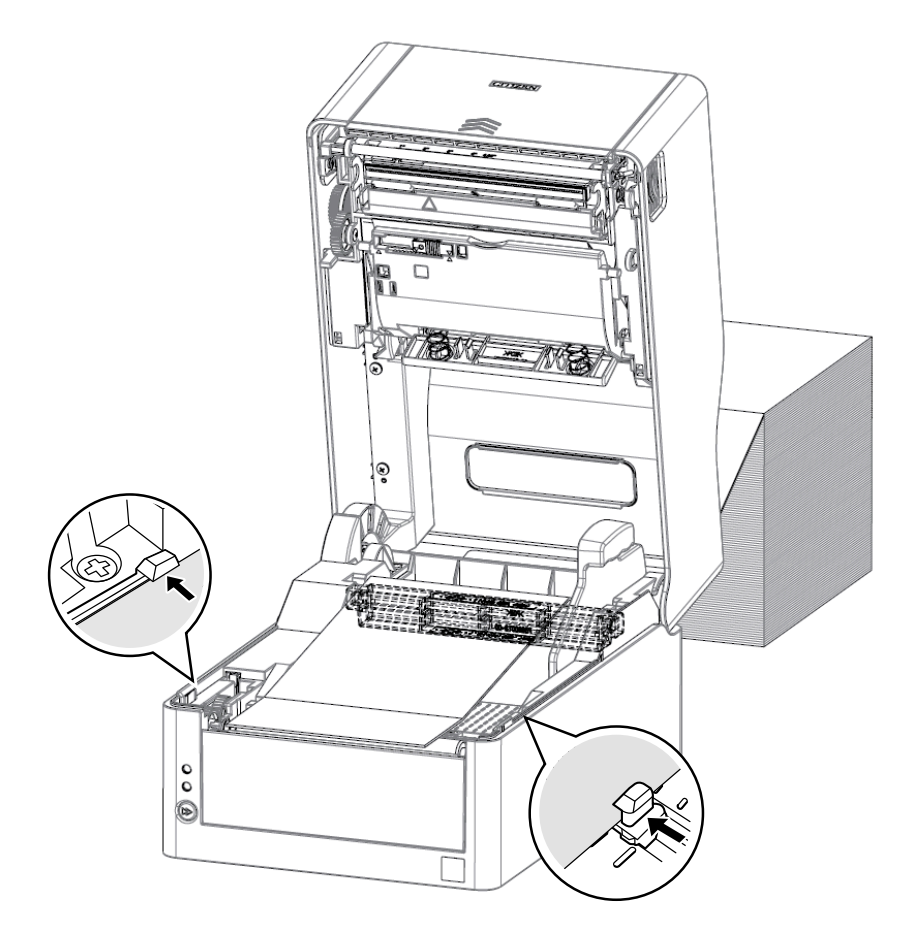

### Notes

Too much abutment force of the right movable paper guide may cause improper feeding of media, which may negatively impact print quality.

7. Slide the head balance adjustment slider located near the thermal head along the media size scale (inch) so that the position of the notch in the slider matches the media width.

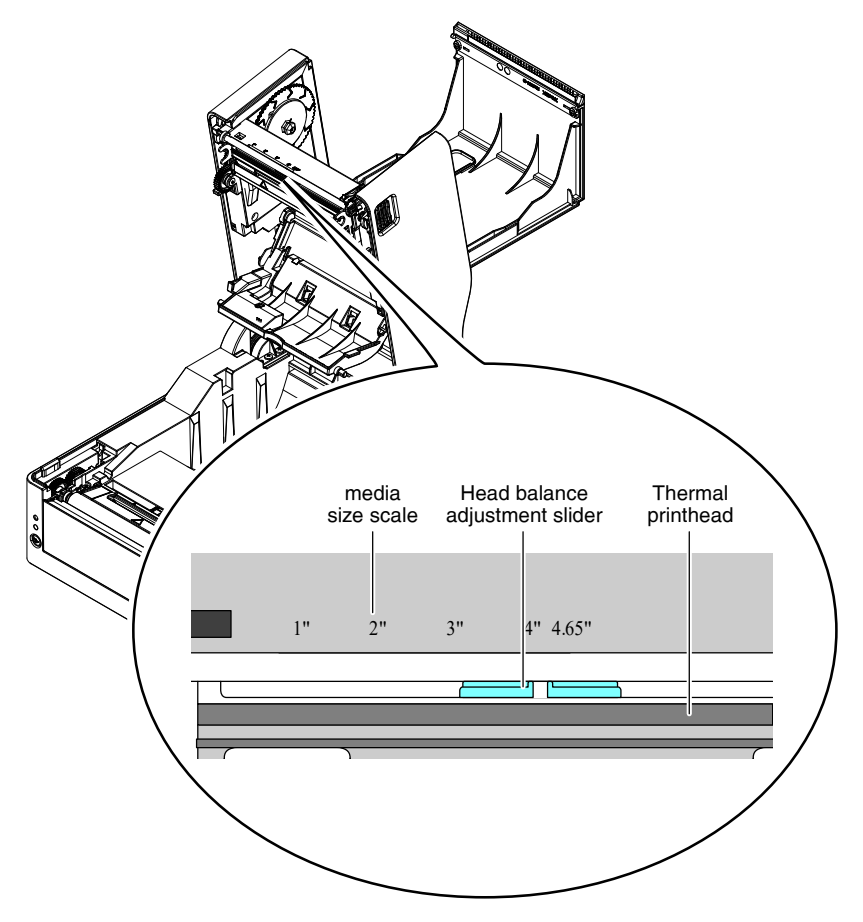

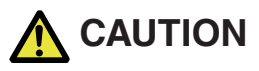

Adjust the head pressure horizontal balance carefully so as not to damage the thermal head.

Damaged thermal heads will result in poor printing, paper jams, and malfunction.

#### Notes

If using media in thermal-transfer printing with a width of 2 inches or less, we recommend setting the head balance adjustment slider to 2.5" (between 2" and 3").

#### 8. Close the top cover.

Press the push marks on left and right sides at the top of the top cover and ensure that the top cover hooks on each side lock securely.

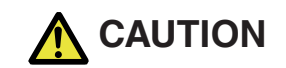

If the top cover is not securely locked, this may cause print errors, paper jams, and malfunction.

# Cut position of media with a perforated line

• For models with cutters

When cutting media with perforated lines with the auto cutter, adjust the media stop position so that the media is cut at a position after a perforated line.

When making the adjustment, set the vertical printing position to a value larger than the media stop position. Otherwise, the media may come off the platen during back feeding.

Adjust each setting using the printer driver or LabelPrinterUtility.

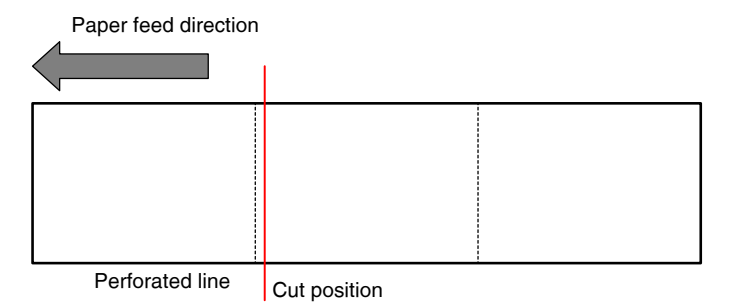

• For standard models

When tearing manually, the media can be torn at the position of the perforated line.

When adjusting the paper stop position, set the vertical printing position to a value larger than the media stop position. Otherwise, the media may come off the platen during back feeding.

Adjust each setting using the printer driver or LabelPrinterUtility.

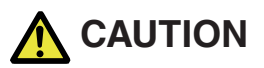

Do not directly cut the label part in cutter models. Doing so may cause the label media adhesive to accumulate on cutter blades, which could result in failure.

Refer to the following specification table for information on the types of media compatible with this printer.

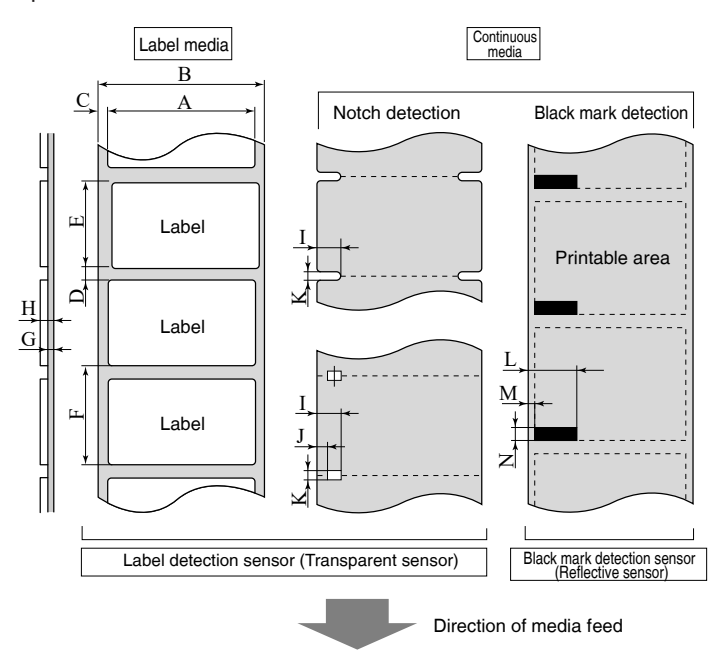

|   |                                  | Minimum value |      | Maximum value                    |                               |
|---|----------------------------------|---------------|------|----------------------------------|-------------------------------|
|   |                                  | mm            | inch | mm                               | inch                          |
| A | Label width                      | 21.50         | 0.83 | 118.00                           | 4.65                          |
| В | Backing paper width              | 25.40         | 1.00 | 118.00                           | 4.65                          |
| С | Left edge position of la-<br>bel | 0             | 0    | 2.54                             | 0.10                          |
| D | Label gap length                 | 2.54          | 0.10 | 2,539.75 (CL-E321/<br>CL-E321EX) | 99.99 (CL-E321/<br>CL-E321EX) |
|   |                                  |               |      | 1,270.00 (CL-E331/<br>CL-E331EX) | 50.00 (CL-E331/<br>CL-E331EX) |

|   |                                     | Minimum value                 |                         | Maximum value                    |                               |
|---|-------------------------------------|-------------------------------|-------------------------|----------------------------------|-------------------------------|
|   |                                     | mm                            | inch                    | mm                               | inch                          |
| E | Label length<br>(Standard model and | 6.35                          | 0.25                    | 2,539.75 (CL-E321/<br>CL-E321EX) | 99.99 (CL-E321/<br>CL-E321EX) |
|   | cutter model)                       |                               |                         | 1,270.00 (CL-E331/<br>CL-E331EX) | 50.00 (CL-E331/<br>CL-E331EX) |
|   | Label length                        | 25.40 (direct                 | 1.00 (direct            | 120.00 (direct ther-             | 4.72 (direct ther-            |
|   | (Peeler model)                      | thermal)                      | thermal)                | mal)                             | mal)                          |
|   |                                     | 35.00 (ther-<br>mal transfer) | 1.38 (thermal transfer) | 120.00 (thermal transfer)        | 4.72 (thermal trans-<br>fer)  |
| F | Label pitch                         | 8.89                          | 0.35                    | 2,539.75 (CL-E321/               | 99.99 (CL-E321/               |
|   | (Standard model and                 |                               |                         | CL-E321EX)                       | CL-E321EX)                    |
|   | cutter model)                       |                               |                         | 1,270.00 (CL-E331/<br>CL-E331EX) | 50.00 (CL-E331/<br>CL-E331EX) |
|   | Label pitch                         | 27.94 (direct                 | 1.10 (direct            | 122.54 (direct ther-             | 4.82 (direct ther-            |
|   | (Peeler model)                      | thermal)                      | thermal)                | mal)                             | mal)                          |
|   |                                     | 37.54 (ther-                  | 1.48 (thermal           | 122.54 (thermal                  | 4.82 (thermal trans-          |
|   |                                     | mal transfer)                 | transfer)               | transfer)                        | fer)                          |
| G | Backing paper thickness             | 0.06                          | 0.0025                  | 0.125                            | 0.0049                        |
| Н | Total media thickness               | 0.06                          | 0.0025                  | 0.19                             | 0.0075                        |
|   |                                     |                               |                         | 0.17                             | 0.0067                        |
|   |                                     |                               |                         | (Peeler)                         | (Peeler)                      |
| Ι | Notch right edge position           | 8.3                           | 0.32                    | 60.80                            | 2.39                          |
| J | Notch left edge position            | 0                             | 0                       | 57.20                            | 2.25                          |
| K | Notch length                        | 2.54                          | 0.10                    | 17.80                            | 0.70                          |
| L | Black line right edge po-<br>sition | 15.00                         | 0.59                    | 66.50                            | 2.62                          |
| М | Black line left edge posi-<br>tion  | 0                             | 0                       | 51.50                            | 2.02                          |
| Ν | Black line length                   | 3.18                          | 0.125                   | 17.80                            | 0.70                          |

- Use a label detection sensor (Transparent sensor) for label media gaps and media with black marks.
- Use the continuous media detection sensor (Reflective sensor) for continuous media with no notches or black marks.
- Use a label detection sensor (Transparent sensor) for fan fold media.
- Cutting at perforated lines is not recommended because an extremely large amount of paper dust and paper scraps will be generated.

Furthermore, cleaning the platen at the start of use is recommended.

- If the label pitch is 1 inch or less, configure an accurate label pitch with the [Small Media Adjustment] setting.
- Use carbon-based ink with an OD value of at least 1.5 to print black lines.
- The stop position and cut position may change depending on the width or type of media that is used.

Adjust these positions using the Paper Position setting.

Media with perforated lines (including fanfold paper) cannot be used in the peeler model.

# 3.3 Loading a Ribbon

# How to Load a Ribbon

1. Load the ribbon and ribbon take-up core onto the two ribbon shafts.

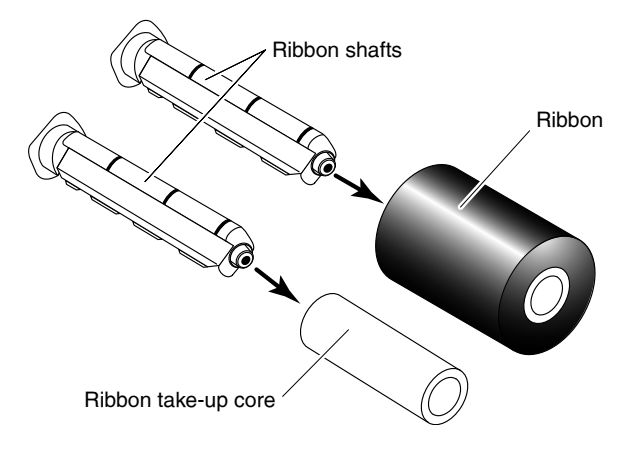

# Notes

- Fully insert the ribbon shafts all the way into the ribbon and ribbon take-up core.
- Use of ribbon with a width that is at least 5 mm wider than the width of the media to be used is recommended.
- If using media with a width of 2 inches or less, we recommend using a 60-mm or wider ribbon.

# 2. Open the top cover.

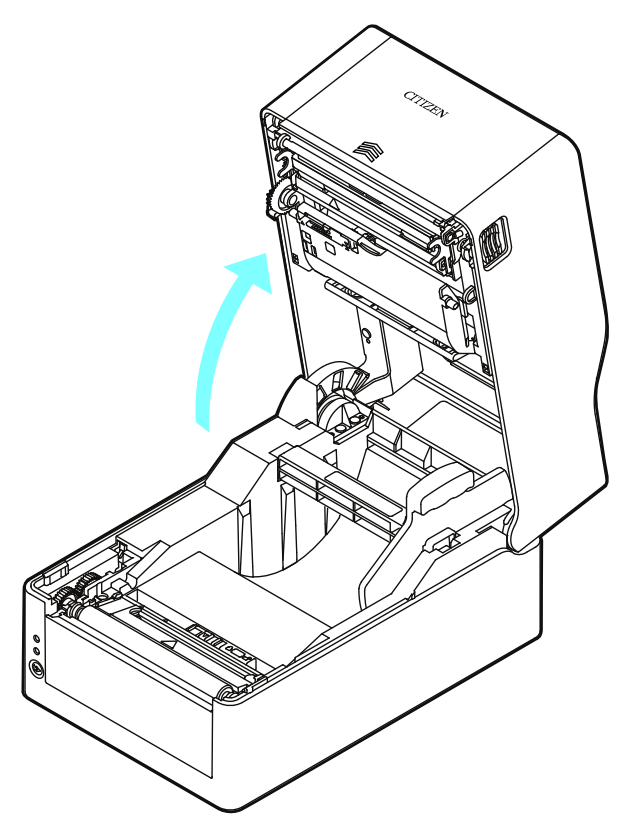

3. Open the top ribbon cover.

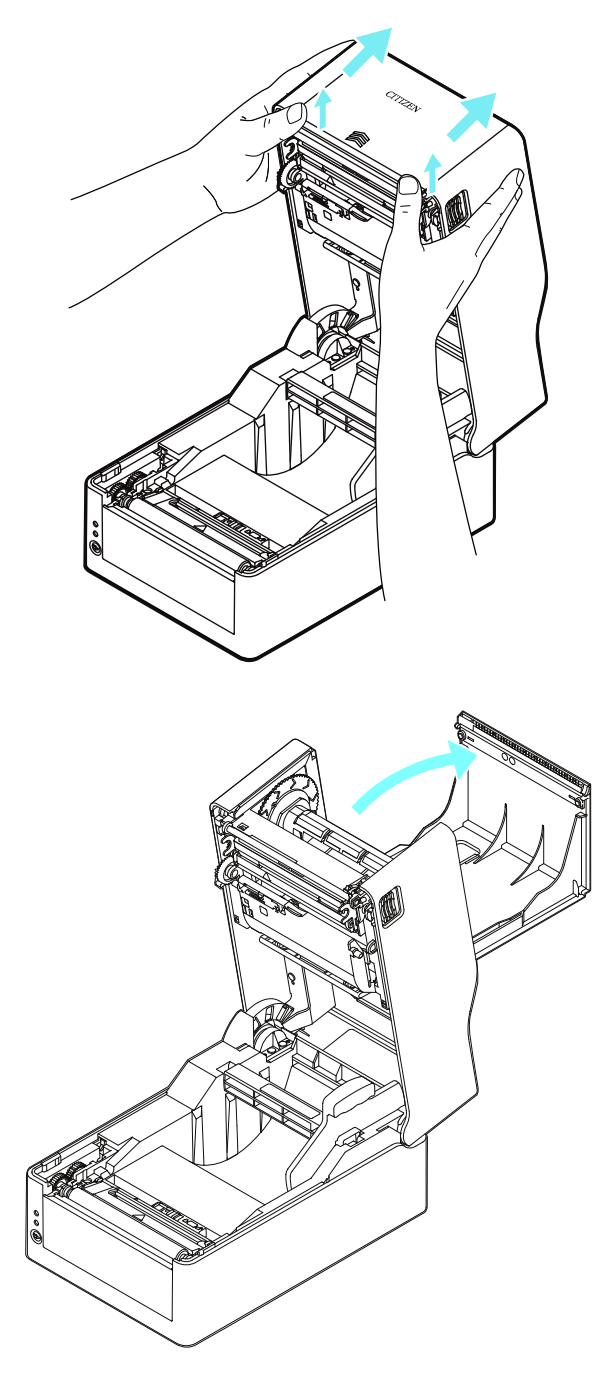

4. Open the bottom ribbon cover.

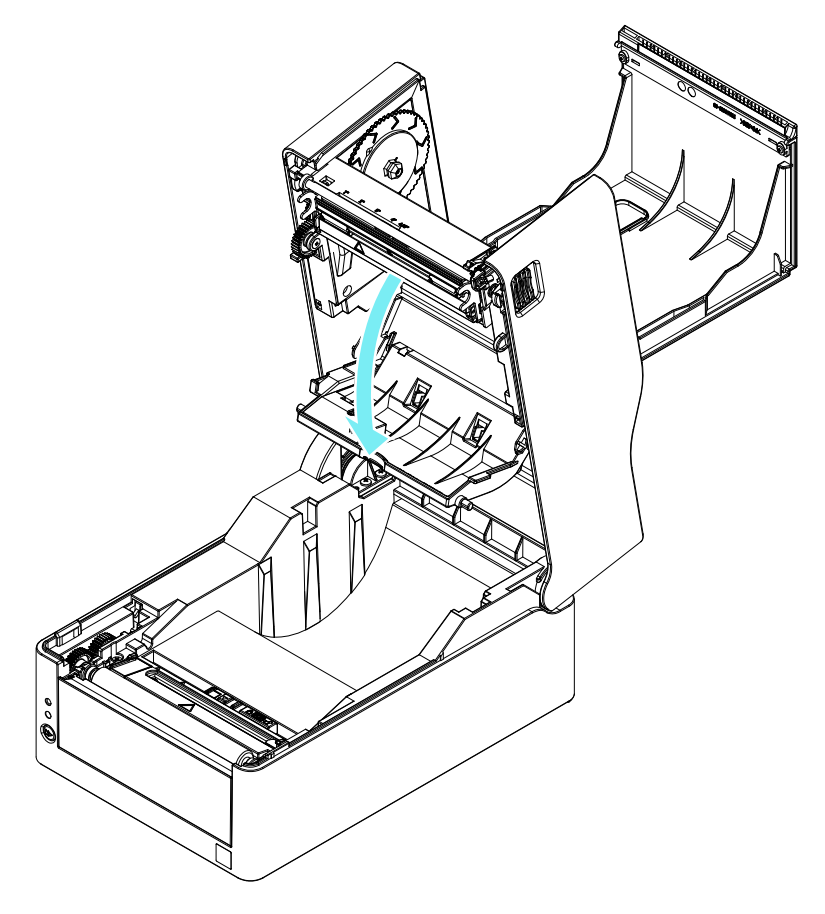

# 5. Set the ribbon shaft with the loaded ribbon on the delivery side of the ribbon drive part.

Insert the right part of the ribbon shaft along the attachment guides and into the attachment hole while pressing the left part of the ribbon shaft against the protruding part of the flange.

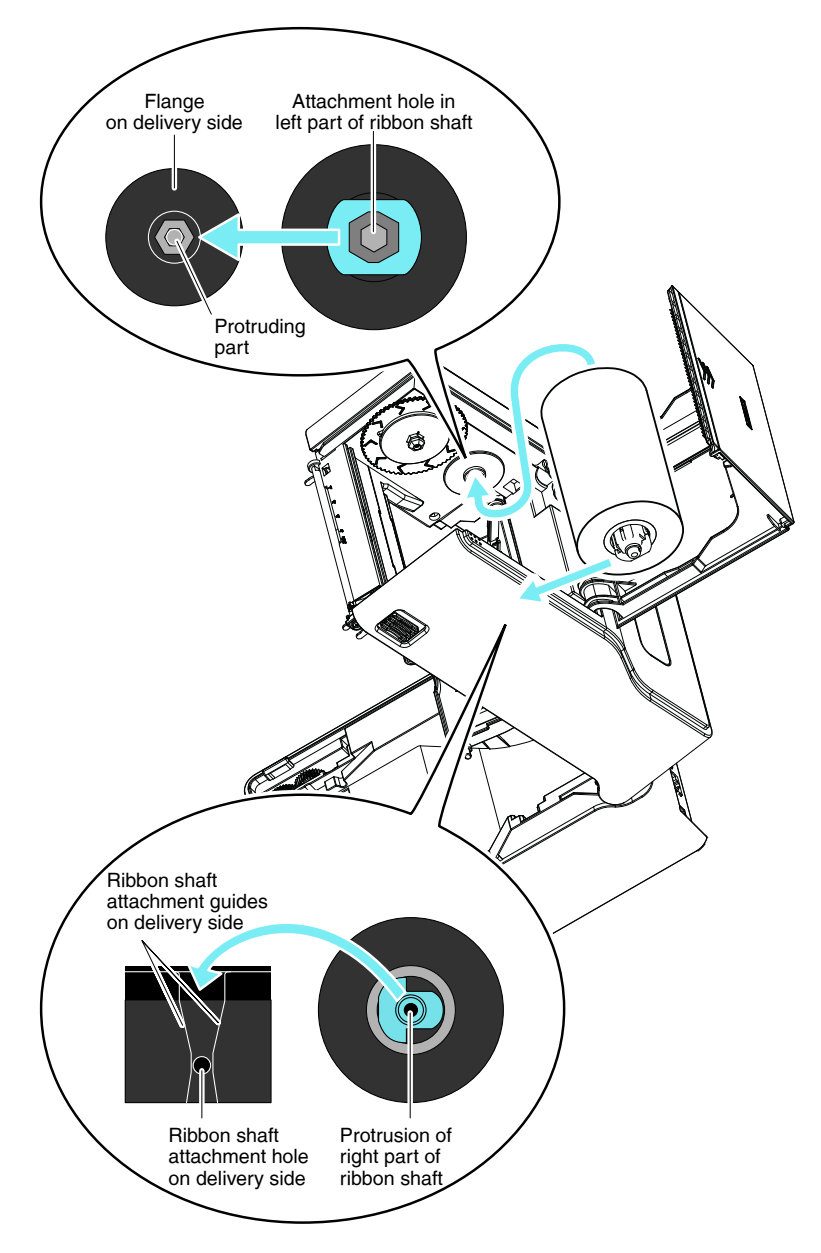

6. Use tape or the like to fix the end of the ribbon that you pulled out from the bottom ribbon cover side to the ribbon shaft with the loaded ribbon take-up core and wind the ribbon.

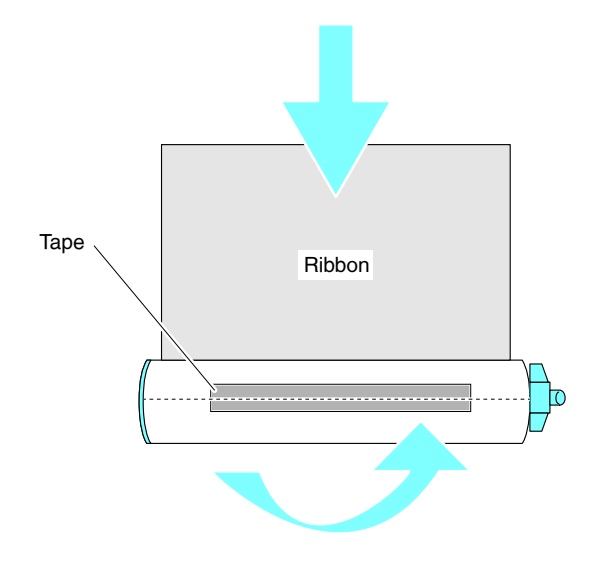

#### 7. Set the ribbon shaft with the loaded ribbon take-up core on the take-up side of the ribbon drive part.

In the same way as with the delivery side, insert the right part of the ribbon shaft along the attachment guides and into the attachment hole while pressing the left part of the ribbon shaft against the protruding part of the flange.

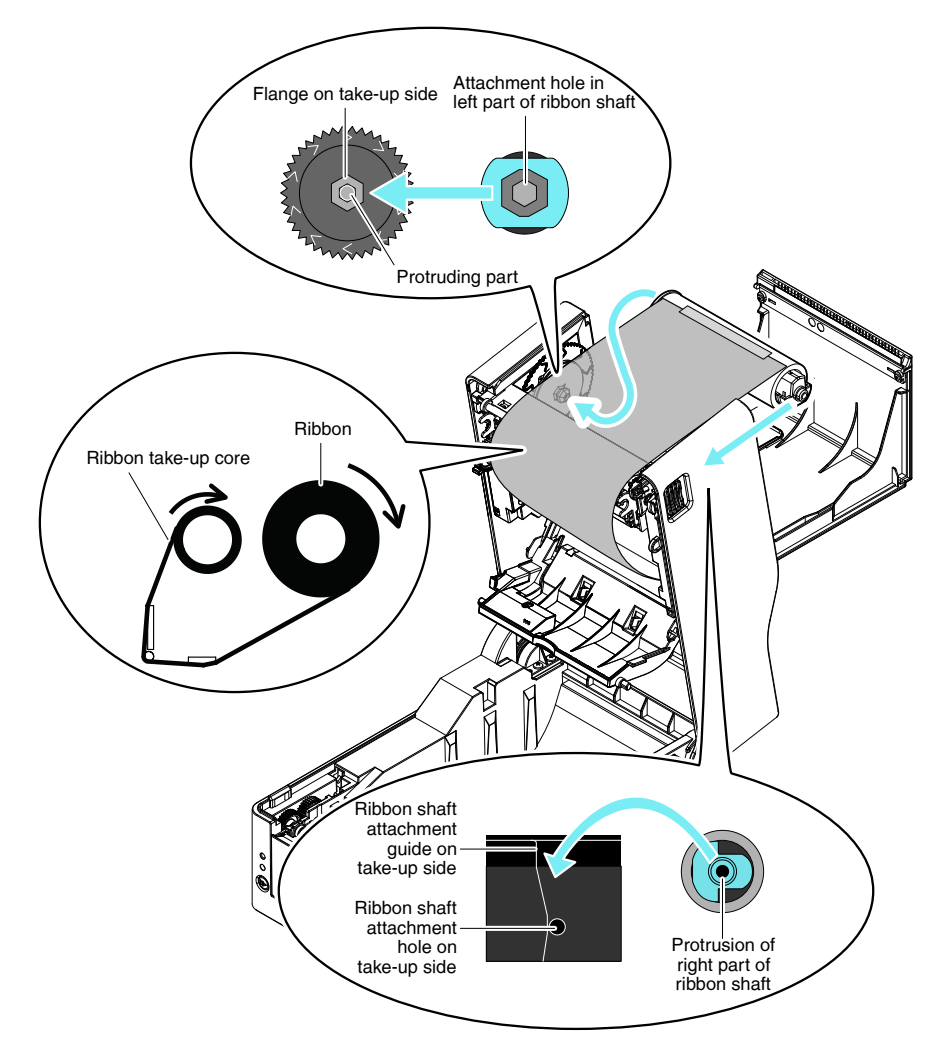

8. Once you have set the ribbon shafts, turn the flange on the take-up side in the ">" direction to take up the ribbon slack.

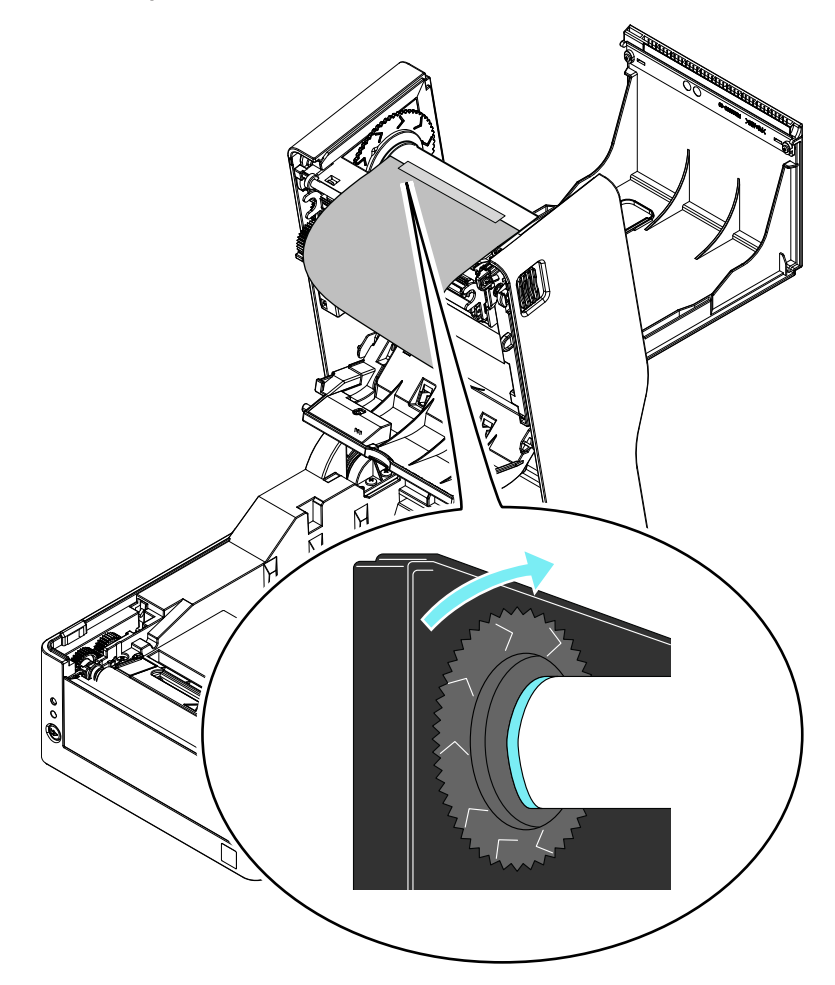

9. Close the bottom ribbon cover.

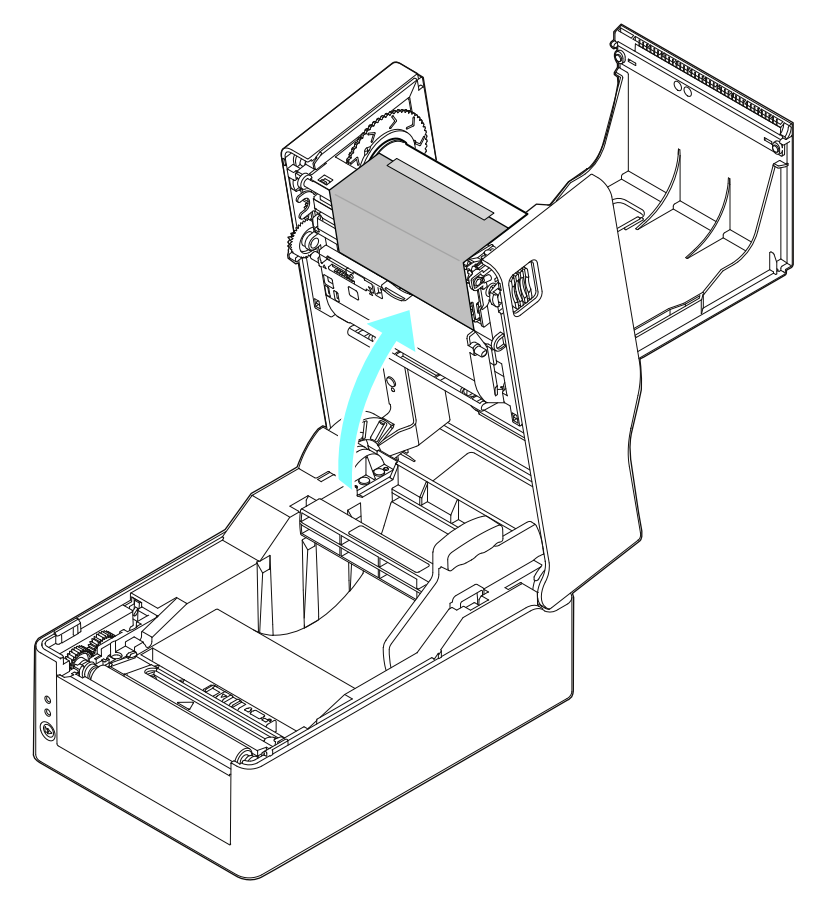

# 10. Close the top ribbon cover.

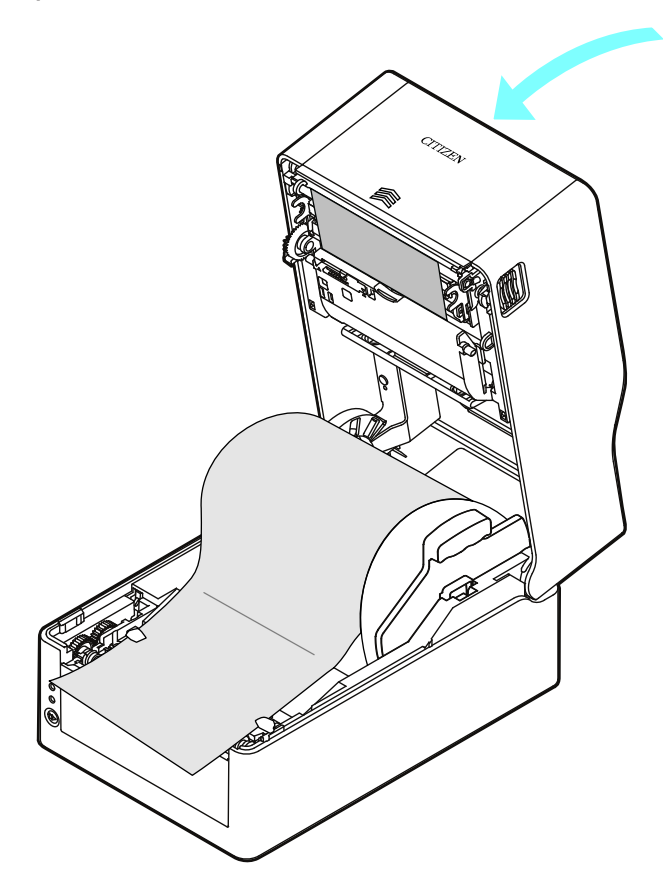

#### 11. Close the top cover.

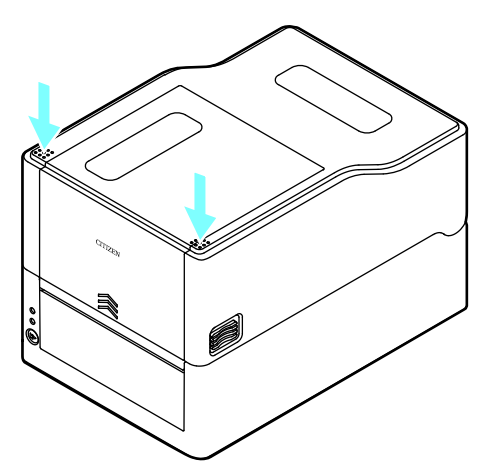

## Notes

When closing the top cover, push in the parts indicated by arrows with both hands until you hear the clicking sound of the left and right hooks engaging.

If the hooks are not sufficiently engaged, the print quality may be affected. If wrinkles occur in the ribbon, press the Feeds Media until there are no wrinkles.

If there are still wrinkles in the ribbon, perform the procedure described in "Adjusting the Left/Right Balance of the Ribbon".

Use ribbon that has the ink surface on the outer side. Ribbon that has the ink surface on the inner side cannot be used.

If ribbon that has the ink surface on the inner side is used, the print quality may deteriorate.

# Adjusting the Left/Right Balance of the Ribbon

If the left/right balance of the ribbon needs to be adjusted, adjust it by moving the ribbon left/right balance adjustment knob.

If wrinkles are occurring in the ribbon, make the adjustment described in the following procedure.

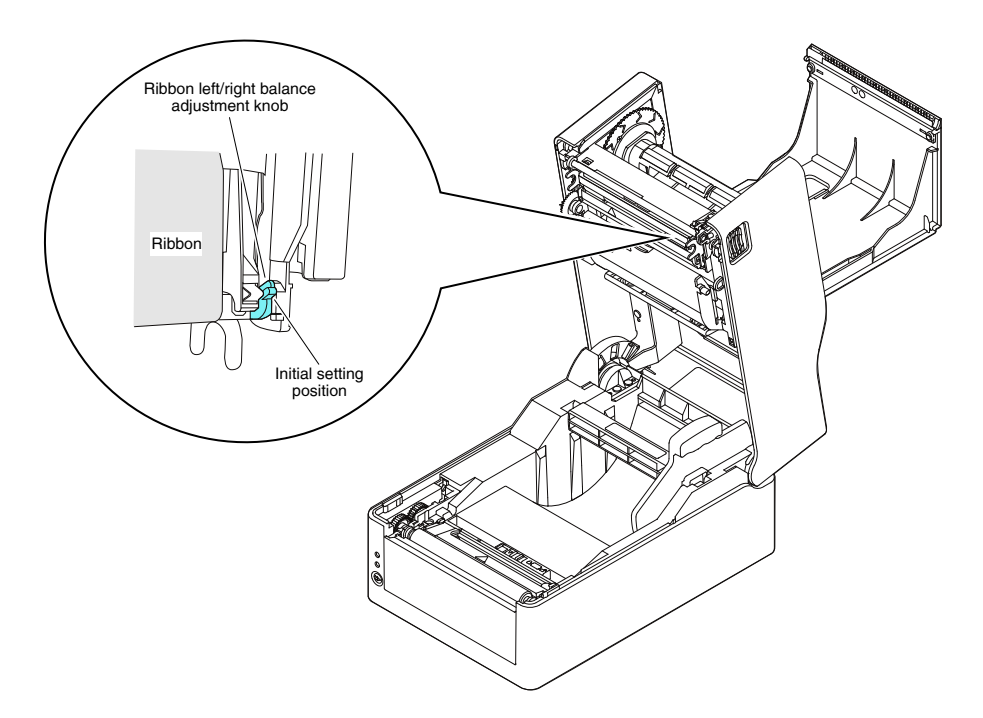

1. Check on which of the left and right sides that slack occurs when looking from the front of the ribbon.

#### Notes

If this cannot be determined easily when the ribbon is in a stationary state, perform printing and check the part where the wrinkles actually occur.

2. Loosen the screw fixing the ribbon left/right balance adjustment knob.

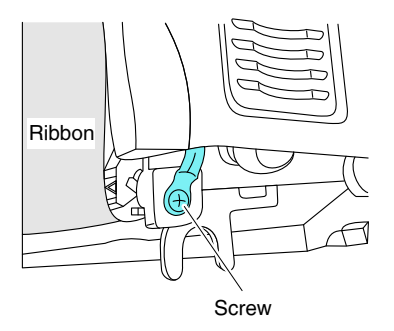

3. If there is slack on the left side, turn the ribbon left/right balance adjustment knob toward the front.

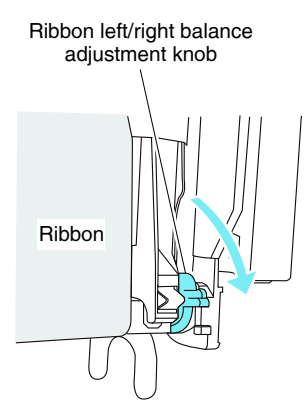

The right side of the ribbon guide shaft will lower down toward the thermal head.

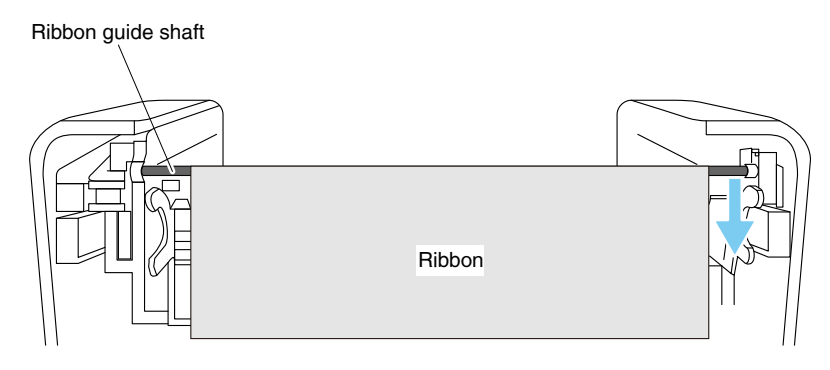

- 68 -

Once you have determined the adjustment position, tighten the screw. Perform a test print in self-print mode and check that wrinkles do not occur. 4. If there is slack on the right side, turn the ribbon left/right balance adjustment knob toward the back.

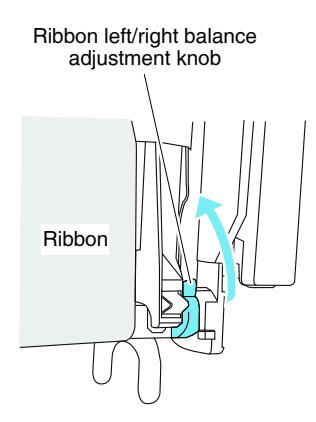

The right side of the ribbon guide shaft will rise up in the opposite direction to the thermal head.

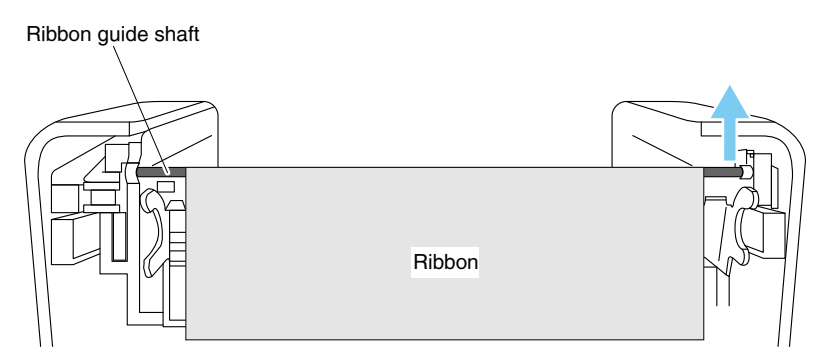

Once you have determined the adjustment position, tighten the screw.

Perform a test print in self-print mode and check that wrinkles do not occur.

# 3.4 Adjusting Media Sensor Positions

Three types of media sensors can be used: the label detection sensor (transparent sensor), the black mark detection sensor (reflective sensor), and the continuous media detection sensor (reflective sensor).

The printer comes from the factory equipped with the label detection sensor (transparent sensor). Depending on the media used, it may be necessary to switch to using the black mark detection sensor (reflective sensor) or the continuous media detection sensor (reflective sensor).

Refer to 7.1 Sensor Adjustment Mode

# Range of Paper Sensor Adjustment

The following figure illustrates the range of media sensor adjustment.

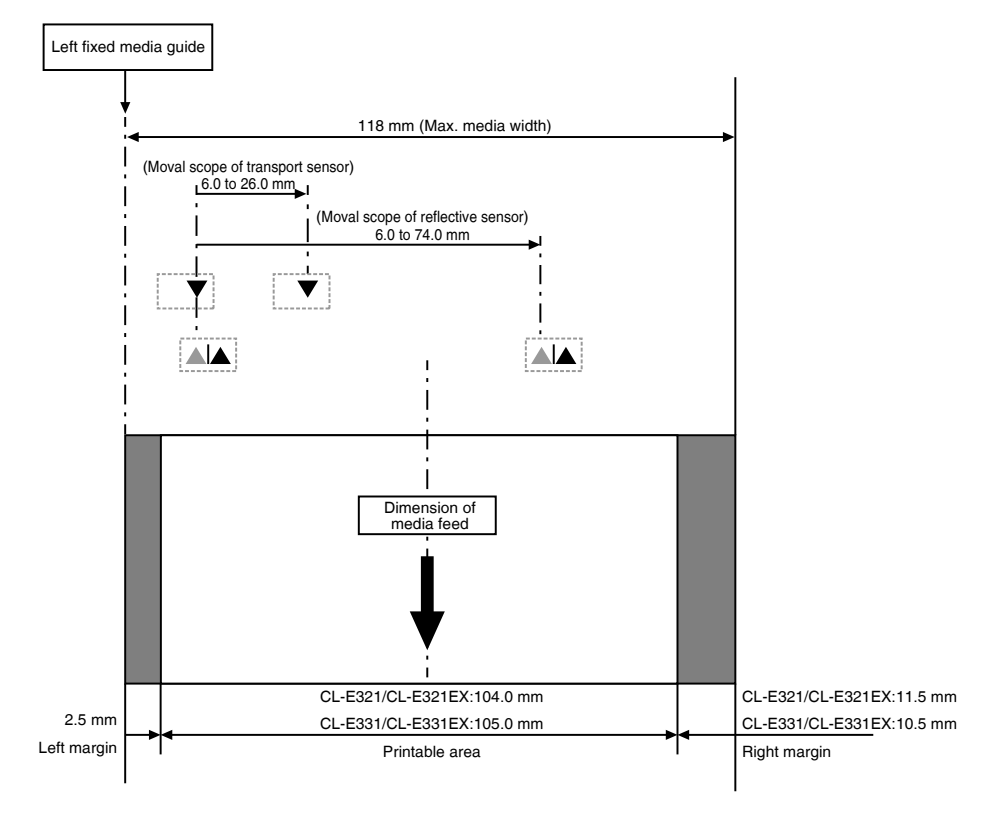

# When using a label detection sensor (transparent sensor)

#### • Adjust the position of the bottom sensor and upper sensor in accordance with the media width.

Be careful that media with black marks does not pass the media sensor.

Move the bottom sensor and upper sensor by the same number of steps from the position of the triangle ( $\blacktriangle$ ).

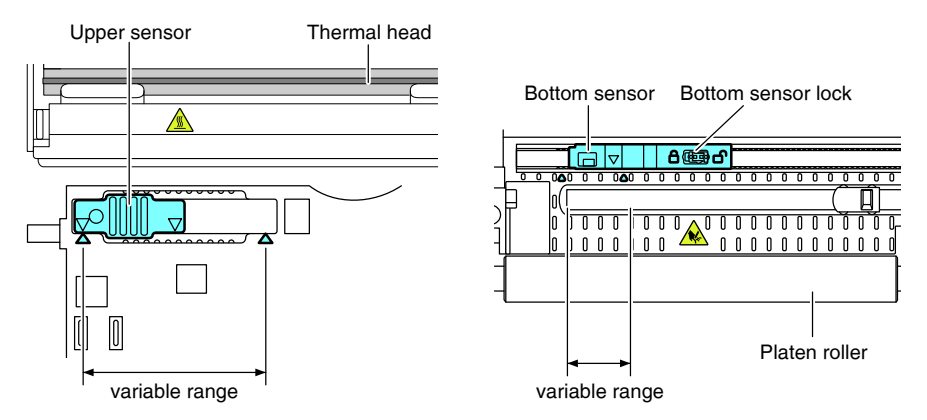

The range of bottom sensor and upper sensor horizontal adjustment is 10 steps between the triangle marks ( $\blacktriangle$ ).

Use a pen or other object with a narrow tip to unlock the bottom sensor and then reposition it.

Lock the sensor in place once the new position has been determined.

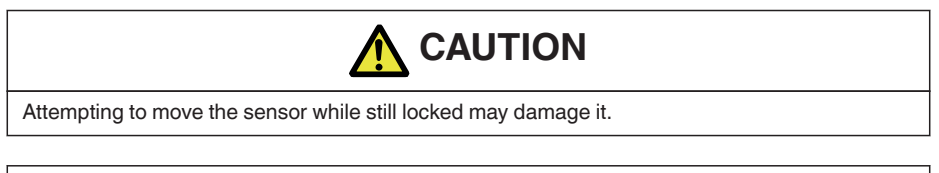

#### Notes

The bottom sensor and upper sensor must be in alignment with each other.

## When using a black mark detection sensor (Reflective sensor)

• Set the bottom sensor at a position so that the center of the sensor window is in alignment with the center of the black line.

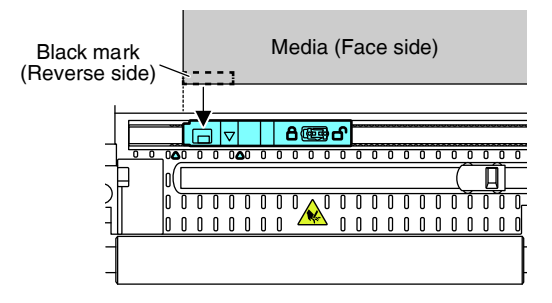

#### Notes

• Do not install the upper sensor directly above the bottom sensor. Normal operation may not be possible.

#### When using the continuous media detection sensor (reflective sensor)

#### • Move the bottom sensor close to the center of the width of the media.

Be careful that media with black marks does not pass the media sensor.

#### Notes

• Do not install the upper sensor directly above the bottom sensor. Normal operation may not be possible.
## 3.5 Connecting the AC Adapter

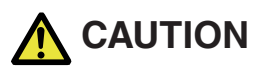

- Use the dedicated AC adapter designed for this device.
- Make sure of the following before connecting the AC adapter. The power switch on the printer is turned off.

The plug of the AC cord is removed from the electrical outlet.

■ Insert the AC adapter connector completely into the DC jack.

1. Insert the DC plug on the output side of the AC adapter into the DC jack in the printer.

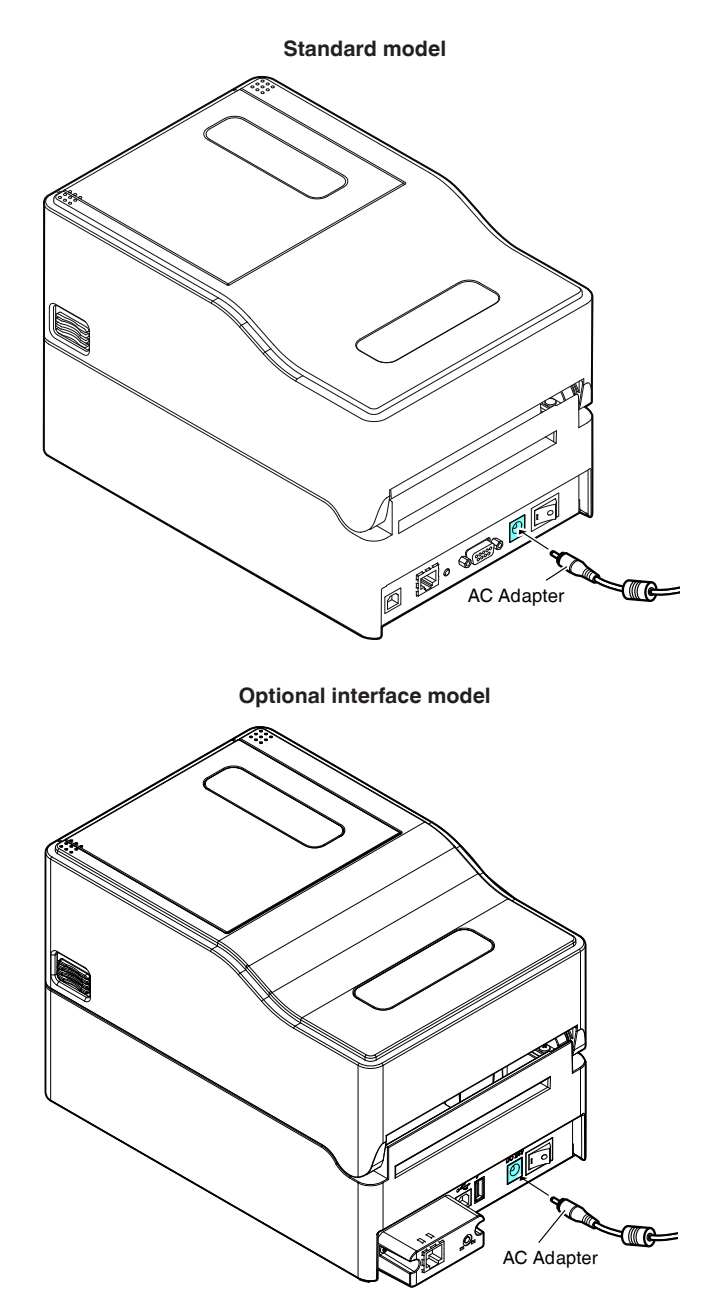

2. Insert the plug of the AC cord into an electrical outlet.

#### For a model with an AC adapter storage case

• Insert the plug of the AC cord into the AC port.

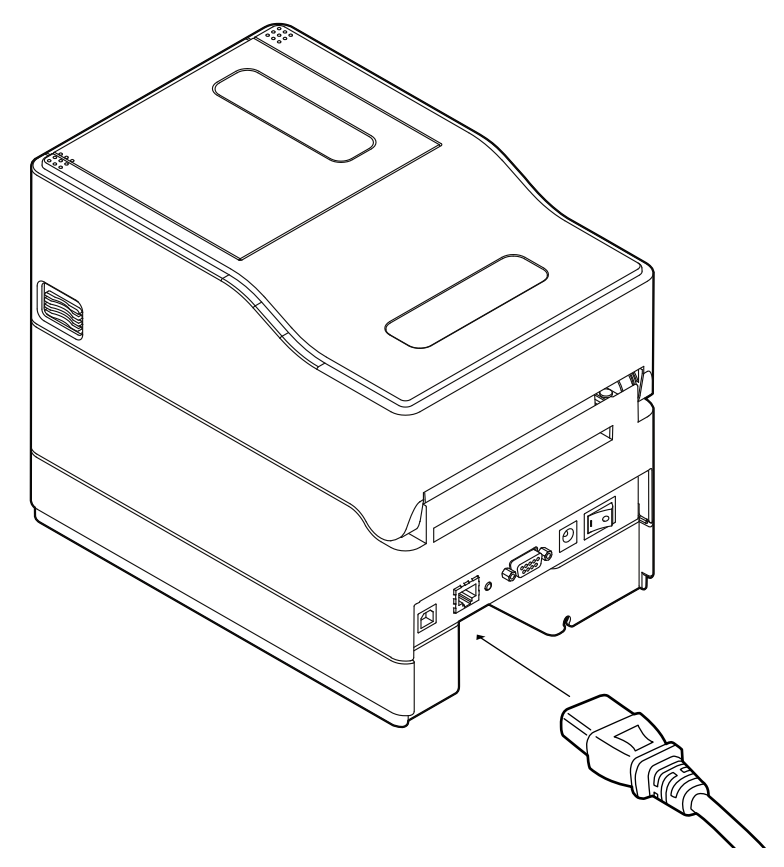

## 3.6 Connecting the Printer to a Host Computer

Use the following procedure to connect this printer to a host computer.

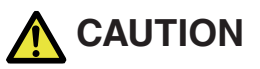

• Do not connect a USB cable to the wired LAN interface. Doing so may damage connectors.

#### Notes

- Interface cables are required to connect the printer to a host computer.
- When using an expansion interface, do not use two or more interfaces at the same time (the printer gives priority to USB on the main unite side).
- 1. Turn off the power to the printer and host computer.

2. Insert the cable into the appropriate interface port at the back of the printer.

Tighten any locking screws to secure the cable.

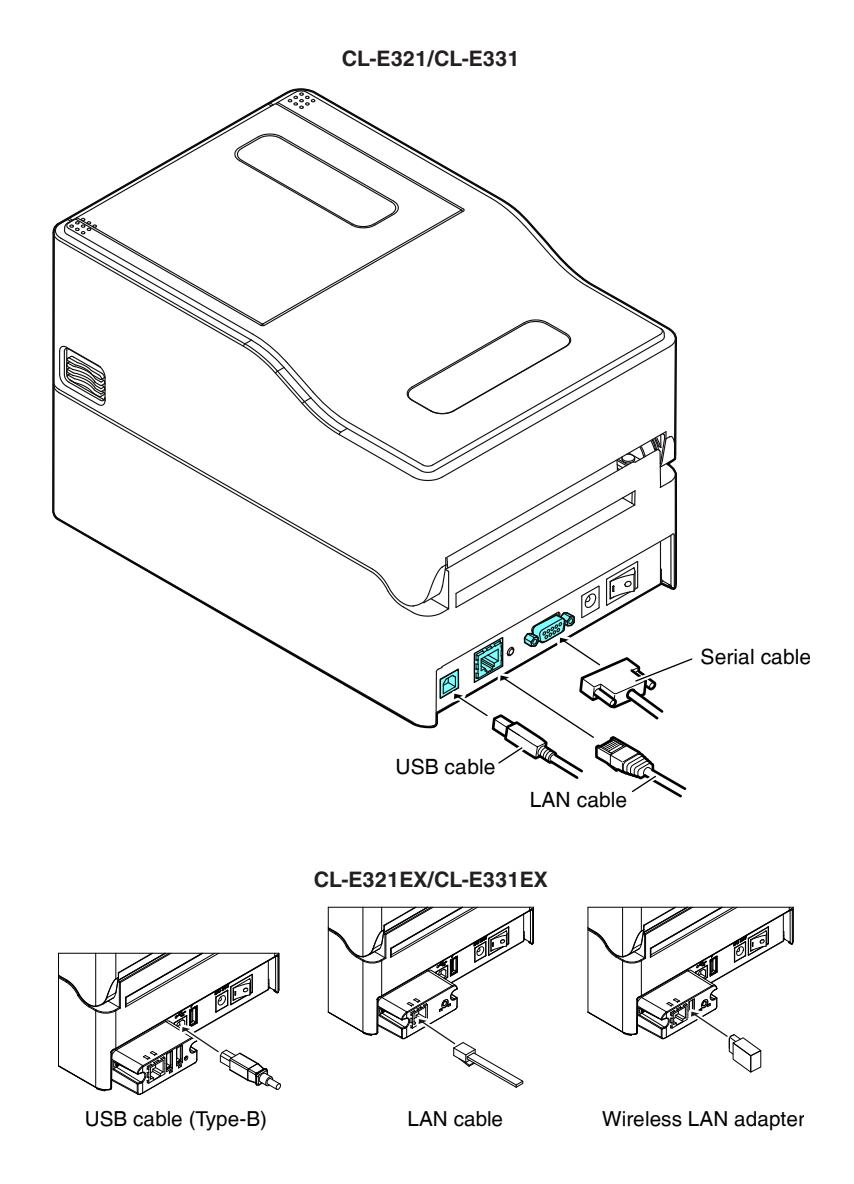

3. Insert the other end of the cable into the appropriate interface port in the host computer.

Tighten any locking screws to secure the cable.

#### Using an Ethernet connection

Configure network settings as necessary.

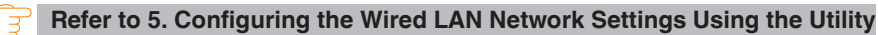

Software

Refer to 5.2 NetToolK

## 3.7 Connecting with a Peripheral Device

Connect a peripheral device as described in the following procedure. For details on this board, including explanations about the USB host function and XML peripheral device support, refer to the separate manual.

#### 1. Turn off the power.

#### 2. Connect the cable of a peripheral device to this port.

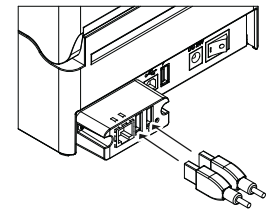

USB cable (Type-A)

#### Notes

A peripheral device cannot be controlled if it is connected to the USB power supply port.

Be sure to connect it to the USB port of the interface board.

## 3.8 USB Power Supply Port

Power (max. 2.1 A) can be supplied to a mobile device or other USB device by connecting the cable of the USB device to the power supply port.

#### **Connecting Mobile Device or Other Device**

- 1. Turn off the power.
- 2. Connect the cable of a mobile device or other device to the USB power supply port.

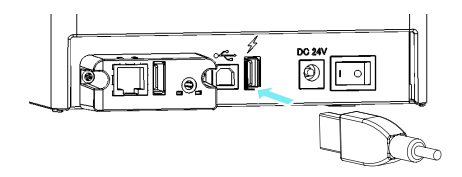

#### Notes

- This port does not support USB data communication.
- Power may not be able to be supplied depending on the USB device to be used. In this case, use the device's dedicated AC adapter or battery charger.
- A USB cable for power supply is not included with this product.

Use a commercially available USB cable or the one that comes with the USB device.

## **3.9 Install the Printer Driver**

Install the printer driver onto the host computer.

Printer drivers are available for download from the Citizen Systems support website.

The latest documentation, drivers, utilities, and other support information are also available from this website.

https://www.citizen-systems.co.jp/en/printer/download/

Once a printer driver has been downloaded, follow the on-screen instructions to install the driver.

# 4. Configuring Printer Settings Using the Specialized Utility

Use the LabelPrinterUtility configuration application to change printer settings.

| Easy Standard Advance   | d   1 | Information | n Sensor | Adjustment Che       | ck/Uncheck / | All Items |          |                                                                                                    | English   |      |
|-------------------------|-------|-------------|----------|----------------------|--------------|-----------|----------|----------------------------------------------------------------------------------------------------|-----------|------|
| Global Config           | Г     | CONEIG      | SET 1    | -                    |              |           | î        | Printer Model:                                                                                                    | 1         | -    |
| Dage Ceture             |       | Jeonino     | 5611     |                      |              |           |          | -1/6                                                                                                    |           |      |
| Print Speed             | Г     | 6 IPS       | •        | Auto Side Shift      |              | DOTS      |          | C Driver Name                                                                                                    |           |      |
| Print Darkness          | Г     | 10          |          | Sensor Select        | REAR ADJ SE  | ENSOR     | -        | Citizen CL-E23                                                                                                    | 1         |      |
| Darkness Adjust         | Г     | 0           |          | Media Sensor         | SEE TH       | ROUGH     | <b>-</b> | The second second secon | U         | SBOO |
| Print Method            | Г     | TT          |          | Top Form Sensor      | OFF          |           | Ţ        | C COM / VCOM                                                                                                    |           |      |
|                         | Г     | OUTSIDE     |          |                      |              | INCH      | Ţ.       | COM1:                                                                                                    | 🔻 Deta    | ail  |
| Continuous Media Length | Г     | 4.00        | INCH -   | Small Media Adjustme | nt OFF       |           | ŧ.       | C LPT:                                                                                                    |           |      |
| Vertical Position       | Г     | 0.00        | INCH -   | Small Media Length   | □ 1.00       | INCH      | Ţ        | LPT1:                                                                                                    |           | -    |
| Horizontal Shift        | Г     | 0.00        | INCH -   | Symbol Set           | E PM         |           | Ţ        | C USB:                                                                                                    |           |      |
| Vertical Image Shift    | Г     | 0.00        | INCH V   |                      | 1            |           | -        | USB001                                                                                                    |           | -    |
| Vertical Image Shift    | Г     |             | DOTS     |                      |              |           |          | C 10 Address                                                                                                    |           |      |
|                         |       | ,           |          |                      |              |           |          | 192 . 168                                                                                                    | . 0 .     | 1    |
| System Setup            | -     | 4.5         |          | Changel and the day  |              |           |          | L Cont Marchan                                                                                                    | 0100      | _    |
| Sensor Level            | -     | 1.5         | v        | Standby Mode         |              | <u></u>   |          | Port Number:                                                                                                    | 19100     |      |
| Paper End Level         | 1     | 3.00        | V        |                      |              |           |          | Send Cont                                                                                                    | iguration |      |
| Error Reporting         | 1     | ON PRIN     | TING -   |                      |              | Ψ.        |          |                                                                                                    |           |      |
| Cover Open Sensor       |       | OFF         | Ψ.       | PNE Alarm            | OFF          | Ŧ         |          | Import                                                                                                    | Export    | t    |
| Buzzer Select           | Γ     | EXEC/ER     | ROR 💌    | Control Code         | □ STD        | •         |          | Receive                                                                                                    | STANDA    | RD - |
| Metric/Inch             | Г     | INCH        | -        | Emulation Select     | DM4          | -         | ~        |                                                                                                    |           |      |

Refer to the following sections for more information on obtaining and using LabelPrinterUtility.

Refer to 4.2 Obtaining the LabelPrinterUtility

## 4.1 List of Settings

This section describes the procedures to configure printer settings using the LabelPrinterUtility.

For details on changing various settings of a wired/wireless LAN expansion interface board, refer to the following explanation.

Refer to 5.2 NetToolK

The following table lists the settings configurable with "LabelPrinterUtility".

#### Home menu: Page Setup

| Sub menu        | Default   | Configurable                      | Notes                                                                                                    |
|-----------------|-----------|-----------------------------------|----------------------------------------------------------------------------------------------------|
|                 |           | range                             |                                                                                                    |
| Print Speed     | 6 IPS     | CL-E321/CL-                       | Sets the print speed                                                                                                    |
|                 |           | E321EX: 2 to 8 IPS                | * In the peeler model, even when this is set to 5 IPS                                                                                                    |
|                 |           | CL-E331/CL-<br>E331EX: 2 to 6 IPS | or higher, the setting is 4 IPS.                                                                                                    |
| Print Darkness  | 10        | 00 to 30                          | Adjusts the print density                                                                                                    |
| Darkness Ad-    | 00        | -10 to 10                         | Fine adjustment of the density command                                                                                                    |
| just            |           |                                   |                                                                                                    |
| Print Method    | TT        | ТТ                                | Selects thermal-transfer (ribbon) or direct-thermal                                                                                                    |
|                 |           | DT                                | media                                                                                                    |
| Continuous      | 4.00 inch | CL-E321/CL-                       | Sets the length of continuous media                                                                                                    |
| Media Length    | 101.6 mm  | E321EX:                           | The lower row shows millimeter values when using                                                                                                    |
|                 |           | 0.25 to 99.99 inch                | the printer in mm mode                                                                                                    |
|                 |           | 6.4 to 2539.7 mm                  |                                                                                                    |
|                 |           | CL-E331/CL-<br>E331EX:            |                                                                                                    |
|                 |           | 0.25 to 50.00 inch                |                                                                                                    |
|                 |           | 6.4 to 1,270.0 mm                 |                                                                                                    |
| Vertical Posi-  | 0.00 inch | -1.00 to 1.00 inch                | Adjusts the printing start position                                                                                                    |
| tion            | 0.0 mm    | -25.4 to 25.4 mm                  |                                                                                                    |
| Horizontal      | 0.00 inch | -1.00 to 1.00 inch                | Adjusts the horizontal image position                                                                                                    |
| Shift           | 0.0 mm    | -25.4 to 25.4 mm                  |                                                                                                    |
| Vertical Image  | (Datamax) | 0.00 to 32.00 inch                | Adjusts the start position for creating images                                                                                                    |
|                 | 0.00 inch | 0.0 to 812.8 mm                   |                                                                                                    |
|                 | 0.0 mm    |                                   |                                                                                                    |
|                 | (Zebra/   | -120 to 120 dots                  |                                                                                                    |
|                 | Eltron)   |                                   |                                                                                                    |
|                 | 000 dots  |                                   |                                                                                                    |
| Auto Side Shift | 0 dots    | 0 to 15 dots                      | Shifts the horizontal print position by the specified<br>number of dots for each sheet/label. This is useful<br>when significant load is placed on the portion of the<br>thermal head, such as when printing vertical bor-<br>ders. |
| Media Sensor    | See       | See Through                       | Selects the type of label sensor type                                                                                                    |
|                 | Through   | Reflect                           |                                                                                                    |
|                 |           | None                              |                                                                                                    |
| Small Media     | Off       | On                                | Setting for small label support                                                                                                    |
| Adjustment      |           | Off                               |                                                                                                    |
| Small Media     | 1.00 inch | 0.25 to 1.00 inch                 | Sets the length for small label media                                                                                                    |
| Length          | 25.4 mm   | 6.4 to 25.4 mm                    |                                                                                                    |
| Symbol Set      | PM        | 50 options                        | Sets the character set                                                                                                    |

#### Home menu: System Setup

| Sub menu           | Default | Configurable<br>range | Notes                     |
|--------------------|---------|-----------------------|---------------------------|
| Sensor Level       | 1.5 V   | 0.0 V to 3.3 V        | Sets the sensor threshold |
| Paper End<br>Level | 3.00 V  | 0.01 V to 3.30 V      | Sets the paper end level  |

| Sub menu      | Default     | Configurable<br>range  | Notes                                                            |
|---------------|-------------|------------------------|------------------------------------------------------------------|
| Error Report- | On Printing | On Printing            | Error reporting setting                                          |
| ing           |             | Immediate              |                                                                  |
| Buzzer Select | Exec/Err    | Exec/Err               | Sets the conditions at which the buzzer is triggered             |
|               |             | All                    |                                                                  |
|               |             | Error                  |                                                                  |
|               |             | Key                    |                                                                  |
|               |             | None                   |                                                                  |
| Metric/Inch   | Inch        | Inch                   | Sets the unit of measure                                         |
|               |             | mm                     |                                                                  |
| Max Media     | 10.00 inch  | CL-E321/CL-            | Sets the maximum length of label media                           |
| Length        | 254.0 mm    | E321EX:                |                                                                  |
|               |             | 1.00 to 99.99 inch     |                                                                  |
|               |             | 25.4 to 2539.7 mm      |                                                                  |
|               |             | CL-E331/CL-<br>E331EX: |                                                                  |
|               |             | 1.00 to 50.00 inch     |                                                                  |
|               |             | 25.4 to 1,270.0 mm     |                                                                  |
| Settings Lock | Off         | On                     | Prevents changes via setting commands                            |
|               |             | Off                    |                                                                  |
| Keyboard Lock | Off         | On                     | Prevents changes via key operation                               |
|               |             | Off                    |                                                                  |
| Control Code  | STD         | STD                    | Changes the command mode for DMX mode (only                      |
|               |             | ALT                    | when Datamax <sup>®</sup> emulation is selected)                 |
|               |             | ALT-2                  |                                                                  |
| Media Power   | Off         | On                     | Sets the media length measuring function when the                |
| Op            |             | Off                    | mode is selected on international models)                        |
| CI Lock       | Off         | On                     | Prevents changes via CI commands (only when Ze-                  |
|               |             | Off                    | bra® emulation mode is selected on international models)         |
| Emulation Se- | DM4 (Data-  | DM4                    | Datamax <sup>®</sup> /Zebra <sup>®</sup> compatibility selection |
| lect          | max®)       | DMI                    | DM4 Datamax <sup>®</sup> 400                                     |
|               | ZPI2 (Ze-   | DPP                    | DMI Datamax <sup>®</sup> IClass™                                 |
|               | bra®)       | ZPI2                   | DPP Datamax <sup>®</sup> Prodigy Plus <sup>®</sup>               |
|               |             | EPI2                   | ZPI2 Zebra® ZPL2™                                                |
|               |             |                        | EPI2 Zebra® EPL2™                                                |
| Emulation Au- | Full Auto   | On                     | Sets the emulation sensing function (international               |
| to Detect     |             | Off                    | models only)                                                     |
|               |             | Full Auto              |                                                                  |

#### Home menu: After Print

| Sub menu                                   | Default   | Configurable                                           | Notes                                                                                                    |
|--------------------------------------------|-----------|--------------------------------------------------------|----------------------------------------------------------------------------------------------------|
|                                            |           | range                                                  |                                                                                                    |
| AutoConfigure                              | On        | On<br>Off                                              | Enables/disables the auto configuration of optional equipment.                                                                                                    |
|                                            |           |                                                        | On - Enables auto configuration (automatically sets<br>each mode when equipped with a cutter or peeler,<br>regardless of the Function Select setting)                                                                                                    |
|                                            |           |                                                        | Off - Disables auto configuration. Turn this setting<br>Off and select operation with Function Select when<br>you do not want to use the cutter if installed.                                                                                                    |
|                                            |           |                                                        | <ul> <li>In the peeler model, print modes other than the<br/>peeling mode cannot be used, so the AutoConfig-<br/>ure must be On.</li> </ul>                                                                                                    |
| Function Se-                               | Tear      | Off                                                    | Selects the operation mode when AutoConfigure is                                                                                                    |
| lect                                       |           | Tear                                                   | Off. Each option has a specified media stop posi-                                                                                                    |
|                                            |           | Cut On(only valid for<br>models with cutters)          | when selected.                                                                                                    |
|                                            |           | Peel                                                   |                                                                                                    |
|                                            |           | (enabled only for the peeler model)                    |                                                                                                    |
| Cutter Action                              | Backfeed  | Backfeed                                               | Cutter action setting                                                                                                    |
| * Only valid<br>for models<br>with cutters |           | Through                                                | Prints only when AutoConfigure for a model with a<br>cutter is On or when [Backfeed] is selected for the<br>Function Select setting.                                                                                                    |
|                                            |           |                                                        | The [Backfeed] option performs a back-feed after<br>each cut operation.                                                                                                    |
|                                            |           |                                                        | The [Through] option continues the print operation at<br>the trailing edge of each sheet/label from the first<br>sheet/label to the n-1 sheet/label when the number<br>of copies is set to n. A back-feed operation is then<br>performed at the trailing edge of the last sheet/label<br>or when printing a single sheet/label. |
| Paper Position                             | 0.00 inch | STD                                                    | Adjusts the stop position                                                                                                    |
|                                            | 0.00 mm   | (Printing start posi-                                  | This setting is dependent on the Metric/Inch setting.                                                                                                    |
|                                            |           | tion (platen-cen-<br>tered))                           | Each device has an initial stop position as config-<br>ured with the settings previously described. This set-                                                                                                    |
|                                            |           | 0.00 to 2.00 inch                                      | ting sets a relative value from these other settings.                                                                                                    |
|                                            |           | 0.0 to 50.8 mm                                         |                                                                                                    |
|                                            |           | Cut/Tear/Peel                                          |                                                                                                    |
|                                            |           | (Tear position/Peal<br>On position/Cut On<br>position) |                                                                                                    |
|                                            |           | -1.00 to 1.00 inch                                     |                                                                                                    |
|                                            |           | -25.4 to 25.4 mm                                       |                                                                                                    |

| Sub menu     | Default   | Configurable<br>range | Notes                                                                       |
|--------------|-----------|-----------------------|-----------------------------------------------------------------------------|
| Feed Key Ac- | Feeds Me- | Repeat Last Set       | Changes the operation of the FEED key                                       |
| tion         | dia       | Repeat Last One       | Repeat Last Set                                                             |
|              |           | Feeds Media           | Reprints a set of labels.                                                   |
|              |           |                       | This setting is ignored when Zebra <sup>®</sup> emulation mode is selected. |
|              |           |                       | Repeat Last One                                                             |
|              |           |                       | Reprints the last page only.                                                |
|              |           |                       | Prints only 1 sheet/label from the current number when using counts.        |
|              |           |                       | Feeds Media                                                                 |
|              |           |                       | Functions as the FEED key.                                                  |
|              |           |                       | Disables reprinting.                                                        |

#### Home menu: Interface \*1

| Sub menu      | Default | Configurable | Notes                                                 |
|---------------|---------|--------------|-------------------------------------------------------|
|               |         | range        |                                                       |
| RS-232C Baud  | 9600    | 115200       | Sets the baud rate of the serial interface            |
| Rate          |         | 57600        |                                                       |
| *2            |         | 38400        |                                                       |
|               |         | 19200        |                                                       |
|               |         | 9600         |                                                       |
|               |         | 4800         |                                                       |
|               |         | 2400         |                                                       |
| RS-232C Pari- | None    | None         | Sets the communication parity of the serial interface |
| ty            |         | Odd          |                                                       |
| *2            |         | Even         |                                                       |
| RS-232C       | 8 bits  | 8 bits       | Sets the data length for the serial interface         |
| Length        |         | 7 bits       |                                                       |
| *2            |         |              |                                                       |
| RS-232C Stop  | 1 bit   | 1 bit        | Sets the stop bits for the serial interface           |
| bit           |         | 2 bits       |                                                       |
| *2            |         |              |                                                       |
| RS-232C X-    | Yes     | Yes          | Enables/disables X-ON flow control for the serial in- |
| ON            |         | No           | terface                                               |
| *2            |         |              |                                                       |
| USB Device    | Printer | Printer      | Sets the USB device class                             |
| Class         |         | VCOM         |                                                       |
| USB VCOM      | Auto    | Auto         | Sets the USB VCOM protocol (flow control)             |
| Protocol      |         | DTR          |                                                       |
|               |         | X-ON         |                                                       |

| Sub menu        | Default     | Configurable           | Notes                                                   |
|-----------------|-------------|------------------------|---------------------------------------------------------|
| IPv4 Address    | 169.        | 000.                   | Sets the IPv4 network address                           |
| *3              | 254         | 000                    |                                                         |
|                 | 001         | 000                    |                                                         |
|                 | 010         | 000                    |                                                         |
|                 | 010         | to                     |                                                         |
|                 |             | 255                    |                                                         |
|                 |             | 255                    |                                                         |
|                 |             | 255.                   |                                                         |
|                 |             | 255.                   |                                                         |
| IPv4 Subnet     | 255         | 255                    | Sets the IPv4 subnet mask                               |
| Mask            | 255         | 255 255 255 255 255    |                                                         |
| *3              | 200.        | 200.200.200.200        |                                                         |
|                 | 000.        |                        |                                                         |
| IPv4 Gateway    | 000.        | 000.000.000.000 to     | Sets the IPv4 gateway                                   |
| *3              | 000         | 255 255 255 255        |                                                         |
|                 | 000         | 200120012001200        |                                                         |
|                 | 000         |                        |                                                         |
| IPv4 DHCP       | On          | On                     | Enables/disables IPv4 DHCP                              |
| *3              |             | Off                    |                                                         |
| Host Name       | CL-E321:    | Any length from 0 to   | Name to assign to the device to identify the printer    |
| *3              | CL-         | 31 characters long     |                                                         |
|                 | E321/300Pri | using single-byte let- |                                                         |
|                 | nt Server   | lowercase), num-       |                                                         |
|                 | CL-E331:    | bers, and symbols      |                                                         |
|                 | CL-         |                        |                                                         |
|                 | nt Server   |                        |                                                         |
| Port Number     | 9100        | 1024 - 65535           | Print port number                                       |
| *3              |             |                        |                                                         |
| Timeout         | 60          | 0 - 300                | Timeout time (in seconds) for connection with host      |
| *3              |             |                        | machine                                                 |
|                 |             |                        | When the set number of seconds elapses without          |
|                 |             |                        | data being received from the host in the state in       |
|                 |             |                        | the session is disconnected. If this is set to 0, there |
|                 |             |                        | will be no timeout.                                     |
| Action at time- | Close all   | Close all              | Pending session processing when timeout                 |
| out             |             | Move next              | Sets whether to disconnect all other sessions or to     |
| *3              |             |                        | enable sending and receiving when there are two or      |
|                 |             |                        | the session that was established first                  |
| Transmits buf-  | Disable     | Disable                | Transmission data processing when host machine          |
| fered data      |             | Enable                 | not connected                                           |
| *3              |             |                        |                                                         |
| IPv6            | On          | On                     | Enables/disables IPv6                                   |
| *3              |             | Off                    |                                                         |

| Sub menu       | Default       | Configurable     | Notes                                              |
|----------------|---------------|------------------|----------------------------------------------------|
|                |               | range            |                                                    |
| Fixed IPv6 Ad- | On            | On               | Enables/disables IPv6 static network address       |
| dress          |               | Off              |                                                    |
| *3             |               |                  |                                                    |
| IPv6 Address   | 0.0.0.0.0.0.0 | 0.0.0.0.0.0.0.0. | Sets a IPv6 network address                        |
| *3             | .0.           | 0.0.0.0.0.0.0 -  | Example: If the network address you wish to set is |
|                | 0.0.0.0.0.0.0 | 255.255.255.255. | 2001:0db8:0000:0123:4567:89ab:cdef:feed, specify   |
|                | .0            | 255.255.255.255. | notation separated by periods as shown below.      |
|                |               | 255.255.255.255. | 32.1.13.184.0.0.1.35.69.103.137.171.205.239.254.   |
|                |               | 255.255.255.255  | 237                                                |
| IPv6 Prefix    | 64            | 1 - 128          | IPv6 prefix length setting (in bits)               |
| Length         |               |                  |                                                    |
| *3             |               |                  |                                                    |
| IPv6 Gateway   | 0.0.0.0.0.0.0 | 0.0.0.0.0.0.0.0. | IPv6 gateway address setting                       |
| *3             | .0.           | 0.0.0.0.0.0.0 -  | For how to specify an address, refer to the Notes  |
|                | 0.0.0.0.0.0.0 | 255.255.255.255. | column in "IPv6 Address".                          |
|                | .0            | 255.255.255.255. |                                                    |
|                |               | 255.255.255.255. |                                                    |
|                |               | 255.255.255.255  |                                                    |

\*1 Contains menus of option interface settings that can be configured for this printer.

\*2 CL-E321/CL-E331 or Serial Interface option card model only

\*3 CL-E321/CL-E331 only

#### Home menu: Interface

#### (Enabled only when a Bluetooth interface board is installed.)

| Sub menu       | Default     | Configurable        | Notes                                                    |
|----------------|-------------|---------------------|----------------------------------------------------------|
|                |             | range               |                                                          |
| Bluetooth Se-  | Medium      | Medium              | Sets the security level of the Bluetooth interface       |
| curity Setting |             | High                |                                                          |
| Bluetooth Con- | All Devices | All Devices         | Sets the connection destination of the Bluetooth in-     |
| nection Desti- |             | Authenticated Devi- | terface                                                  |
| nation         |             | ces                 |                                                          |
| Bluetooth De-  | On          | On                  | Sets device searching of the Bluetooth interface         |
| vice Search    |             | Off                 |                                                          |
| Bluetooth iOS  | On          | On                  | Sets the reconnect request made to iOS by the            |
| Reconnect Re-  |             | Off                 | Bluetooth interface                                      |
| quest          |             |                     |                                                          |
| Bluetooth PIN  | -           | ****                | PIN code of the Bluetooth interface                      |
| Code           |             |                     | The initial setting is the last 4 digits of the 12-digit |
|                |             |                     | address (excluding the :)                                |
| Bluetooth De-  | -           | CL-E321_XX          | Device name of the Bluetooth interface                   |
| vice Name      |             | CL-E331_XX          |                                                          |

| nome mend. Global comgutation |              |              |                              |  |
|-------------------------------|--------------|--------------|------------------------------|--|
| Sub menu                      | Default      | Configurable | Notes                        |  |
|                               |              | range        |                              |  |
| -                             | Config Set 1 | Config Set 1 | Configuration number setting |  |
|                               |              | Config Set 2 |                              |  |
|                               |              | Config Set 3 |                              |  |

#### Home menu: Global Configuration

#### Home menu: Machine Information

| Sub menu        | Default | Configurable      | Notes                                                 |
|-----------------|---------|-------------------|-------------------------------------------------------|
|                 |         | range             |                                                       |
| Model Number    | -       | CL-E321           | Displays the model name                               |
| *1              |         |                   | * Appears as "CL-E321EX" for the CL-E321EX            |
|                 |         |                   | model. "CL-E331" for the CL-E331 model. and           |
|                 |         |                   | "CL-E331EX" for the CL-E331EX model                   |
| Serial Number   | -       | RH******          | Displays the serial number                            |
| Boot Version    | -       | *.*               | Displays the boot version                             |
| *1              |         |                   |                                                       |
| ROM Version     | -       | ******            | Displays the ROM version                              |
| *1              |         |                   |                                                       |
| ROM Date        | -       | **/**/**          | Displays the ROM creation date                        |
| *1              |         |                   |                                                       |
| ROM Check-      | -       | ****              | Displays the ROM checksum                             |
| Sum             |         |                   |                                                       |
| *1              |         |                   |                                                       |
| Head Check      | -       | **                | Displays whether the resistance value of the head is  |
| *1              |         |                   | within the specification range                        |
| Print Counter   | -       | ****.*** km       | Displays the print counter                            |
| *3              |         |                   |                                                       |
| Service Coun-   | -       | ****.*** km       | Displays the service counter                          |
| ter             |         |                   |                                                       |
| *3              |         |                   |                                                       |
| Cut Counter     | -       | *****             | Displays the cut counter only for models with cutters |
| Sensor Moni-    | -       | *.* V             | Displays the sensor level                             |
| tor             |         |                   |                                                       |
| *1              |         |                   |                                                       |
| Optional Inter- | -       | *****             | Displays the type of interface board installed        |
| face            |         |                   |                                                       |
| *2              |         |                   |                                                       |
| MAC Address     | -       | ** ** ** ** ** ** | Displays the MAC address                              |
| *1              |         |                   |                                                       |

\*1 This cannot be obtained with LabelPrinterUtility. To check the value, print the list of settings.

\*2 CL-E321EX/CL-E331EX only

\*3 If the double heat function is enabled, the value doubles.

This function reduces print fading. To enable this function, configure the setting via Windows driver properties or LabelPrinterUtility. See the respective manual for how to configure the setting.

Refer to 7.3 Configuration Print Mode

## 4.2 Obtaining the LabelPrinterUtility

- 1. Access the following URL from a PC to download the LabelPrinterUtility. https://www.citizen-systems.co.jp/en/printer/download/
- 2. Save the downloaded LabelPrinterUtility.exe to the desired folder.

## 4.3 Using the LabelPrinterUtility

Start LabelPrinterUtility.exe.

Refer to the user manual for more information on using the application.

## 5. Configuring the Wired LAN Network Settings Using the Utility Software

You can check and change the settings of the wired LAN interface board by using utility software that runs in Windows.

The utility software includes CITIZEN Network Seeker which can be used with CL-E321/ CL-E331 and NetToolK which can be used with CL-E321EX/CL-E331EX.

### 5.1 Network Seeker

#### (1) Starting Network Seeker

After obtaining the program "NetSeeker.exe" from our website, double click the program. A dialog box appears.

Start a search for printers by clicking the "Seek" button.

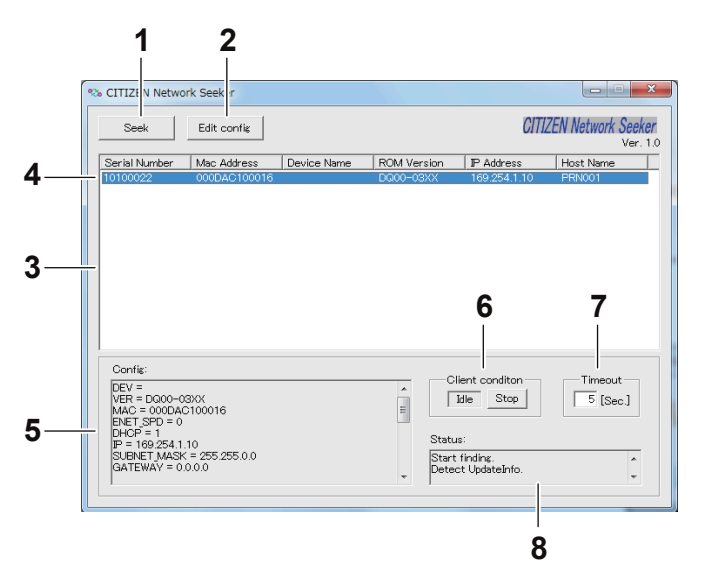

#### 1: "Seek" button

Start a search for Ethernet interface boards on the network.

Waits for a response during the time configured with [Communication timeout].

2: "Edit config" button

Change the settings of the selected board.

3: Board information list

Single click to select a board and double click to change settings.

4: Board information

Single click to select a board and double click to change settings.

5: Configuration display section

View the settings of the selected board.

6: Client condition display

When "Busy" is displayed, operations to search, change settings, and so on are prohibited.

If you click "Stop", the "Busy" status is cleared forcibly.

7: Communication timeout

You can configure the time-out duration for searches and other operations.

8: Status log

View the status of the utility.

#### (2) Changing Settings

You can configure an Ethernet interface board by selecting it at the main dialog box, and then clicking "Edit config".

• These are unalterable parameters.

These parameters are for display purposes only.

| Device name: CL-E300              | ROM version: EQ000L0A    |
|-----------------------------------|--------------------------|
| MAC address: 000DACFF0306         | Serial number:           |
|                                   |                          |
| Network parameters                |                          |
| Host name: CL-E321/300 Print S    | Server                   |
| Line speed: Auto-detect           | •                        |
| IP address from DHCP: Enable      |                          |
| IP address: 169.254. 1 . 10       | Subnet mask: 255.255.0.0 |
| Gateway IP address: 0 . 0 . 0 . 0 |                          |
| Print parameters                  |                          |
| PRNT_PORT: 9100                   | PRNT_RCV_TMO: 60 [Sec.]  |

1: Device name

- 2: MAC address
- 3: Manufacturer
- 4: ROM version
- 5: Serial number
- These are changeable parameters.

Users can change these parameters.

| Unalterable parameters            |                          |
|-----------------------------------|--------------------------|
| Device name: CL-E300              | ROM version: EQ000L0A    |
| MAC address: 000DACFF0306         | Serial number:           |
| Manufacturer                      |                          |
| Network parameters                |                          |
| Host name: CL-E321/300 Print Serv | ver                      |
| Line speed: Auto-detect           | <b>•</b>                 |
| IP address from DHCP: Enable 💌    |                          |
| IP address: 169.254. 110          | Subnet mask: 255.255.0.0 |
| Gateway IP address: 0 . 0 . 0 . 0 |                          |
| Print parameters                  |                          |
| PONT POPT- 0100                   | PRNT RCV TMO: 60 [Sec.]  |

- 1: Host name
- 2: Line speed
- 3: IP address from DHCP
- 4: IP address
- 5: Gateway IP address
- 6: Subnet mask

## 5.2 NetToolK

#### (1) Installing the NetToolK

After obtaining "NetToolkSetup.exe" from our website, start it.

Refer to the user manual for more information on using the installer.

#### (2) Information list window

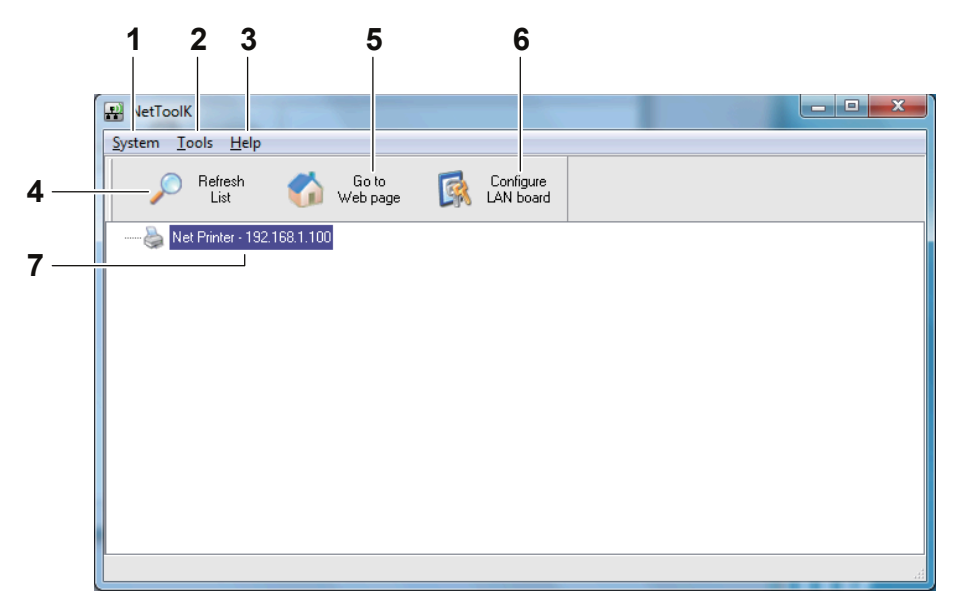

#### 1: "System"

Select "System" - "Exit" to exit the NetToolK.

2: "Tools"

Select "Tools" – "Settings" to switch the display of the LAN interface board information.

When the "Show LAN board information" check box is selected, the LAN interface board operation status can be displayed as shown below.

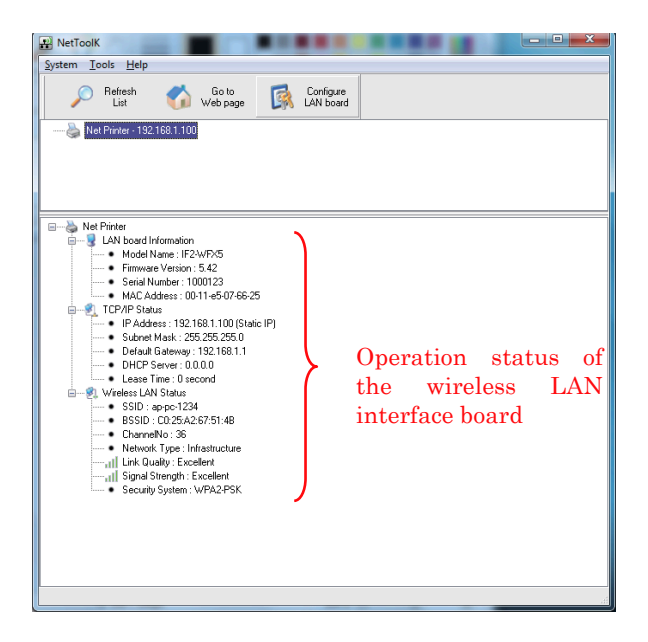

3: "Help" menu

Select "Help" - "About" to display the version information of NetToolK.

4: "Refresh List" button

Refresh the list of the LAN interface board. The application periodically refreshes the list, but you can refresh the list manually by clicking this button.

5: "Go to Web Page" button

Select the LAN interface board you want to configure, and then click "Configure using a web browser". The browser starts and displays the Web manager.

6: "Configure the LAN Board" button

Select the LAN interface board you want to configure, and then click "Configure Select the LAN See Board". See Setup Window.

7: LAN interface board list

The list displays the LAN interface boards connected to network.

The LAN interface boards connected to the same subnet are displayed.

#### (3) Setup Window

You can configure the LAN interface board by selecting the LAN interface board from the list screen and clicking "Configure the LAN Board".

To login at the login screen, enter a username and password.

Username: admin (factory default)

Password: admin (factory default)

| Login to N | let Printer                 | ×      |
|------------|-----------------------------|--------|
| <b>R</b>   | User Name :  <br>Password : |        |
| C          | Login                       | Cancel |

1: "General" Tab

Use the "General" tab to configure WLAN board name and IP address.

| NetToolK                             | X                                           |
|--------------------------------------|---------------------------------------------|
| General Configuration Wireless LAN S | upported Protocols User Account Maintenance |
| LAN board Information                |                                             |
| Network PCs use the following        | g information to identify the LAN board.    |
| LAN board name Net Printe            | er 15 letters [max]                         |
| Set TCP/IP Configuration             |                                             |
| Current IP Address : 192.168         | 3.1.100                                     |
| Obtain an IP Address Autor           | matically                                   |
| Use the following IP Address         |                                             |
| IP Address                           | 192_168_10_100                              |
| Subnet Mask                          | 255 255 255 0                               |
| Default Gateway                      | 192 168 10 100                              |
| <u> </u>                             |                                             |
|                                      |                                             |
|                                      | Reset Apply Close                           |

2: "Wireless LAN" Tab

Use the "Wireless LAN" tab to configure LAN.

| eral Configur | ation Wite   | ess LAN    | Supported Protocols | Liser Account | Maintenance |
|---------------|--------------|------------|---------------------|---------------|-------------|
| alar coningai | adon         |            | Supported Flotocols | oser Account  | Maintenance |
| Set Wireles:  | s LAN Config | juration - |                     |               |             |
| h             |              |            |                     |               |             |
| 🖌 📥 Net       | work Type    | Infra      | structure 🔻         |               |             |
| SSI           | D            | CITIZ      | ZENSYSTEMS          |               |             |
| Cha           | nnel No      | Auto       | •                   |               |             |
| Sec           | urity System | None       | • •                 |               |             |
|               |              |            |                     |               |             |
|               |              |            |                     |               |             |
|               |              |            |                     |               |             |
|               |              |            |                     |               |             |
|               |              |            |                     |               |             |
|               |              |            |                     |               |             |
|               |              |            |                     |               |             |
|               |              |            |                     |               |             |
|               |              |            |                     |               |             |
|               |              |            |                     |               |             |
|               |              |            |                     |               |             |
|               |              |            |                     |               |             |
|               |              |            |                     |               |             |
|               |              |            |                     |               |             |

3: "Supported Protocols" Tab

Use the "Supported Protocols" tab to enable LPR and the RAW protocol, set printer timeout duration, enable "Priority to Ethernet", and enable UPnP.

|                          |                     | USE ACCOUNT | Maintenance |
|--------------------------|---------------------|-------------|-------------|
| Supported Protocols      |                     |             |             |
| Enable LPR Printing      |                     |             |             |
| 📝 Enable Raw TCP/JetD    | irect Printing      |             |             |
| TCP Port : 9100          |                     |             |             |
| Timeout for print data : | 180 0 - 65535(secor | nds]        |             |
| Priority to Ethernet.    |                     |             |             |
| 👿 Enable UPnP (Universa  | al Plug and Play)   |             |             |
|                          |                     |             |             |
|                          |                     |             |             |
|                          |                     |             |             |
|                          |                     |             |             |

#### 4: "User Account" Tab

Use the "User Account" tab to change the administrator name and password.

| General Co  | ofiguration | Wireless I AN  | Supported Protocols | User Account   | Maintenance    |
|-------------|-------------|----------------|---------------------|----------------|----------------|
| 10110101-00 | ingulation  | 11101000 12111 | oupported i locoolo |                | indi Kondi loo |
| 2           | Set User    |                |                     |                |                |
| 99          | New User    | name           | admin               | 15 letters [ma | ×] 🖹 Set       |
|             | New Pass    | word           |                     |                |                |
|             | Confirm N   | ew Password    |                     |                |                |
|             |             |                |                     |                |                |
|             |             |                |                     |                |                |
|             |             |                |                     |                |                |
|             |             |                |                     |                |                |
|             |             |                |                     |                |                |
|             |             |                |                     |                |                |
|             |             |                |                     |                |                |
|             |             |                |                     |                |                |
|             |             |                |                     |                |                |
|             |             |                |                     |                |                |
|             |             |                |                     |                |                |
|             |             |                |                     |                |                |

5: "Maintenance" Tab

Use the "Maintenance" tab to restart the wired/wireless LAN interface board, return the settings to the factory default settings, and update the firmware.

| NetToolK    | -          |                 |                     |              |             |
|-------------|------------|-----------------|---------------------|--------------|-------------|
| General Cor | figuration | Wireless LAN    | Supported Protocols | User Account | Maintenance |
| 6           | C          | Restart         |                     |              |             |
|             | 💼 Fa       | ctory Default   |                     |              |             |
|             | Upgrade :  | System Firmware | 9                   |              |             |
|             | New Firm   | ware File :     |                     |              | 🕞 Open      |
|             |            |                 | 0%                  |              | 🕒 Upload    |
|             |            |                 |                     |              |             |
|             |            |                 |                     |              | Close       |

\* Contact us for details on updating the firmware.

#### Notes

- If you forget the new username and password, settings must be returned to the factory default settings.
- If the computer at which you are performing configuration and LAN interface board have different subnet values, a message like the one shown below appears in red letters.

If this message appears, set the IP address using the "Configure WLAN Board" button before configuring the LAN interface board.

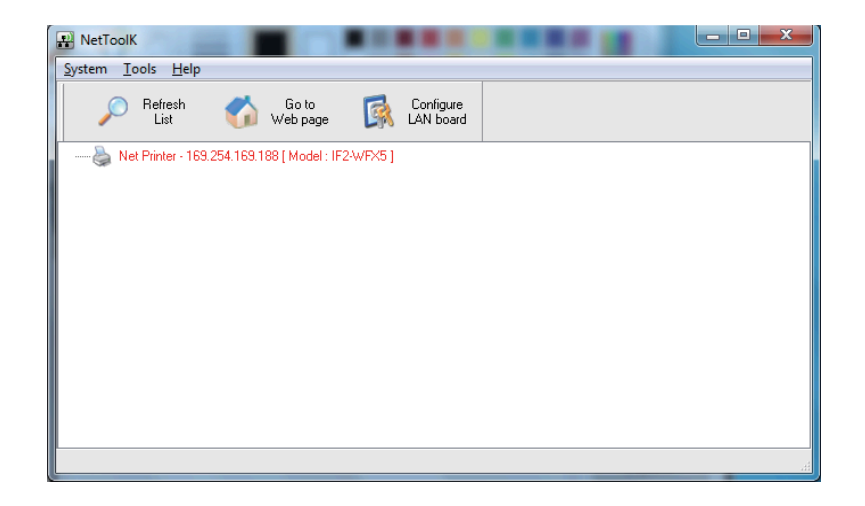

Only the server name and IP address can be configured.

Configure the IP address correctly one time before configuring the wireless LAN interface board.

| RetToolK                      |                                           |
|-------------------------------|-------------------------------------------|
| General Configuration         |                                           |
| LAN board Information         |                                           |
| Network PCs use the following | ng information to identify the LAN board. |
| LAN board name Net Print      | ter 15 letters [max]                      |
| Set TCP/IP Configuration      |                                           |
| Current IP Address : 169.254  | 54.169.188                                |
| Obtain an IP Address Auto     | omatically                                |
| Use the following IP Addre    | ess                                       |
| IP Address                    | 192 168 10 100                            |
| Subnet Mask                   | 255 255 255 0                             |
| Default Gateway               | 192_168_10_100                            |
|                               |                                           |
|                               |                                           |
|                               | Reset Apply Close                         |

## 6. Configuring Printer Settings Using LinkServer

Printer and network settings can be configured using a Web browser or Android app via the LinkServer function built into the CL-E321/CL-E331.

#### Notes

For Android, you need to download the app and provide a USB cable yourself.

The Android app can be downloaded from Google Play.

https://play.google.com/store/apps/details?id=com.citizen.app.linkserver

### 6.1 LinkServer user roles

LinkServer has the following three user roles available: User, Operator, and Administrator

The menus that appear for each user role can be changed to restrict operational access to LinkServer.

The Home screen for the user role appears when first connecting.

## 6.2 LinkServer menu configuration

The following figure illustrates the LinkServer menu configuration.

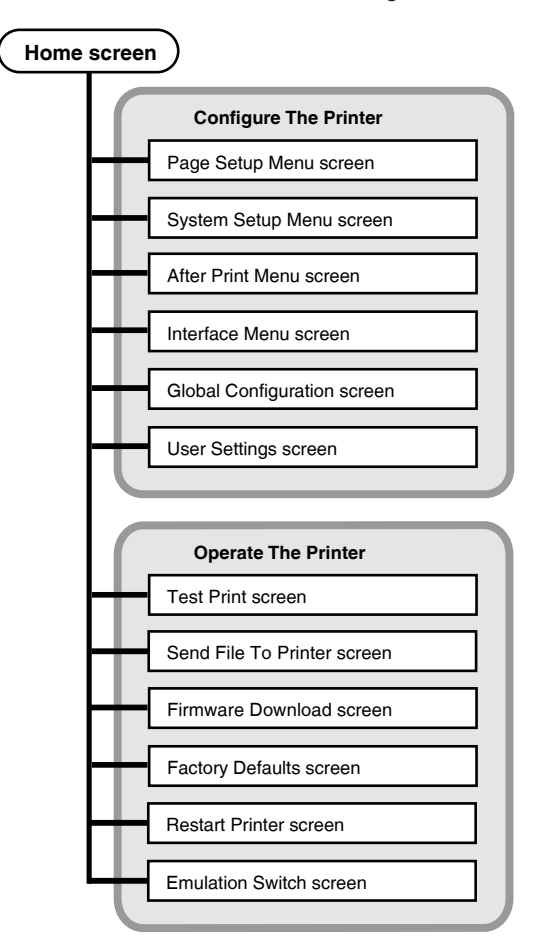

## 6.3 LinkServer connection procedure

#### Wired LAN

1. Open a Web browser and enter the IP address of the desired printer into the address bar (area circled in red).

The example illustrates the entry of "http://169.254.1.10".

| C //169.254 | k.1.10/             | - C 💋 Citizen LinkServer       | x                  | - <b>2 ×</b><br>∩ ★ 0 |
|-------------|---------------------|--------------------------------|--------------------|-----------------------|
|             | Link                | Server™                        | CITIZEN            |                       |
|             | Printer Information | n                              | Front Panel Status |                       |
|             | Model Number        | CL-E321                        |                    |                       |
|             | IP Address          | 169.254.001.010                | On Line            |                       |
|             | Status              | Ready                          | Ready              |                       |
|             | Machine Information | - Serial number, Print counter |                    |                       |
|             | Access Level        |                                |                    |                       |
|             | LOG IN              |                                |                    |                       |
|             |                     |                                |                    |                       |
|             |                     |                                |                    |                       |
|             |                     |                                |                    |                       |

2. Press the [LOG IN] button to display the authentication screen. In the factory default state, the authentication password setting screen is displayed.

| Link Configuration   |                             |          |                    |                |                  |        |                                          |
|----------------------|-----------------------------|----------|--------------------|----------------|------------------|--------|------------------------------------------|
| User Level           | User                        | Operator | Administrator      |                |                  |        |                                          |
| Username<br>Password | Not logged in<br>Not needed | Operator | Admin              |                |                  | SAVE   | Save settings and<br>return to main menu |
|                      |                             |          |                    |                |                  | CANCEL | Cancel any changes                       |
|                      |                             |          | C                  | ВАСК           | Back to main     | menu   |                                          |
|                      |                             |          | Copyright © Citize | en Systems Jap | an Co. Ltd. 2014 |        |                                          |

There are three types of user privileges for the Web Monitor: User, Operator, and Administrator. Press the [SAVE] button after entering the user names and passwords for the Operator and Administrator privileges to save the authentication information to the printer. Thereafter, if you press the [LOG IN] button, the authentication screen will be displayed. Enter the set authentication information.

#### Notes

- Be sure to specify 1 to 20 single-byte alphanumeric characters and symbols.
- You cannot specify "Operator" in the user name and password for the Operator privilege.
- You cannot specify "Admin" in the user name and password for the Administrator privilege.

3. The Home screen is displayed.

After successful authentication, the Home screen for the Operator or Administrator privilege appears.

| Link CO Server™                                                            |                                                                | CITIZEN                                         |  |
|----------------------------------------------------------------------------|----------------------------------------------------------------|-------------------------------------------------|--|
| Printer Information                                                        |                                                                | Front Panel Status                              |  |
| Model Number 1P<br>IP Address S<br>Status I<br>Machine Information - Seria | 21-E300<br>669.254.001.010<br>teady<br>I number, Print counter | On Line<br>Ready<br>PNLSE    5109•              |  |
| Configure The Printer                                                      | nut and point studen                                           | Operate The Printer                             |  |
| System Setun Menu - Print                                                  | r configuration                                                | Send File To Printer - Send printer code        |  |
| After Print Menu - Cutting,                                                | Peeling and tearing                                            | Firmware Download - Upgrade the printer         |  |
| Internal Interface Menu - Et                                               | hernet, USB, Serial                                            | Factory Defaults - Reset your printer           |  |
| Global Config Menu - Maste                                                 | rsettings                                                      | Restart Printer - Restart your printer          |  |
| User Settings Menu - User                                                  | access level settings                                          | Emulation Switch - Switch the printer emulation |  |
|                                                                            |                                                                |                                                 |  |

#### Administrator Home Screen

The menus that appear for the User and Operator roles can be changed from the User Settings menu.

#### Notes

If you forget the set user name and password, initialize the settings by operating the printe unit to return to the factory default state, and set the authentication information again. Note that when you initialize the settings, not only the network settings but all the settings of the printer are initialized. We recommend backing up the printer settings in advance. You can import or export the printer settings from the LabelPrinterUtility. For details, refer to the manual of the LabelPrinterUtility.

#### 4. Press the Menu button on the Home screen to perform printer operations.

- · Printer Information: Displays printer information.
- Configure The Printer: Provides access to the same settings as configured with LabelPrinterUtility.
- Operate The Printer: Used to operate the printer.

#### 5. Once you are finished, press the [LOG OUT] button to log out.

The Home screen for the User role appears again after logging out.

#### USB (Android device)

#### 1. Preparation

You will need a so-called USB OTG (On-The-Go) adapter.

Which has a micro USB or Type-C male connecter on the Android side (depending on your Android device) and a Type-A female connecter on the other side.

Then you can connect a regular USB cable for printer which has a Type-A male and Type-B male to connect to a printer.

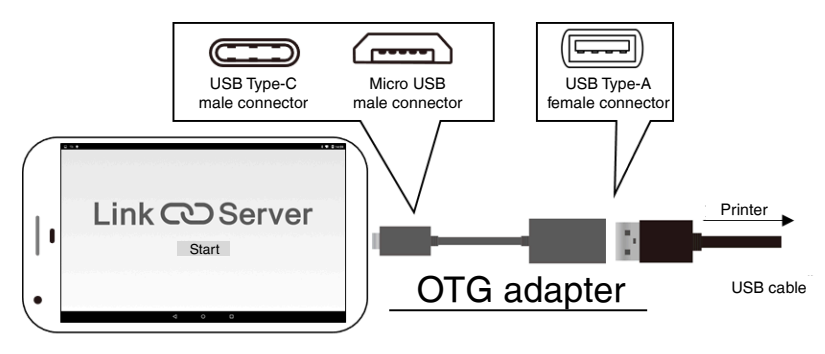

#### 2. Usage

The LinkServer app automatically starts up when a supported printer model is connected by USB to your Android device.

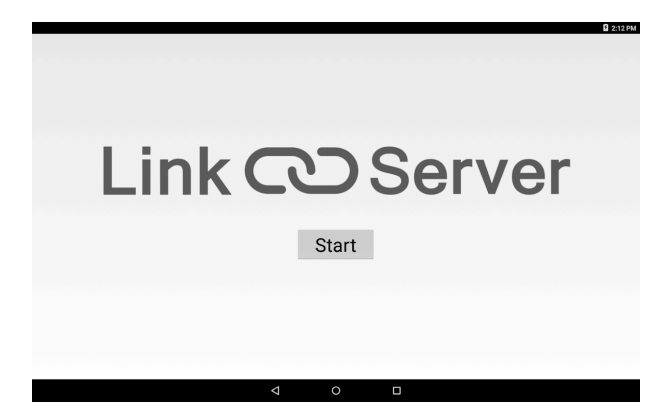

The app shows you the printer information or lets you set up the printer.

| - link C | ND Corver                                      |                   | 3 🗸 🖬 1851 |  |  |
|----------|------------------------------------------------|-------------------|------------|--|--|
| LINKC    | Server                                         |                   | ~~***      |  |  |
|          | Printer Information                            |                   |            |  |  |
|          | Model Number                                   | CL-E321           |            |  |  |
|          | IP Address                                     | Not Installed     |            |  |  |
|          | Status                                         | Ready             |            |  |  |
|          | Machine Information - Se                       |                   |            |  |  |
|          | Configure The Printer                          |                   |            |  |  |
|          | Page Setup Menu - Page layout and print styles |                   |            |  |  |
|          | System Setup Menu - Printer configuration      |                   |            |  |  |
|          | After Print Menu - Cutting                     |                   |            |  |  |
|          | Interface Menu - Etherne                       |                   |            |  |  |
|          | Global Config Menu - Ma                        |                   |            |  |  |
|          | User Settings Menu - Use                       |                   |            |  |  |
|          | Operate The Printer                            |                   |            |  |  |
|          | Test Print - Check your printer                |                   |            |  |  |
|          | Send File To Printer - Sen                     | d printer code    |            |  |  |
|          | Firmware Download - Up                         | grade the printer |            |  |  |
| < ●      |                                                |                   |            |  |  |

Press "SAVE" to apply changes.

The printer will automatically restart and save the new settings.

Wait until the printer starts up completely if you wish for further operations.

| Print Speed  Print Darkness Adjust  O                                             |
|-----------------------------------------------------------------------------------|
| Print Speed  Print Darkness Darkness Adjust 0 • • • • • • • • • • • • • • • • • • |
| Print Darkness 100 •<br>Darkness Adiust 00 •                                      |
| Darkness Adjust                                                                   |
|                                                                                   |
| Continuous Media Length Inch                                                      |
| Vertical Position Inch                                                            |
| Horizontal Shift                                                                  |
| Vertical Image Shift no.00 inch                                                   |
| Auto Side Shift                                                                   |
| Media Sensor See Through •                                                        |
| Small Media Adjustment •                                                          |
| Small Media Length p.co jinch                                                     |
| Symbol Set                                                                        |
| Save settings and return to main menu                                             |

## 7. Configuring the Printer Using the Operation Panel

The following operations can be performed from the control panel after changing the printer operation mode to the special mode.

- · Adjust media sensors
- · Print test samples
- · Print the settings configuration
- · Change emulation modes
- · HEX dump mode
- · Initialize the printer
- \* This device is not equipped with the [Menu Configuration Mode] featured in other models.
- 1. With the top cover closed, turn on the power to the printer while pressing and holding the FEED key.

The printer changes to the special mode.

The buzzer emits 3 short tones and the status LED flashes alternately in green and red.

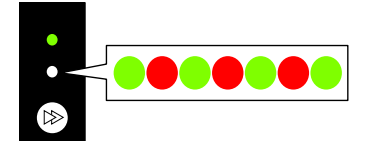

#### 2. Press the FEED key to select the desired operation mode.

| Mode                                   | Buzzer        | Status LED               |                 |  |  |  |  |
|----------------------------------------|---------------|--------------------------|-----------------|--|--|--|--|
|                                        |               | Color                    | Interval        |  |  |  |  |
| Special function mode                  | 3 short tones | Alternately in green and | Flashes quickly |  |  |  |  |
|                                        |               | red                      |                 |  |  |  |  |
|                                        |               |                          |                 |  |  |  |  |
| Press the FEED key ↓                   |               |                          |                 |  |  |  |  |
| Sensor Adjustment Mode                 | 1 short tones | Green                    | Flashes         |  |  |  |  |
|                                        |               |                          |                 |  |  |  |  |
| Press the FEED key ↓                   |               |                          |                 |  |  |  |  |
| Test print mode                        | 2 short tones | Green                    | Flashes quickly |  |  |  |  |
|                                        |               |                          |                 |  |  |  |  |
| Press the FEED key ↓                   |               |                          |                 |  |  |  |  |
| Configuration print mode               | 3 short tones | Amber                    | Flashes         |  |  |  |  |
|                                        |               |                          |                 |  |  |  |  |
| Press the FEED key ↓                   |               |                          |                 |  |  |  |  |
| Emulation switching mode               | 4 short tones | Red                      | Flashes quickly |  |  |  |  |
|                                        |               |                          |                 |  |  |  |  |
| Press the FEED key ↓                   |               |                          |                 |  |  |  |  |
| HEX dump mode                          | 5 short tones | Red                      | Flashes         |  |  |  |  |
|                                        |               |                          |                 |  |  |  |  |
| Press the FEED key ↓                   |               |                          |                 |  |  |  |  |
| Initialization mode                    | 6 short tones | Red                      | Flashes quickly |  |  |  |  |
|                                        |               |                          |                 |  |  |  |  |
| Press the FEED key ↓                   |               |                          |                 |  |  |  |  |
| Returns to the sensor adjustment mode. |               |                          |                 |  |  |  |  |

- 3. Once the desired operation mode has been selected, press and hold the FEED key for at least 3 seconds.
- 4. Release the FEED key once the buzzer emits a long tone.

The printer is now in the desired operation mode.

5. After finishing use of operation modes, press and hold the FEED for at least 3 seconds to return to the normal startup mode.

After you have finished configuring each mode, restart the printer.

• To return to the normal startup mode without selecting an operation mode after changing to the special function mode, press and hold the FEED key for at least 3 seconds.

If you continue to press and hold the FEED key for at least 3 seconds after the buzzer emits a long tone, the buzzer will emit 4 short tones, and then printer restarts.

The printer restarts, and changes to normal mode.
# 7.1 Sensor Adjustment Mode

Use this mode to adjust media sensors (upper or lower) in accordance with the media used.

Use the label printer utility to adjust the media sensor easily from the host computer. If you are not using the label printer utility, use the following procedure to adjust the sensor.

Refer to 4.2 Obtaining the LabelPrinterUtility

Refer to 4.3 Using the LabelPrinterUtility

Set the sensor position and media before starting this adjustment procedure.

### Setting label detection sensor (transparent sensor) positions and media

1. Align the bottom sensor and upper sensor with each other at the same position.

**Refer to When using a label detection sensor (transparent sensor)** 

2. Peel a label and set the media so that only the backing paper (glassine paper) reaches the platen roller and media sensor.

If the media has black lines, do not set the media so that a black line is between the sensors.

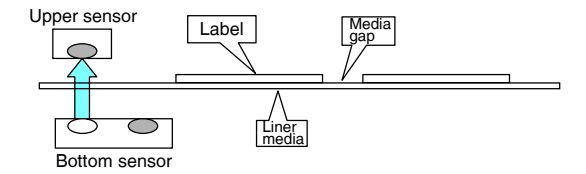

3. Adjust the sensors.

Refer to Sensor adjustment (when using the label detection sensor (transparent sensor) or black mark detection sensor (reflective sensor))

Setting black mark detection sensor (reflective sensor) positions and media

1. Adjust the bottom sensor so that it is underneath the media.

### 2. Set the media so that the media covers the platen roller and media sensor.

Set that media so that black lines or gaps between labels do not cover the sensor.

· Using continuous media and label media without gaps between labels

Set the media so that a section without a black line (or label face stock for label media) does cover the platen roller and media sensor.

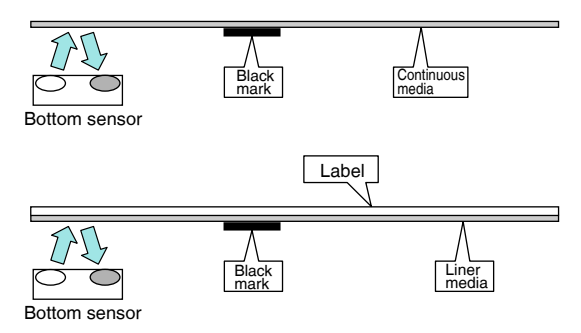

· Using label media with gaps

Peel a label and set the media so that only the backing paper (glassine paper) reaches the platen roller and media sensor.

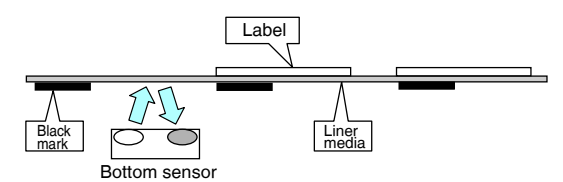

### 3. Adjust the sensors.

Refer to Sensor adjustment (when using the label detection sensor (transparent sensor) or black mark detection sensor (reflective sensor))

### Notes

Do not install the upper sensor directly above the bottom sensor.

Normal operation may not be possible.

# Setting continuous media detection sensor (reflective sensor) positions and media

- 1. Adjust the bottom sensor so that it is underneath the media.
- 2. Set the media so that it covers the platen roller and media sensor.

If the media has black lines, do not set the media so that a black line is between the sensors.

### 3. Adjust the sensors.

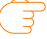

### Refer to Sensor adjustment (when using the continuous media detec-

```
tion sensor (reflective sensor))
```

### Notes

Do not install the upper sensor directly above the bottom sensor.

Normal operation may not be possible.

### Sensor adjustment (when using the label detection sensor (transparent sensor) or black mark detection sensor (reflective sensor))

- 1. Turn on the power to the printer while pressing and holding the FEED key to start the printer in special function mode.
- 2. Press the FEED key once to select sensor adjustment mode.

The buzzer emits 1 short tone.

The status LED also flashes in green.

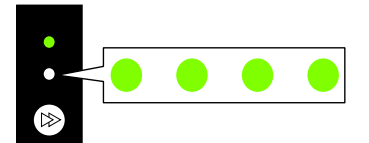

- 3. Press and hold the FEED key for at least 3 seconds.
- 4. Release the FEED key once the buzzer emits a long tone and then press the FEED key again.

The printer is now in sensor adjustment mode.

5. Press the FEED key to select either the label detection sensor (transparent sensor) or black mark detection sensor (reflective sensor).

Every press of the FEED key toggles between the label detection sensor (transparent sensor) and black mark detection sensor (reflective sensor) options.

| Sensor                                       | Buzzer         | Stat  | us LED          |
|----------------------------------------------|----------------|-------|-----------------|
|                                              |                | Color | Interval        |
| label detection sensor (Transparent sensor)  | 1 short tones  | Green | Flashes         |
|                                              |                |       |                 |
| Press                                        | the FEED key 1 | -     |                 |
| black mark detection sensor (Reflective sen- | 2 short tones  | Green | Flashes quickly |
| sor)                                         |                |       |                 |

6. Press and hold the FEED key for at least 3 seconds.

### 7. Release the FEED key once the buzzer emits a long tone.

The sensor adjustment process starts.

- · Once sensors have been adjusted, the buzzer emits 1 short tone.
- The buzzer emits 1 long tone if sensor adjustment fails. If this happens, check the sensor and media positions.
- 8. To save and complete the sensor adjustments, press and hold the FEED key for at least 3 seconds.

The buzzer emits 4 short tones, and the printer restarts.

### Sensor adjustment (when using the continuous media detection sensor (reflective sensor))

1. In the online setting mode, set the media sensor mode to the continuous media detection sensor (reflective sensor) mode, and turn the power off.

**Refer to 8. Online Configuration Mode** 

- 2. Turn on the power to the printer while pressing and holding the FEED key to start the printer in special function mode.
- 3. Press the FEED key once to select sensor adjustment mode.

The buzzer emits 1 short tone.

The status LED also flashes in green.

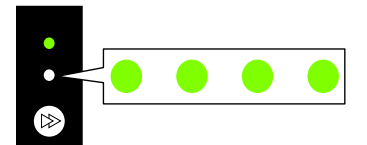

- 4. Press and hold the FEED key for at least 3 seconds.
- 5. Release the FEED key once the buzzer emits a long tone and then press the FEED key again.

The printer is now in sensor adjustment mode.

# 6. Press the FEED key to select the continuous media detection sensor (reflective sensor).

Each press of the FEED key toggles between the label detection sensor (transparent sensor), the black mark detection sensor (reflective sensor), and the continuous media detection sensor (reflective sensor) options.

| Sensor                                   | Buzzer          | Statu                    | is LED          |  |  |
|------------------------------------------|-----------------|--------------------------|-----------------|--|--|
|                                          |                 | Color                    | Interval        |  |  |
| label detection sensor (Transparent sen- | 1 short tones   | Green                    | Flashes         |  |  |
| sor)                                     |                 |                          |                 |  |  |
| Press the FEED key ↓                     |                 |                          |                 |  |  |
| black mark detection sensor (Reflective  | 2 short tones   | Green                    | Flashes quickly |  |  |
| sensor)                                  |                 |                          |                 |  |  |
| Pr                                       | ess the FEED I  | key ↓                    |                 |  |  |
| continuous media detection sensor (Re-   | 3 short tones   | Amber                    | Flashes         |  |  |
| flective sensor)                         |                 |                          |                 |  |  |
| Pr                                       | ess the FEED I  | key ↓                    |                 |  |  |
| Returns to the label                     | detection sense | or (transparent sensor). |                 |  |  |

### 7. Press and hold the FEED key for at least 3 seconds.

### 8. Release the FEED key once the buzzer emits a long tone.

The sensor adjustment process starts.

- · Once sensors have been adjusted, the buzzer emits 1 short tone.
- The buzzer emits 1 long tone if sensor adjustment fails. If this happens, check the sensor and media positions.
- 9. To save and complete the sensor adjustments, press and hold the FEED key for at least 3 seconds.

The buzzer emits 4 short tones, and the printer restarts.

## 7.2 Test print mode

This mode prints the test sample.

This printer can print test samples to label media and continuous media.

Printing test samples is a quick way to check print quality.

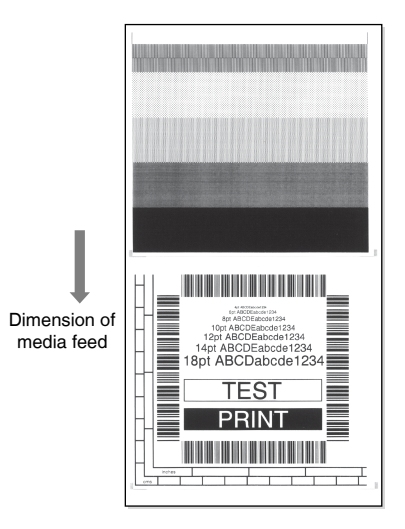

Load media and then perform the following procedure.

- 1. Turn on the power to the printer while pressing and holding the FEED key to start the printer in special function mode.
- 2. Press the FEED key twice to select test print mode.

The buzzer emits 2 short tone.

The status LED also flashes quickly in green.

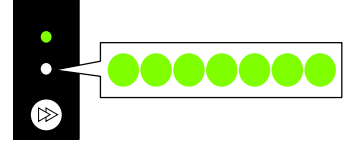

- 3. Press and hold the FEED key for at least 3 seconds.
- 4. Release the FEED key once the buzzer emits a long tone.

The printer is now in test print mode.

### 5. Press the FEED key to select the media.

| Media       | Buzzer               | Status LED |                 |  |  |  |
|-------------|----------------------|------------|-----------------|--|--|--|
|             |                      | Color      | Interval        |  |  |  |
| Label media | 1 short tones        | Green      | Flashes         |  |  |  |
|             |                      |            |                 |  |  |  |
|             | Press the FEED key 1 |            |                 |  |  |  |
| Continuous  | 2 short tones        | Green      | Flashes quickly |  |  |  |
|             |                      |            |                 |  |  |  |

Each press of the FEED key toggles between label media and continuous media.

### 6. Press and hold the FEED key for at least 3 seconds.

#### 7. Release the FEED key once the buzzer emits a long tone.

The test print process starts.

Once the test sample has been printed, press the FEED key to print another test sample without a feed operation.

# 8. Once the test sample has been printed, turn the power to the printer off and on again to reset the printer in the normal startup mode.

#### Notes

Normal mode printing can also be performed when the printer is in test print mode. Note that pressing the FEED key while the printer is in test print mode will not feed media. Instead, it will print a test sample.

## 7.3 Configuration Print Mode

This mode is used to print the printer settings configuration when using continuous media mode.

Printing the current settings configuration is a quick way to check the current configuration.

| Machine Information                                                                                                    | n            |                                                                                                    |
|----------------------------------------------------------------------------------------------------|--------------|----------------------------------------------------------------------------------------------------|
| Model Number                                                                                                    | :            | CL-E321                                                                                                    |
| Serial Number                                                                                                    | :            | RH******                                                                                                    |
| Boot Version                                                                                                    | :            | 0.0                                                                                                    |
| ROM Version                                                                                                    | :            | *****                                                                                                    |
| ROM Date(DD//MM//YY)                                                                                                    | :            | **/**/**                                                                                                    |
| ROMCheck Sum                                                                                                    | :            | ****                                                                                                    |
| Print Counter                                                                                                    | :            | 0001.234km                                                                                                    |
| Service Counter                                                                                                    | :            | 0001.234km                                                                                                    |
| Cut Counter                                                                                                    | :            | 0                                                                                                    |
| Sensor Monitor                                                                                                    | :            | 1.50V                                                                                                    |
| MAC Address                                                                                                    | :            | frfrfrfrfrff                                                                                                    |
| Current Menu Settin                                                                                                    | g            |                                                                                                    |
| [Global Config Menu]                                                                                                    |              |                                                                                                    |
| Config Set                                                                                                    | :            | 1                                                                                                    |
| coming bee                                                                                                    |              | *                                                                                                    |
| [PageSetup Menu]                                                                                                    |              |                                                                                                    |
| Printe                                                                                                    |              | ~ IPS                                                                                                    |
|                                                                                                    |              |                                                                                                    |
| Adjust                                                                                                    | - <u>-</u> - |                                                                                                    |
| Paper Position                                                                                                    |              | 0.00 inch                                                                                                    |
| Paper Position<br>Feed Key Action                                                                                                    |              | 0.00 inch<br>Feeds Media                                                                                                    |
| Paper Position<br>Feed Key Action<br>[Interface Menu]                                                                                                    |              | 0.00 inch<br>Feeds Media                                                                                                    |
| Paper Position<br>Feed Key Action<br>[Interface Menu]<br>RS-232C Baud rate                                                                                                    |              | 0.00 inch<br>Feeds Media<br>9600 bps                                                                                                    |
| Paper Position<br>Feed Key Action<br>[Interface Menu]<br>RS-232C Baud rate<br>RS-232C Parity                                                                                                    |              | 0.00 inch<br>Feeds Media<br>9600 bps<br>None                                                                                             |
| Paper Position<br>Feed Key Action<br>[Interface Menu]<br>RS-232C Baud rate<br>RS-232C Length<br>RS-232C Length                                                                                                    |              | 0.00 inch<br>Feeds Media<br>9600 bps<br>None<br>8 bit                                                                                    |
| Paper Position<br>Feed Key Action<br>[Interface Menu]<br>RS-232C Baud rate<br>RS-232C Baud rate<br>RS-232C Length<br>RS-232C Stop bit<br>RS-232C Stop bit                                                                                                    |              | 0.00 inch<br>Feeds Media<br>9600 bps<br>None<br>8 bit<br>1 bit                                                                           |
| Paper Position<br>Feed Key Action<br>[Interface Menu]<br>RS-232C Baud rate<br>RS-232C Parity<br>RS-232C Length<br>RS-232C Stop bit<br>RS-232C X-ON                                                                                                    |              | 0.00 inch<br>Feeds Media<br>9600 bps<br>None<br>8 bit<br>1 bit<br>Yes                                                                    |
| Adjust<br>Paper Position<br>Feed Key Action<br>[Interface Menu]<br>RS-232C Baud rate<br>RS-232C Parity<br>RS-232C Length<br>RS-232C Stop bit<br>RS-232C X-ON<br>USB Device Class                                                                                       |              | 0.00 inch<br>Feeds Media<br>9600 bps<br>None<br>8 bit<br>1 bit<br>Yes<br>Printer                                                         |
| Paper Position<br>Feed Key Action<br>[Interface Menu]<br>RS-232C Baud rate<br>RS-232C Baud rate<br>RS-232C Parity<br>RS-232C Stop bit<br>RS-232C Stop bit<br>RS-232C Stop bit<br>RS-232C X-ON<br>USB Device Class<br>USB VCOM Protocol                                 |              | 0.00 inch<br>Feeds Media<br>9600 bps<br>None<br>8 bit<br>1 bit<br>Yes<br>Printer<br>Auto                                                 |
| Paper Position<br>Feed Key Action<br>[Interface Menu]<br>RS-232C Baud rate<br>RS-232C Parity<br>RS-232C Parity<br>RS-232C Vor<br>RS-232C X-ON<br>USB Device Class<br>USB VCOM Protocol<br>IPv4 Address                                                                 |              | 0.00 inch<br>Feeds Media<br>9600 bps<br>None<br>8 bit<br>1 bit<br>Yes<br>Printer<br>Auto<br>000.000.000.000                              |
| Paper Position<br>Feed Key Action<br>[Interface Menu]<br>RS-232C Baud rate<br>RS-232C Parity<br>RS-232C Length<br>RS-232C Stop bit<br>RS-232C X-ON<br>USB Device Class<br>USB VCOM Protocol<br>IPv4 Address<br>IPv4 Subnet Mask                                        |              | 0.00 inch<br>Feeds Media<br>9600 bps<br>None<br>8 bit<br>1 bit<br>Yes<br>Printer<br>Auto<br>000.000.000,000<br>000.000.000               |
| Paper Position<br>Feed Key Action<br>[Interface Menu]<br>RS-232C Baud rate<br>RS-232C Baud rate<br>RS-232C Cangth<br>RS-232C Stop bit<br>RS-232C Stop bit<br>RS-232C X-ON<br>USB Device Class<br>USB VCOM Protocol<br>IPv4 Address<br>IPv4 Subnet Mask<br>IPv4 Gateway |              | 0.00 inch<br>Feeds Media<br>9600 bps<br>None<br>8 bit<br>1 bit<br>Yes<br>Printer<br>Auto<br>000.000.000.000<br>000.000.000<br>000.000.00 |
| Paper Position<br>Feed Key Action<br>[Interface Menu]<br>RS:232C Baud rate<br>RS:232C Parity<br>RS:232C Parity<br>RS:232C Parity<br>RS:232C Acon<br>USB Device Class<br>USB VCOM Protocol<br>IPv4 Address<br>IPv4 Subnet Mask<br>IPv4 Gateway<br>IPv4 DHCP             |              | 0.00 inch<br>Feeds Media<br>9600 bps<br>None<br>8 bit<br>1 bit<br>Yes<br>Printer<br>Auto<br>000.000.000.000<br>000.000.000<br>000.000.00 |

### Example of printed settings configuration

Load media and then perform the following procedure.

- 1. Turn on the power to the printer while pressing and holding the FEED key to start the printer in special function mode.
- 2. Press the FEED key 3 times to select configuration print mode.

The buzzer emits 3 short tone.

The status LED also flashes in amber.

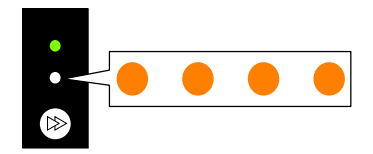

3. Press and hold the FEED key for at least 3 seconds.

### 4. Release the FEED key once the buzzer emits a long tone.

The configuration print process starts. Once the configuration has been printed, the printer will be in the online state.

- 5. To print configurations that include default settings, continue pressing and holding the FEED for at least 3 seconds without releasing your finger at step 4.
- 6. Release the FEED key once the buzzer emits a long tone and then press the FEED key again.

The process to print a configuration that includes default settings starts.

Once the configuration has been printed, the printer will be in the online state.

### 7.4 Emulation switching mode

This mode is used to change the command set used.

- 1. Turn on the power to the printer while pressing and holding the FEED key to start the printer in special function mode.
- 2. Press the FEED key 4 times to select emulation switching mode.

The buzzer emits 4 short tone.

The status LED also flashes quickly in amber.

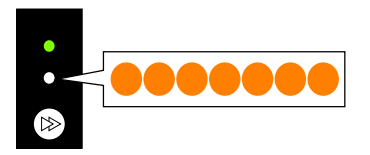

- 3. Press and hold the FEED key for at least 3 seconds.
- 4. Release the FEED key once the buzzer emits a long tone.

The printer is now in emulation switching mode.

### 5. Press the FEED key to select an emulation switching mode.

Each press of the FEED key cycles through the emulation mode options of Datamax mode, Zebra mode, and Eltron mode.

| Emulation mode | Buzzer        | Stat                            | tus LED         |
|----------------|---------------|---------------------------------|-----------------|
|                |               | Color                           | Interval        |
| Datamax mode   | 1 short tones | Green                           | Flashes         |
|                |               |                                 |                 |
|                |               | Press the FEED key $\downarrow$ |                 |
| Zebra mode     | 2 short tones | Green                           | Flashes quickly |
|                |               |                                 |                 |
|                |               | Press the FEED key $\downarrow$ |                 |
| Eltron mode    | 3 short tones | Amber                           | Flashes         |
|                |               |                                 |                 |
|                |               | Press the FEED key $\downarrow$ |                 |
|                |               | Returns to Datamax mode.        |                 |

- 6. Press and hold the FEED key for at least 3 seconds.
- 7. Release the FEED key once the buzzer emits a long tone and then press the FEED key again.

The selected emulation mode is set, and the printer restarts.

# 7.5 HEX Dump Mode

This mode is used to print a hex dump list (data received by the printer represented in hex values) for confirmation of the data content.

### Example of dump list printing

| 2 40 30 31 | 30 30 0D 02 6 | 0 30 30 32 | 30 0D 02 | 4C .M0 | 0100c0020  | L    |
|------------|---------------|------------|----------|--------|------------|------|
| 31 31 00   | 31 30 30 30 3 | 0 30 30 30 | 30 30 31 | 30 D11 | .100000000 | 010  |
| 31 30      | 31 32 33 34 3 | 5 36 37 38 | 39 3A 38 | 3C 001 | 012345678  | 9:;< |

Load media and then perform the following procedure.

- 1. Turn on the power to the printer while pressing and holding the FEED key to start the printer in special function mode.
- 2. Press the FEED key 5 times to select HEX dump mode.

The buzzer emits 5 short tone.

The status LED also flashes in red.

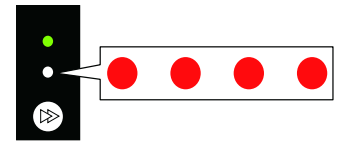

3. Press and hold the FEED key for at least 3 seconds.

### 4. Release the FEED key once the buzzer emits a long tone.

The printer is now in HEX dump mode.

#### 5. Press the FEED key to select the media.

Each press of the FEED key toggles between label media and continuous media.

| Media       | Buzzer               | S     | tatus LED       |  |  |  |  |
|-------------|----------------------|-------|-----------------|--|--|--|--|
|             |                      | Color | Interval        |  |  |  |  |
| Label media | 1 short tones        | Green | Flashes         |  |  |  |  |
|             |                      |       |                 |  |  |  |  |
|             | Press the FEED key 1 |       |                 |  |  |  |  |
| Continuous  | 2 short tones        | Green | Flashes quickly |  |  |  |  |
|             |                      |       |                 |  |  |  |  |

- 6. Press and hold the FEED key for at least 3 seconds.
- 7. Release the FEED key once the buzzer emits a long tone and then press the FEED key again.

The hex dump list print process starts.

8. Once the HEX dump list has been printed, turn the power to the printer off and on again to reset the printer in the normal startup mode.

## 7.6 Initialization Mode

This mode is used to initialize printer settings and the user memory area.

1. Turn on the power to the printer while pressing and holding the FEED key to start the printer in special function mode.

### 2. Press the FEED key 6 times to select initialization mode.

The buzzer emits 6 short tone.

The status LED also flashes quickly in red.

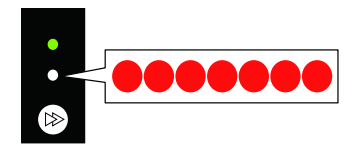

- 3. Press and hold the FEED key for at least 3 seconds.
- 4. Release the FEED key once the buzzer emits a long tone.

The printer is now in initialization mode.

5. Press the FEED key to select initialization of settings or initialization of the user memory area.

Each press of the FEED key toggles between settings initialization and user memory area initialization.

| Initialization option           | Buzzer        | Status LED |                 |  |  |
|---------------------------------|---------------|------------|-----------------|--|--|
|                                 |               | Color      | Interval        |  |  |
| Settings initialization         | 1 short tones | Green      | Flashes         |  |  |
|                                 |               |            |                 |  |  |
| Press the FEED key 1            |               |            |                 |  |  |
| User memory area initialization | 2 short tones | Green      | Flashes quickly |  |  |
|                                 |               |            |                 |  |  |

- 6. Press and hold the FEED key for at least 3 seconds.
- 7. Release the FEED key once the buzzer emits a long tone and then press the FEED key again.

Once the selected initialization process completes, the printer restarts.

# 8. Online Configuration Mode

1. Press and hold the FEED key for at least 3 seconds while the printer is online and not receiving data.

The printer is now in online configuration mode.

The buzzer emits 3 short tones and the status LED flashes alternately in green and red.

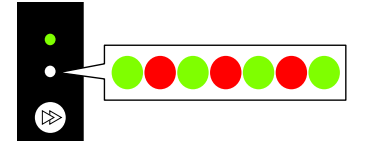

| Media sensor mode                          | Status LED        |                       |                 |  |  |  |  |
|--------------------------------------------|-------------------|-----------------------|-----------------|--|--|--|--|
|                                            |                   | Color                 | Interval        |  |  |  |  |
| Label detection sensor (transparent sen-   | 1 short tones     | Green                 | Flashes         |  |  |  |  |
| sor) mode                                  |                   |                       |                 |  |  |  |  |
| Press the FEED key ↓                       |                   |                       |                 |  |  |  |  |
| Black mark detection sensor (reflective    | 2 short tones     | Green                 | Flashes quickly |  |  |  |  |
| sensor) mode                               |                   |                       |                 |  |  |  |  |
| Press the FEED key ↓                       |                   |                       |                 |  |  |  |  |
| Continuous media detection sensor (re-     | 3 short tones     | Amber                 | Flashes         |  |  |  |  |
| flective sensor) mode                      |                   |                       |                 |  |  |  |  |
| Press the FEED key $\downarrow$            |                   |                       |                 |  |  |  |  |
| Thermal-transfer printing mode             | 4 short tones     | Amber                 | Flashes quickly |  |  |  |  |
|                                            |                   |                       |                 |  |  |  |  |
| Pr                                         | ess the FEED k    | aey ↓                 |                 |  |  |  |  |
| Direct-thermal printing mode               | 5 short tones     | Red                   | Flashes         |  |  |  |  |
|                                            |                   |                       |                 |  |  |  |  |
| Pr                                         | ess the FEED k    | xey ↓                 |                 |  |  |  |  |
| Bluetooth connection update mode           | 6 short tones     | Red                   | Flashes quickly |  |  |  |  |
| *                                          |                   |                       |                 |  |  |  |  |
| Pr                                         | ess the FEED k    | iey↓                  |                 |  |  |  |  |
| All Bluetooth pairing information deletion | 7 short tones     | Alternately in green  | Flashes quickly |  |  |  |  |
| mode                                       |                   | and Amber             |                 |  |  |  |  |
| *                                          |                   |                       |                 |  |  |  |  |
| Pr                                         | ess the FEED k    | xey ↓                 |                 |  |  |  |  |
| Returns to the label det                   | ection sensor (tr | ansparent sensor) mod | le.             |  |  |  |  |

### 2. Press the FEED key to select media sensor mode.

\* Only when a Bluetooth interface board is installed

### 3. Press and hold the FEED key for at least 3 seconds.

### 4. Release the FEED key once the buzzer emits a long tone.

The selected media sensor mode is set.

# 9. Clearing Jobs Stored in the Printer

Jobs stored in the printer can be cleared when the printer is paused.

1. Press the FEED key if the printer is printing or receiving data.

The printer is now paused.

2. Press and hold the FEED key for at least 3 seconds.

The buzzer emits 1 short tone.

### 3. Release the FEED key.

One job has been cleared.

Alternatively, continue to press and hold the FEED key for at least 3 second without releasing your finger until the buzzer emits 2 short tones.

### 4. Release the FEED key once the buzzer emits 2 short tones.

All jobs have been cleared.

# 10. Cutter lock release mode

The blade of the cutter may sometimes be left exposed due to reasons such as a paper jam.

If the issue is not resolved even after removing the jammed media and turning off and restarting the power, follow the steps below to enable the cutter lock release mode.

### 1. Remove the jammed media.

- 2. While pressing the cover open buttons (left and right), open the top cover.
- 3. Check that the printer is online and not receiving data.
- 4. Continue to press and hold the FEED key until the cut operation is performed.

When the FEED key is pressed and held for at least 3 seconds, the printer will switch to online configuration mode, the buzzer will emit 3 short tones, and the status LED will flash alternately in green and red.

During this process, be careful not to release the FEED key.

Press and hold the FEED key for at least another 5 seconds so that the buzzer emits 4 tones and the cut operation is performed once.

This function is enabled for only the integrated cutter.

# 11. Maintenance

Perform printer maintenance on a regular basis to ensure that the printer is always in good working condition.

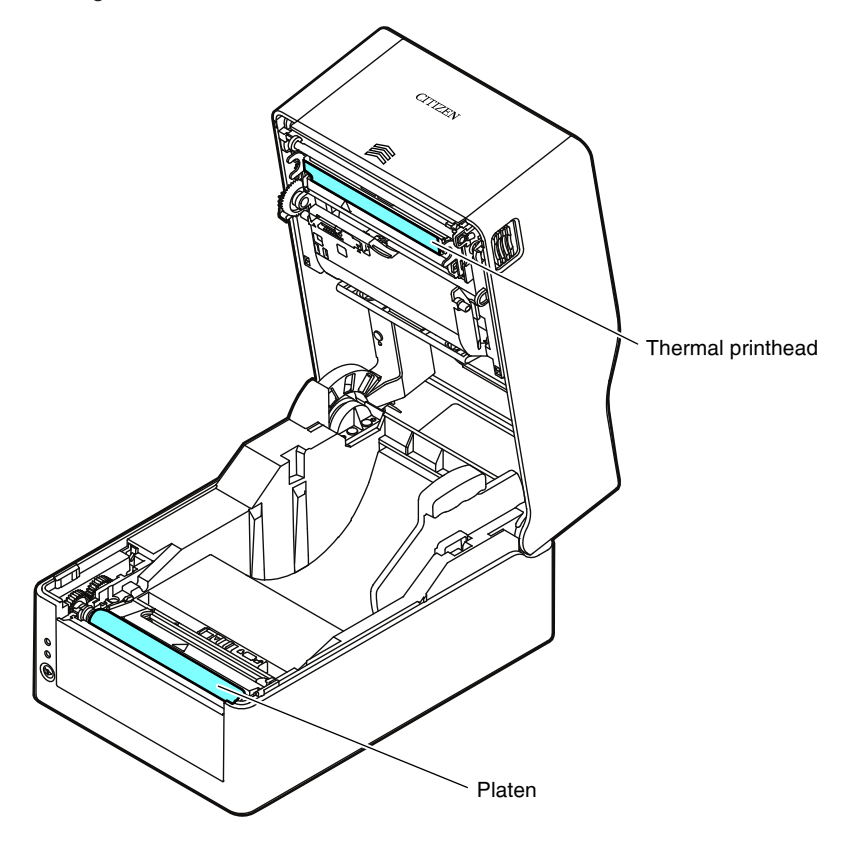

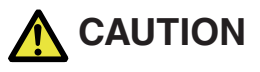

Excluding ethyl alcohol, do not use solvents such as benzene, acetone, thinner, or others to clean the printer. Doing so may cause the printer surface or other parts to deform.

## **11.1 Plastic Surface of Printer and Platen**

• Use a soft cloth or cotton swab dipped with a small amount of ethyl alcohol to wipe off dust and dirt.

### Notes

Using an excessive amount of ethyl alcohol to clean the platen may cause surface deformation, which would result in unstable feed operation.

## 11.2 Thermal head

• Use a cotton swab dipped with a small amount of ethyl alcohol.

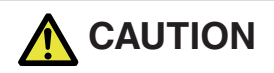

- The thermal head is hot immediately after printing. Do not touch the thermal head at this time.
- Do not touch the thermal head with bare hands or do not allow metals to come into contact with the thermal head.

### 11.3 Peeler

### Peeled label detection sensor

• Use a soft cloth or cotton swab to wipe off dust and dirt.

### Peeler roller

• Use a soft cloth or cotton swab dipped with a small amount of ethyl alcohol to wipe off dust and dirt.

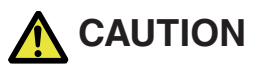

You may get injured by the peeling plate during cleaning. Take sufficient care.

# 12.1 Error/Alarm Indications

The status LED and buzzer are used to confirm error status when errors occur in the printer.

| Status<br>LED | Buzzer  | Error              | Error description (in bold) and resolution                                                                                                    |
|---------------|---------|--------------------|----------------------------------------------------------------------------------------------------|
| Flashes       | 2 short | Head Up Error      | Top cover is not closed correctly.                                                                                                    |
| in red        | tones   |                    | Close the top cover correctly.                                                                                                    |
| Flashes       | 3 short | End of Media Error | Printer has run out of media.                                                                                                    |
| in red        | tones   |                    | Media is not set correctly.                                                                                                    |
|               |         |                    | Open the top cover and load media or set the media correctly.                                                                                                    |
| Flashes       | 4 short | Media Load Error   | Label gaps or black lines cannot be detected.                                                                                                    |
| in red        | tones   | Media Jam Error    | Check the media sensor positions.                                                                                                    |
|               |         |                    | <ul> <li>Readjust the media sensors.</li> </ul>                                                                                                    |
|               |         |                    | <ul> <li>Make sure the selection of the label detection sensor (trans-<br/>parent sensor), the black mark detection sensor (reflective<br/>sensor), or the continuous media detection sensor (reflective<br/>sensor) matches the type of media used.</li> </ul> |
|               |         |                    | Media cannot be transported.                                                                                                    |
|               |         |                    | <ul> <li>Open the top cover, remove any media blocking transport,<br/>and set the media again.</li> </ul>                                                                                                    |
| Flashes       | 5 short | End of Ribbon Er-  | Printer has run out of ribbon.                                                                                                    |
| in red        | tones   | ror                | Open the cover and replace the ribbon.                                                                                                    |
|               |         |                    | Ribbon is not loaded correctly.                                                                                                    |
|               |         |                    | Open the cover and load the ribbon again.                                                                                                    |

| Status<br>LED | Buzzer                                       | Error                                                     | Error description (in bold) and resolution                                                                                                    |
|---------------|----------------------------------------------|-----------------------------------------------------------|----------------------------------------------------------------------------------------------------|
| Flashes       | 6 short                                      | Cutter Error                                              | Cutter is not operating.                                                                                                    |
| in red        | tones                                        | (models with cut-<br>ters)                                | <ul> <li>Open the top cover and remove any media or other object<br/>blocking cutter operation.</li> </ul>                                                                                                 |
|               |                                              |                                                           | <ul> <li>If the cutter does not operate after removing foreign objects,<br/>the cutter may not be connected or installed correctly or may<br/>have failed. Contact your retailer.</li> </ul>               |
|               |                                              |                                                           | Home position cannot be detected.                                                                                                    |
|               |                                              |                                                           | The auto cutter may have failed. Contact your retailer.                                                                                                    |
|               |                                              | Peeler Error                                              | The peeler cannot be recognized.                                                                                                    |
|               |                                              | (models with peel-                                        | Turn the power to the printer off and on again.                                                                                                    |
|               |                                              | 61)                                                       | <ul> <li>If the peeler does not operate after turning the power off and<br/>on again, it may not be correctly connected or installed, or<br/>there may be a breakdown.</li> </ul>                          |
|               |                                              |                                                           | Contact your retailer.                                                                                                    |
| Flashes       | Repeti-                                      | Head Low Temper-                                          | The thermal head is at a low temperature (approximately                                                                                                    |
| in am-        | am- tions of ature Error<br>er long<br>tones | -10°C).                                                   |                                                                                                    |
| ber           |                                              | - Use the printer in proper environments of at least 0°C. |                                                                                                    |
|               |                                              |                                                           | The thermal head is not connected.                                                                                                    |
|               |                                              |                                                           | Check the cable connection with the thermal head.                                                                                                    |
| Flashes       | Repeti-                                      | RS-232C Commu-                                            | Parity error                                                                                                    |
| alter-        | tions of                                     | nication Error                                            | Framing error                                                                                                    |
| red and       | tones                                        |                                                           | Receive buffer is full                                                                                                    |
| green         | 101100                                       |                                                           | Transmission buffer is full                                                                                                    |
|               |                                              |                                                           | Check the communication settings.                                                                                                    |
| Flashes       | Repeti-                                      | Hardware Error                                            | A hardware error has been detected.                                                                                                    |
| alter-        | tions of                                     |                                                           | Immediately turn off the power to the printer and contact your                                                                                                    |
| red and       | tones                                        |                                                           | retailer.                                                                                                    |
| amber         | 101100                                       |                                                           |                                                                                                    |
| Flashes       | None                                         | Head High Temper-                                         | The thermal head or feed motor is at a high temperature.                                                                                                    |
| ber           |                                              | Mater Lligh Tem                                           | <ul> <li>Printing stops if the thermal head reaches approximately 70°C</li> </ul>                                                                                                    |
|               |                                              | perature Alarm                                            | or more while printing. Printing resumes automatically once<br>the temperature falls to approximately 60°C or lower.                                                                                       |
|               |                                              |                                                           | <ul> <li>Printing stops if the feed motor reaches approximately 95°C or<br/>more while operating. Printing resumes automatically once<br/>the temperature falls to approximately 85°C or lower.</li> </ul> |

| Status            | Buzzer | Error            | Error description (in bold) and resolution                                                                                                    |
|-------------------|--------|------------------|----------------------------------------------------------------------------------------------------|
| LED               |        |                  |                                                                                                    |
| Flashes<br>in red | None   | Head Check Alarm | The heater element resistance value of the thermal head is abnormal.                                                                                                    |
|                   |        |                  | A thermal head with a number of heater elements differing from the specifications is installed.                                                                                                    |
|                   |        |                  | <ul> <li>Press the FEED key once to cancel this alarm.</li> </ul>                                                                                                    |
|                   |        |                  | <ul> <li>We recommend contacting your retailer and requesting re-<br/>placement of the thermal head.</li> </ul>                                                                                                    |
|                   |        |                  | * The CL-E321/CL-E331 does not have a broken head element<br>check function so if there are vertical white lines that you sus-<br>pect are caused by a broken head element, clean the thermal<br>head and then perform a print check in the test print mode. |
|                   |        |                  | If the white line problem is not resolved, the head element<br>may be broken.                                                                                                    |

## **12.2 Emulation Auto Detect setting**

If a control language different from the emulation when operating with the Emulation Auto Detect setting in System Setup set to "On" or "Full Auto" is received, the emulation is automatically switched. (Note that the Eltron language will not be detected.)

### When the Emulation Auto Detect setting is set to "Full Auto"

During startup, the saved emulation is started by Emulation Select. Then, operation is continued with the emulation of the initially-received control language. New emulations are saved to the Emulation Select setting. At this time, automatic restart is not carried out.

If the printer is manually restarted later on, it will start up with the newly saved emulation setting. When a different control language is received without restarting, the emulation of the last received control language is saved in the command settings, and automatic restart is carried out. Note that the data received before restarting is ignored.

### When the Emulation Auto Detect setting is set to "On"

- (1) When an emulation command different from the printer settings is received, the buzzer emits one short tone and the status LED flashes alternately in green and orange.
- (2) If the FEED key is pressed and held for at least 3 seconds, the buzzer emits one long tone, and the emulation switches to that compatible with the command sent when the FEED key is released.
- (3) If the FEED key is not released in step (2) but is pressed and held for at least 3 more seconds, the buzzer emits four short tones, and the emulation does not switch when the FEED key is released but instead returns to the online state.

## 12.3 Troubleshooting

This section explains the corrective action to take when trouble occurs with the printer or an error message is displayed.

• Items to check when a malfunction occurs

When the printer malfunctions during operation, take corrective action with reference to the following table.

If the corrective action does not solve the problem, consult with the service personnel at the dealer where you purchased the printer.

| Indication           | Check                                                                 | Corrective action                                                                                              |
|----------------------|-----------------------------------------------------------------------|----------------------------------------------------------------------------------------------------|
| The LED do not       | Is the plug of the power cord correctly in-                           | Insert the plug of the power cord correctly                                                                    |
| light up when print- | serted into the electric outlet?                                      | in the electric outlet.                                                                                        |
| er power is connec-  | Is the connector of the power cord correct-                           | Insert the connector of the power cord                                                                         |
| ted.                 | ly inserted into the power inlet of the print-                        | correctly into the power inlet of the printer.                                                                 |
|                      | er?                                                                   |                                                                                                    |
|                      | Is the power cord damaged?                                            | Replace the power cord. Consult with the                                                                       |
|                      |                                                                       | dealer where the printer was purchased to<br>make sure you obtain a cord made espe-<br>cially for the printer. |
|                      |                                                                       | Note: Do not use any power cord except one made especially for the printer.                                    |
|                      | Is power supplied to the electric outlet the printer is connected to? | Check to make sure power is supplied to the outlet.                                                            |
|                      |                                                                       | If there are any problems, make sure pow-<br>er is supplied to the building.                                   |
|                      |                                                                       | Or find out if a power failure has occurred.                                                                   |
|                      | Is the main fuse in the building's fuse box<br>burnt out?             | If necessary, replace the main fuse in the<br>building's fuse box, and reset the main<br>breaker.              |
|                      |                                                                       | Ask a qualified serviceman to carry out the replacement.                                                       |

Refer to 3.5 Connecting the AC Adapter

| Indication           | Check                                    | Corrective action                                                                     |
|----------------------|------------------------------------------|---------------------------------------------------------------------------------------|
| Paper is feeding,    | Is the thermal printhead dirty?          | If it is dirty, remove the dirt with the attach-                                      |
| but nothing is prin- | Is a label stuck to the head?            | ed head cleaner (Sold separately).                                                    |
| ted.                 |                                          | If a label is stuck to the thermal printhead remove it.                               |
|                      |                                          | Note: Do not use a metal object to remove a label stuck to the inside of the printer. |
|                      |                                          | (This may damage the thermal printhead.)                                              |
|                      |                                          | If adhesive label material is stuck to the                                            |
|                      |                                          | thermal printhead, remove it with a soft                                              |
|                      |                                          | cloth soaked in ethyl alcohol.                                                        |
|                      | Is the recommended ribbon or a ribbon of | Use the recommended ribbon or a ribbon                                                |
|                      | the same type used?                      | of the same type.                                                                     |

### Refer to 3.3 Loading a Ribbon

Refer to 11. Maintenance

| Indication                             | Check                                        | Corrective action                                                                                                    |
|----------------------------------------|----------------------------------------------|----------------------------------------------------------------------------------------------------|
| The printer is not<br>printing neatly. | Are the media and the ribbon correctly set?  | Correctly set the media and the ribbon.                                                                                  |
|                                        | Is the printing density too high or too low? | Set the appropriate printing density using the menu or control software.                                                 |
|                                        | Is the platen dirty?                         | If it is dirty, clean it with ethyl alcohol.                                                                             |
|                                        | Is it deformed?                              | If it is deformed, replace it.                                                                                           |
|                                        |                                              | Note: Consult with the dealer that sup-<br>plied the printer concerning the replace-<br>ment.                            |
|                                        | Is the thermal printhead dirty?              | If it is dirty, remove the dirt with the attach-                                                                         |
|                                        | Is a label stuck to the head?                | ed head cleaner (Sold separately).                                                                                       |
|                                        |                                              | If a label is stuck to the thermal printhead remove it.                                                                  |
|                                        |                                              | Note: Do not use a metal object to remove a label stuck to the inside of the printer.                                    |
|                                        |                                              | (This may damage the thermal printhead.)                                                                                 |
|                                        |                                              | If adhesive label material is stuck to the<br>thermal printhead, remove it with a soft<br>cloth soaked in ethyl alcohol. |
|                                        | Is the recommended ribbon or a ribbon of     | Use the recommended ribbon or a ribbon                                                                                   |
|                                        | the same type used?                          | of the same type.                                                                                                    |
|                                        | Is the printer's head pressure balance cor-  | Use the slider to adjust the head pressure                                                                               |
|                                        | used?                                        | oi trie triermai print nead.                                                                                             |

| <b>Refer to 3.2 Loading Paper</b> |
|-----------------------------------|
| Refer to 3.3 Loading a Ribbon     |
| Refer to 4.1 List of Settings     |
| Refer to 11. Maintenance          |

| Indication                          | Check                                                                              | Corrective action                                                                                                    |
|-------------------------------------|------------------------------------------------------------------------------------|----------------------------------------------------------------------------------------------------|
| The printing posi-<br>tion changes. | Are the media and the ribbon correctly set?                                        | Correctly set the media and the ribbon.                                                                                                 |
|                                     | Is the platen dirty?                                                               | If it is dirty, clean it with ethyl alcohol.                                                                                            |
|                                     | Is it deformed?                                                                    | If it is deformed, replace it.                                                                                                    |
|                                     |                                                                                    | Note: Consult with the dealer that sup-<br>plied the printer concerning the replace-<br>ment.                                           |
|                                     | Are the data contents and the command signals from the host appropriate?           | If an error message is displayed, check<br>the content of the software and the com-<br>munication status set by the host comput-<br>er. |
|                                     | Are the menu values set appropriately?                                             | Set the correct menu values using the op-<br>erating panel or the host computer.                                                        |
|                                     | Are the sensitivities of the media sensors appropriate for the media that is used? | Set the media sensitivity to appropriate values.                                                                                        |
|                                     |                                                                                    | If this does not solve the problem, change<br>the "Sensor level" that is set in the "Sys-<br>tem setup."                                |

Refer to 2.2 Operation panel Refer to 3.2 Loading Paper Refer to 4.1 List of Settings

### Refer to 11. Maintenance

| Indication          | Check                                    | Corrective action                               |
|---------------------|------------------------------------------|-------------------------------------------------|
| The ribbon is wrin- | Is the ribbon used correctly balanced to | Adjust the left - right balance with the left - |
| kled.               | the right and left?                      | right ribbon balance adjustment knob.           |
|                     | Is the printing density too high?        | Set the appropriate printing density using      |
|                     |                                          | the menu or control software.                   |
|                     | Are the media and ribbon the recommen-   | Use the recommended products or equiv-          |
|                     | ded products or equivalent products?     | alent products. If this does not correct the    |
|                     |                                          | problem, contact a service representative.      |

### Refer to Adjusting the Left/Right Balance of the Ribbon

| Indication      | Check                                     | Corrective action                     |
|-----------------|-------------------------------------------|---------------------------------------|
| The ribbon does | Is the ribbon set in the correct course?  | Set the ribbon in the correct course. |
| not wind.       | Is the ribbon winding direction reversed? | Set the correct winding direction.    |

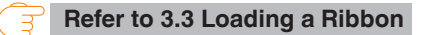

| Indication         | Check                      | Corrective action                           |
|--------------------|----------------------------|---------------------------------------------|
| A cutter error oc- | Is there any jammed media? | If the issue is not resolved even after re- |
| curs.              |                            | moving the jammed media and turning off     |
|                    |                            | and restarting the power, enable the cutter |
|                    |                            | lock release mode and release the cutter    |
|                    |                            | lock.                                       |

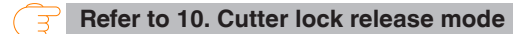

# 12.4 Basic Specifications

### **Printing**

| Item              | Description                                |                                                          |
|-------------------|--------------------------------------------|----------------------------------------------------------|
| Print method      | Direct-thermal / thermal-transfer printing |                                                          |
| Resolution        | CL-E321/CL-                                | Main scanning line density: 203 dots/inch (8 dots/mm)    |
|                   | E321EX                                     | Sub-scanning line density: 203 dots/inch (8 dots/mm)     |
|                   |                                            | Head dots: 864 dots (effective dots: 832)                |
|                   | CL-E331/CL-                                | Main scanning line density: 300 dots/inch (11.8 dots/mm) |
|                   | E331EX                                     | Sub-scanning line density: 300 dots/inch (11.8 dots/mm)  |
|                   |                                            | Head dots: 1248 dots (effective dots: 1240)              |
| Max. print width  | CL-E321/CL-                                | 104 mm / 4.1 inch                                        |
|                   | E321EX                                     |                                                          |
|                   | CL-E331/CL-                                | 105 mm / 4.1 inch                                        |
|                   | E331EX                                     |                                                          |
| Max. print length | CL-E321/CL-                                | (Datamax) 2539.7 mm/99.99 inch                           |
|                   | E321EX                                     | (Zebra) 2540.0 mm/100.00 inch                            |
|                   | CL-E331/CL-                                | 1,270.0 mm / 50.00 inch                                  |
|                   | E331EX                                     |                                                          |
| Print density     | Print density is adjustable with software  |                                                          |

### Print speed

| Item                | Description           |                                                                                                    |
|---------------------|-----------------------|----------------------------------------------------------------------------------------------------|
| Print speed setting | CL-E321/CL-<br>E321EX | 2 to 8 inches per second in 1-inch increments (7 to 8 inches per second possible at normal temperature using a print density of 10 and the recommended media and ribbon) |
|                     | CL-E331/CL-<br>E331EX | 2 to 6 inch per second in 1-inch increments                                                                                                    |
|                     | Peeler model          | 2 - 4 inches per second in 1-inch increments                                                                                                    |

### Print mode

| Item          | Description                                                                                                    |
|---------------|----------------------------------------------------------------------------------------------------|
| Batch mode    | Normal printing (single or multiple sheets)                                                                                                    |
| Tear off mode | Back-feeds to the tear-off position after printing is complete. (Labels may                                                                            |
|               | peel when roll media is back-fed.)                                                                                                    |
| Cut mode      | Prints while cutting after every specified number of sheets/labels. Two types                                                                          |
|               | of cut mode operations are available.                                                                                                    |
|               | • Back-feed                                                                                                    |
|               | Cut-through                                                                                                    |
|               | (Cut-through pauses printing to cut the previous label when it reaches the<br>cut position. Printing resumes after the cut operation, but a gap may be |
|               | formed at the location where printing was paused.)                                                                                                    |
| Peeling mode  | The label is peeled from the backing paper after label printing.                                                                                       |

### <u>Media</u>

| Item                      |                                                                                     | Description                                            |  |
|---------------------------|-------------------------------------------------------------------------------------|--------------------------------------------------------|--|
| Media types               | Roll, fanfold media                                                                 |                                                        |  |
|                           | (Continuous label media, die-cut media, continuous tag media, and continuous ticket |                                                        |  |
|                           | media)                                                                              |                                                        |  |
| Roll media orienta-       | Outer surface                                                                       |                                                        |  |
| tion                      |                                                                                     |                                                        |  |
| Recommended               | Thermal-transfer: La                                                                | bel media (Lintec LR1111)                              |  |
| media                     | Direct-thermal media                                                                | : Label media (Ricoh 150LA-1),                         |  |
|                           | Tag media (Ricoh 13                                                                 | OLHB)                                                  |  |
| Max. media width          | 118.0 mm / 4.65 inch                                                                |                                                        |  |
| Min. media width          | 25.4 mm / 1.00 inch                                                                 |                                                        |  |
| Min. label width          | 21.5 mm / 0.85 inch                                                                 |                                                        |  |
| Min. label pitch*1        | Standard model                                                                      | 8.89 mm / 0.35 inch*2                                  |  |
|                           | Peeler model                                                                        | Direct thermal: 27.94 mm / 1.10 inches                 |  |
|                           |                                                                                     | Thermal transfer: 37.54 mm / 1.48 inches               |  |
| Max label nitch           | CL-E321/CL-                                                                         | (Datamax) 2539 7mm/99 99inch                           |  |
| Max. laber piteri         | E321EX                                                                              | (Zebra) 2540 0mm/100 00inch                            |  |
|                           |                                                                                     | (Pooler model:  122.54  mm / 4.82  inch)               |  |
|                           | CL-E331/CL-                                                                         | 1 270.0 mm / 50.00 inch                                |  |
|                           | E331EX                                                                              | (Bealer model: 199 E4 mm $(4.99 \text{ inch})$         |  |
| Max media thick-          | Standard model                                                                      | (Feeler model: 122.54 mm / 4.62 mch)                   |  |
| ness                      | and cutter model                                                                    | 0.13 mm7 0.0073 mm                                     |  |
|                           | Peeler model                                                                        | 0.17 mm / 0.0067 inch                                  |  |
| Max. media length         | CL-E321/CL-                                                                         | Standard model and cutter model:                       |  |
|                           | E321EX                                                                              | (Datamax) 2539.7mm/99.99inch                           |  |
|                           |                                                                                     | (Zebra) 2540.0mm/100.00inch                            |  |
|                           |                                                                                     | Peeler model (max. label length): 120 mm / 4.72 inches |  |
|                           | CL-E331/CL-<br>E331EX                                                               | Standard model and cutter:model:                       |  |
|                           |                                                                                     | 1,270.0 mm / 50.00 inch                                |  |
|                           |                                                                                     | Peeler model (max. label length): 120 mm / 4.72 inches |  |
| Min. media                | Standard model                                                                      | 6.35 mm / 0.25 inch*2                                  |  |
| length*1                  | and cutter model                                                                    |                                                        |  |
|                           | Peeler model                                                                        | Direct thermal: 25.40 mm / 1.00 inch                   |  |
|                           |                                                                                     | Thermal transfer: 35.00 mm / 1.38 inches               |  |
| Min. media thick-<br>ness | 0.0635 mm / 0.0025 inch                                                             |                                                        |  |
| Loaded roll diame-        | Max. external diameter: 127 mm / 5 inch                                             |                                                        |  |
| ter                       | Media core: 25.4 or 38.1 mm / 1 or 1.5 inch                                         |                                                        |  |
|                           | (Peeler model: 38.1 mm / 1.5 inches)                                                |                                                        |  |

\*1 To use media with a pitch of less than 1 inch, enable the [Small Media Adjustment] setting.

\*2 For models with a cutter, the cutter operation will not be performed if the media length is less than 25.4 mm (1 inch).

### <u>Ribbon</u>

| Item               | Description                                       |
|--------------------|---------------------------------------------------|
| Ribbon wind direc- | Outer winding (ink surface facing outward)        |
| tion               |                                                   |
| Recommended rib-   | B110A (Ricoh)                                     |
| bon                |                                                   |
| Max. ribbon width  | 114.0 mm / 4.50 inch                              |
| Min. ribbon width  | 35.0 mm / 1.38 inch                               |
| Max. ribbon length | 300.0 m / 984 feet                                |
| Max. roll diameter | 68.0 mm / 2.68 inch                               |
| Core inner diame-  | 25.4 ±0.254 mm / 1.00 ±0.01 inch                  |
| ter                |                                                   |
| Core outer diame-  | 33.4 ±0.50 mm / 1.31 ±0.02 inch                   |
| ter                |                                                   |
| Ribbon end tape    | Max. 80 mm / 3.15 inch                            |
| length             |                                                   |
| Ribbon end detec-  | Ink ribbon end detection by ribbon encoder sensor |
| tion               |                                                   |

### **Barcodes**

| Item                           |                           | Description                                                                |
|--------------------------------|---------------------------|----------------------------------------------------------------------------|
| Datamax <sup>®</sup> emulation | One-di-                   | •Code 3 of 9 •UPC-A •UPC-E •EAN-13 (JAN-13) •EAN-8                         |
|                                | men-                      | (JAN-8) •Interleaved 2 of 5 •Code 128 •HIBC (Code 3 of 9 using             |
|                                | sionai                    | ing Modulus 43) •Codabar (NVV-7) •Int 2 of 5 (Interleaved 2 of 5 us-       |
|                                |                           | •UPC5DIG Add •Code 93 •Telepen                                             |
|                                |                           | •ZIP •UCC/EAN128 •UCC/EAN128(for K-MART) •UCC/EAN128                       |
|                                |                           | Random Weight •FIM                                                         |
|                                | Two-di-<br>men-<br>sional | •Maxi Code •PDF-417 •Data Matrix •QR Code                                  |
|                                |                           | •Aztec •GS1 Databar Omnidirectional (RSS-14)                               |
|                                |                           | •GS1 Databar Truncated (RSS-14 Truncated)                                  |
|                                |                           | •GS1 Databar Stacked (RSS-14 Stacked)                                      |
|                                |                           | •GS1 Databar Stacked Omnidirectional (RSS-14 Stacked Omni-<br>directional) |
|                                |                           | •GS1 Databar Limited (RSS Limited)                                         |
|                                |                           | •GS1 Databar Expanded (RSS Expanded)                                       |
| Zebra <sup>®</sup> emulation   | One-di-                   | •Code 11 •Interleaved 2 of 5 •Code 39 •EAN-8 •UPC-E •Code93                |
|                                | men-<br>sional            | •Code128 •EAN-13 •Industrial 2 of 5 •Standard 2 of 5 •ANSI CO-             |
|                                |                           | •UPC-A •POSTNET •Planet                                                    |
|                                | Two-di-                   | •Code49 •PDF-417 •CODA BLOCK •Maxi Code •Micro PDF-417                     |
|                                | men-<br>sional            | Data Matrix •QR Code •TLC39 •Aztec                                         |
|                                |                           | •GS1 Databar Omnidirectional (RSS-14)                                      |
|                                |                           | •GS1 Databar Truncated (RSS-14 Truncated)                                  |
|                                |                           | •GS1 Databar Stacked (RSS-14 Stacked)                                      |
|                                |                           | •GS1 Databar Stacked Omnidirectional (RSS-14 Stacked Omni-<br>directional) |
|                                |                           | •GS1 Databar Limited (RSS Limited)                                         |
|                                |                           | •GS1 Databar Expanded (RSS Expanded)                                       |
| Eltron <sup>®</sup> emulation  | One-di-                   | •Code39 •Code93 •Code128 •Codabar •EAN-8 •EAN-13                           |
|                                | men-<br>sional            | •German Postal Code•Interleaved2of5 •POSTNET •Planet                       |
| _                              |                           | •Japanese Postnet •UCC/EAN-128 •UPC-A •UPC-E                               |
|                                |                           | •UPC-Interleaved2of5 •Plessey(MSI-1) •MSI-3                                |
|                                | Two-di-<br>men-<br>sional | •Aztec •Data Matrix •MaxiCode •PDF-417 •QR Code                            |
|                                |                           | •GS1 Databar Omnidirectional (RSS-14)                                      |
|                                |                           | •GS1 Databar Limited (RSS Limited)                                         |
|                                |                           | •GS1 Databar Stacked (RSS-14 Stacked)                                      |
|                                |                           | •GS1 Databar Truncated (RSS-14 Truncated)                                  |

### Fonts

| Item                           | Description                                                              |
|--------------------------------|--------------------------------------------------------------------------|
| Datamax <sup>®</sup> emulation | (1) 7 types of fixed-pitch fonts                                         |
|                                | (2) OCR fonts                                                            |
|                                | OCR-A*1 and OCR-B*1                                                      |
|                                | (3) Proportional fonts                                                   |
|                                | CG Triumvirate smooth font                                               |
|                                | CG Triumvirate bold smooth font                                          |
|                                | CL-E321/CL-E321EX: 6, 8, 10, 12, 14, 18, 24, 30, 36, and 48 points       |
|                                | CL-E331/CL-E331EX: 4, 5, 6, 8, 10, 12, 14, 18, 24, 30, 36, and 48 points |
|                                | Character sets: Compliant with code page 850                             |
|                                | (4) TrueType™ rasterizer                                                 |
|                                | (5) Kanji fonts (Gothic)                                                 |
|                                | JIS 1st level Kanji, JIS 2nd level Kanji, Special symbol, Extended Kanji |
|                                | 16 dot, 24 dot, 32 dot, 48 dot                                           |
| Zebra <sup>®</sup> emulation   | (1) 5 types of fixed-pitch fonts                                         |
|                                | (2) OCR fonts                                                            |
|                                | OCR-A*1 and OCR-B*1                                                      |
|                                | (3) Proportional fonts                                                   |
|                                | CG Triumvirate Condensed Bold                                            |
|                                | (4) TrueType™ rasterizer                                                 |
|                                | (5) Kanji font (Gothic)                                                  |
|                                | JIS 1st level Kanji, JIS 2nd level Kanji, Special symbol, Extended Kanji |
|                                | 24 dot                                                                   |
| Eltron <sup>®</sup> emulation  | (1) 5 types of fixed-pitch fonts                                         |
|                                | (2) 2 types of fixed-pitch fonts                                         |

\*1 Depending on the reader, OCR font recognition may be poor.

### Symbol Sets\*1

| Item                               | Description                                                                                                    |
|------------------------------------|----------------------------------------------------------------------------------------------------|
| Single-Byte sets                   | •PC866U Ukrainian*2 •PC Cyrillic •ISO 60 Danish/Norwegian •Desk Top                                                                                                    |
| (Datamax® , Zebra® Emula-<br>tion) | •ISO 8859/1 Latin 1 •ISO 8859/2 Latin 2 •ISO 8859/9 Latin 5 •ISO 8859/10<br>Latin 6 •ISO 8859/7 Latin/Greek •ISO 8859/15 Latin 9 •ISO 8859/5 Latin/<br>Cyrillic •ISO 69: French •ISO 21: German •ISO 15: Italian •Legal, Math-8<br>•Macintosh •Math •PC-858 Multilingual •Microsoft Publishing •PC-8<br>•PC-437 USA •PC-8 D/N •PC-437N •PC-852 Latin/Greek •PC-862 Latin/<br>Hebrew •Pi Font •PC-850 Multilingual •PC-864 •Latin/Arabic •PC-8 TK<br>•PC-437T •PC-1004 •PC-775 Baltic•Non-UGL •Generic Pi Font •Roman-8<br>•Roman-9 •ISO 17: Spanish •ISO 11: Swedish •Symbol •PS Text •ISO 4:<br>United Kingdom •ISO 6: ASCII •Ventura International •Ventura Math •Ven-<br>tura US•Windows 3.1 Latin 1 •Wingdings •Windows 3.1 Latin 2 •Windows<br>3.1 Baltic (Latv, Lith) •Windows 3.0 Latin 1 •Windows Latin/Cyrillic •Win-<br>dows 3.1 Latin 5 |
| Double-byte sets                   | •EUC •JIS •Shift JIS •Unicode •KS Code •GB Code                                                                                                    |
| (Datamax <sup>®</sup> Emulation)   |                                                                                                    |

\*1 Use it when drawing a TrueType font. Eltron® Emulation does not support a TrueType font.

\*2 "PC866U Ukraina" is supported only in Datamax® emulation.

### **Control Languages**

Supports the Datamax<sup>®</sup> language, Zebra<sup>®</sup> language and Eltron<sup>®</sup> language

### **Digital Processing Components**

| Item | Description                                           |
|------|-------------------------------------------------------|
| CPU  | 32-bit RISC CPU (max. operation frequency of 216 MHz) |
| ROM  | 16 MBytes of flash ROM (user area: 4 MBytes)          |
| RAM  | 32 MBytes of SDRAM (user area: 4 MBytes)              |

### Media detection sensors

| Item                          | Description                                                 |
|-------------------------------|-------------------------------------------------------------|
| Transmissive sensor           | Detects label gaps, tag notches, and out of media state     |
| Reflective sensor             | Detects black lines on back of media and out of media state |
| Ribbon encoder sensor         | Ink ribbon end detection                                    |
| Peeled label detection sensor | Detects peeled label (peeler model only)                    |

### **Communication interfaces**

• CL-E321/CL-E331

| Item     | Description                                                       |
|----------|-------------------------------------------------------------------|
| Serial   | RS-232C, 9-pin D-SUB female connector                             |
|          | Baud rates: 2400, 4800, 9600, 19200, 38400, 57600, and 115200 bps |
| USB      | Full-speed USB 2.0 (12 Mbps), Type B connector                    |
| Ethernet | 10BASE-T / 100BASE-TX, RJ45 connector                             |

### • CL-E321EX/CL-E331EX

| Item               |                      | Description                                            |
|--------------------|----------------------|--------------------------------------------------------|
| integrated         | USB                  | Full-speed USB 2.0 (12 Mbps)                           |
| Optional interface | Serial               | RS-232C, 9-pin D-SUB male connector                    |
|                    |                      | Baud rates: 2400, 4800, 9600, 19200, 38400, 57600, and |
|                    |                      | 115200 bps                                             |
|                    | Bluetooth            | (Bluetooth3.0)+Full-speed USB 2.0 (12 Mbps)            |
|                    | Wired LAN            | 10BASE-T / 100BASE-TX, RJ45 connector                  |
|                    | Wireless LAN         | (IEEE802.11a/b/g/n)+Ethernet (10BASE-T / 100BASE-TX)   |
|                    | USB host+Wired/Wire- | Full-speed USB 2.0 (12 Mbps)×2+Ethernet (10BASE-T /    |
|                    | less LAN             | 100BASE-TX)                                            |

### **Indicators and switches**

| Item                     | Description                                                               |
|--------------------------|---------------------------------------------------------------------------|
| LED                      | Power on (green), status/errors/alarms (green, red, and amber)            |
| Buzzer                   | Alarms, warnings, and other indications                                   |
| Operation keys           | 1 (Performs feed and other operations)                                    |
| Panel button             | CL-E321/CL-E331: Prints and initializes the wired LAN settings            |
|                          | CL-E321EX/CL-E331EX: Prints and initializes the expansion interface board |
|                          | settings                                                                  |
| Head-up detection switch | Detects head-up states                                                    |
| Ethernet panel button    | Prints and initializes Ethernet settings                                  |
| Power switch             | Turning the Power On/Off                                                  |

### Power supply

AC adapter (DOE Level VI-compliant) Input: 100 to 240 VAC, 50/60 Hz Output: 24 VDC, 2.5 A

### Dedicated USB power supply port (CL-E321EX/CL-E331EX)

Output: 5 VDC, (Max.) 2.1 A

### Applicable standards

UL, cUL, FCC, IC, CE, UKCA \*

\* Please contact us for information on other regions and the latest status such as standardnumbers.

### Reliability

| Item        | Description                                                                                     |
|-------------|-------------------------------------------------------------------------------------------------|
| Head        | When the recommended paper is used under our given printing conditions:                         |
|             | Wear resistance 50 km (damage due to foreign matter being caught in the head is not applicable) |
| Platen      | Platen 100 km (replacement recommended after 5 to 10 km in the peeler                           |
|             | model only)                                                                                     |
| Auto cutter | Min. 300,000 cuts (60 $\mu$ m $\leq$ paper thickness < 150 $\mu$ m)                             |
|             | Min. 100,000 cuts (150 $\mu$ m $\leq$ paper thickness $\leq$ 190 $\mu$ m)                       |

### **Environmental conditions**

Refer to 12.5 Usage Conditions

### **Electrostatic Voltage**

EN61000-4-2:2009-compliant

### **AC Power Consumption**

| Item                  | Description                                                                                    |
|-----------------------|------------------------------------------------------------------------------------------------|
| CL-E321/CL-<br>E321EX | 100 V/50 Hz: 1.7 W standby, 70 W during operation                                              |
|                       | (Thermal-transfer, USB, print speed of 8 IPS, print density of 10, and printing rate of 12.5%) |
|                       | 220 V/50 Hz: 1.7 W standby, 66 W during operation                                              |
|                       | (Thermal-transfer, USB, print speed of 8 IPS, print density of 10, and printing rate of 12.5%) |
| CL-E331/CL-<br>E331EX | 100 V/50 Hz: 1.7 W standby, 66 W during operation                                              |
|                       | (Thermal-transfer, USB, print speed of 6 IPS, print density of 10, and printing rate of 12.5%) |
|                       | 220 V/50 Hz: 1.7 W standby, 63 W during operation                                              |
|                       | (Thermal-transfer, USB, print speed of 6 IPS, print density of 10, and printing rate of 12.5%) |

### External Dimensions

**Refer to External Dimensions\*1** 

### Weight

- · Standard model and optional interface model: 2.6 kg
- · Standard model and optional interface model (with AC adapter storage case): 3.3 kg
- Model with cutter: 2.9 kg
- Peeler model : 2.7 kg

### Accessories

- · AC adapter
- AC cord
- Media shaft
- · Media shaft guide
- · Ribbon shaft (x2)
- · Ribbon take-up core
- USB cable
- Quick Start Guide\*/Safety Instructions

\* You can download the driver, SDK, utility and BarTender (label creation software) from the URL listed in the Quick Start Guide.

### Factory Options (the default setting)

- · Cutter
- · AC adapter case
- Optional interface
- · Peeler

### Standard model

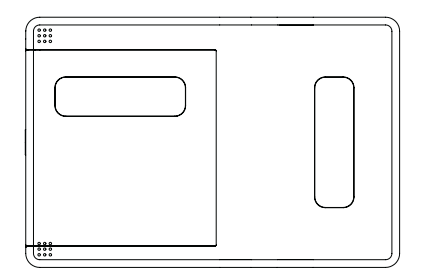

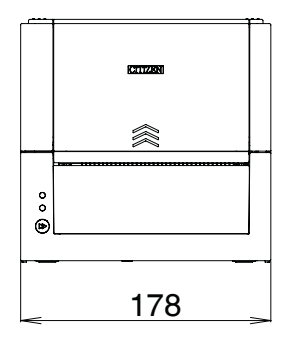

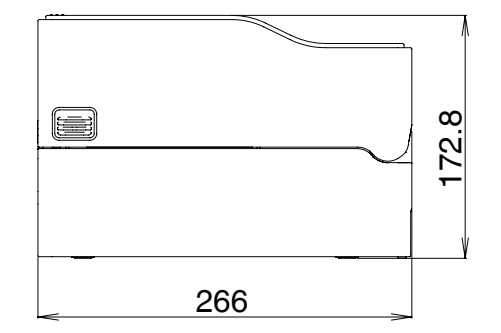
## Model with AC adapter storage case

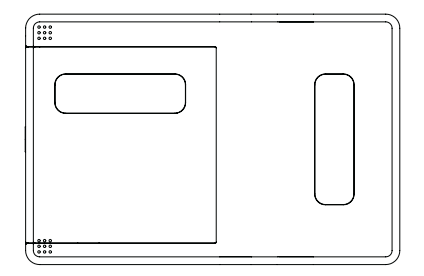

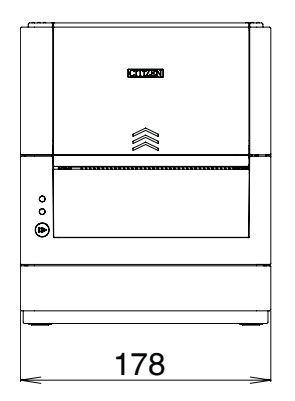

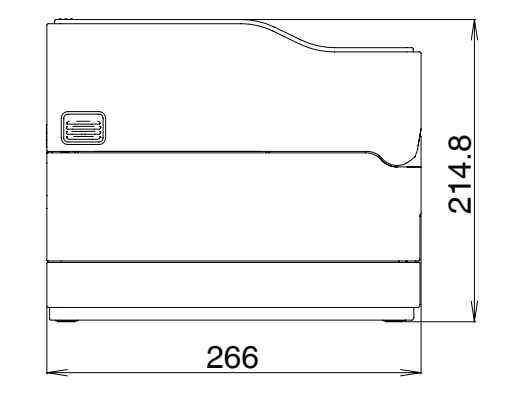

## Model with cutter

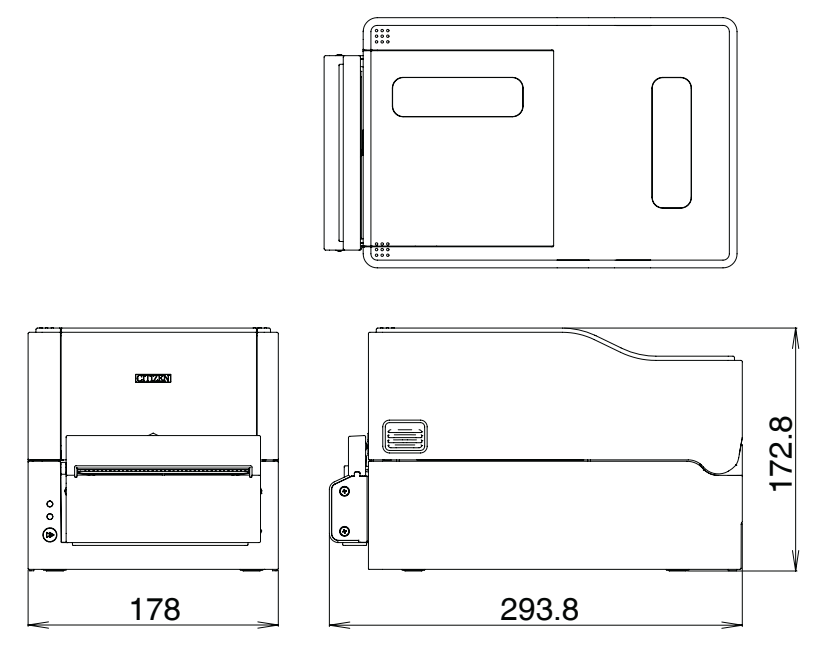

## **Optional interface model**

Increase in size due to expansion interface board: Max. 20 mm

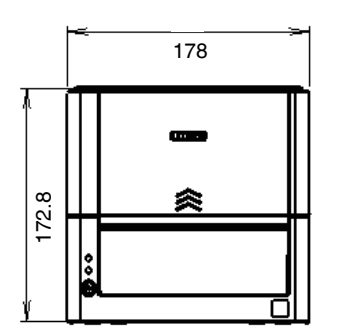

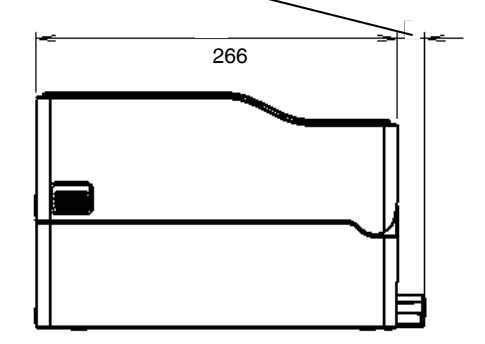

### Peeler model

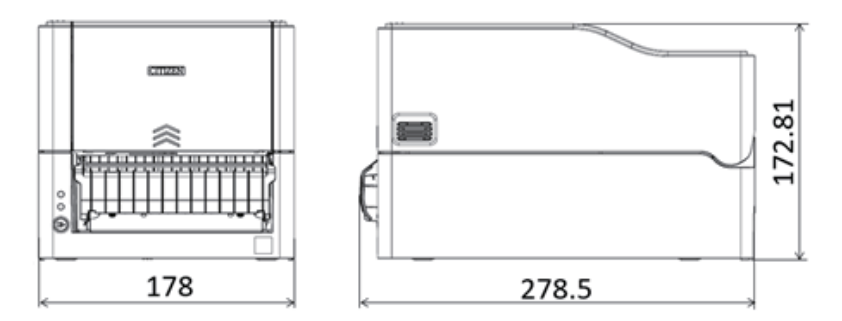

\*1 Dimensions are design values. Actual dimensions may vary due to variance in manufacturing processes.

## 12.5 Usage Conditions

- (1) Safe operating temperature: 0 to 40°C / 32 to 104°F
- (2) Safe printing temperature: 5 to 35°C / 41 to 95°F
- (3) Humidity: 30 to 80% RH (no condensation)

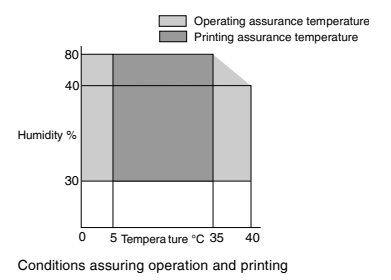

## **12.6 Storage Conditions**

- (1) Temperature: -20 to 60°C / -4 to 140°F(excluding record sheet)
- (2) Humidity: 5 to 85% RH (excluding record sheet, no condensation)
- \* However, for storage at high temperature and humid environments, the combination of 40°C / 104°F and 85% RH (no condensation) is taken as the worst value.

## 12.7 Interfaces

## Serial Interface (CL-E321/CL-E331)

### **Interface Specifications**

| Transfer method | Start-stop synchronization method, full-duplex communication |
|-----------------|--------------------------------------------------------------|
| Signal level    | RS-232C                                                      |
| Baud rates      | 2400, 4800, 9600, 19200, 38400, 57600, and 115200 bps        |
| Data length     | 7 bits or 8 bits                                             |
| Stop bits       | 1 bits or 2 bits                                             |
| Parity          | Even, odd, or none                                           |
| Interface       | 9-pin D-SUB female connector (CL-E321/CL-E331)               |
|                 | 9-pin D-SUB male connector (CL-E321EX/CL-E331EX)             |

• CL-E321/CL-E331 female connector

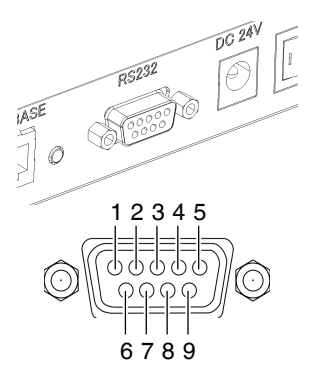

• CL-E321EX/CL-E331EX male connector

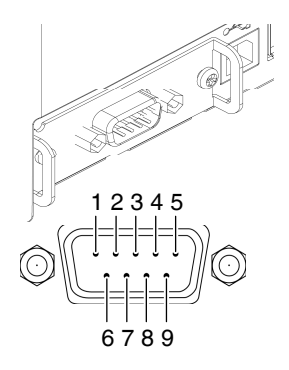

### Signal Line/Pin Assignment

| Signal | Signal             | Pin | Function                                                            |
|--------|--------------------|-----|---------------------------------------------------------------------|
| code   |                    | No. |                                                                     |
| INIT   | Reset              | 1   | Reset printer signal line                                           |
| RXD    | Receive data       | 2   | Signal line used by printer to receive data from external devices   |
| TXD    | Transmit data      | 3   | Signal line used by printer to send data to external devices        |
| DTR    | Data terminal      | 4   | Signal line used by printer to notify external devices that printer |
|        | ready              |     | is ready to communicate                                             |
| SGND   | Signal line ground | 5   | Signal line ground reference                                        |
| DSR    | Data set ready     | 6   | Signal line used by external devices to notify printer that they    |
|        |                    |     | are ready to communicate                                            |
| RTS    | Request to send    | 7   | Signal line used by printer to notify external devices that the     |
|        |                    |     | printer is read to receive data                                     |
| CTS    | Clear to send      | 8   | Signal line used by external devices to notify printer that they    |
|        |                    |     | are ready to receive data                                           |
| VCC    | +5 V               | 9   | (Factory use only)                                                  |

### XON / XOFF Protocol

- a. Conditions for XON code output
  - · Communication is possible after the power is turned on.
  - Scenario in which the receive buffer has less than 128 bytes available causing output of the XOFF code followed by the receive buffer then having at least 1,024 bytes available.
- b. Conditions for XOFF code output
  - · Scenario in which the receive buffer has less than 128 bytes available.

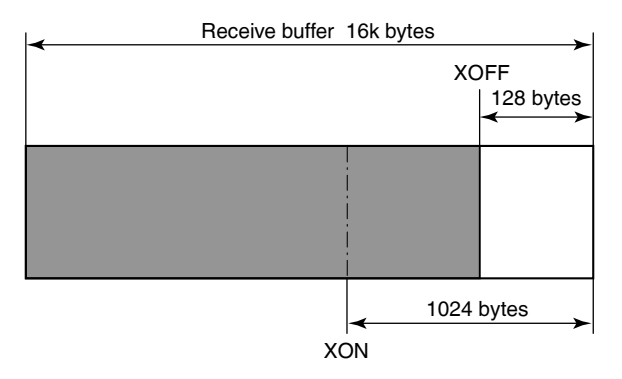

#### **DTR Protocol**

a. Conditions when DTR signal state changes to Ready (High)

Scenario in which the receive buffer has at least 128 bytes available.

Note that once the receive buffer has less than 1,024 bytes available causing the DTR signal to change to the Busy (Low) state, the DTR signal state remains in the Busy (Low) state until the receive buffer has at least 1,024 bytes available.

b. Conditions when DTR signal state changes to Busy (Low)

Scenario in which the receive buffer has less than 128 bytes available.

### **USB Interface**

#### Specifications

| Standard           | Compliant with Universal Serial Bus Specification 2.0 |
|--------------------|-------------------------------------------------------|
| Transmission speed | Supports Full-speed 12 Mbps transfer                  |
| Receive buffer     | 16 kB receive buffer                                  |
| Connector          | USB Type B connector                                  |

## Signal Line/Pin Assignment

| Signal code | Signal               | Pin No. | Function             |
|-------------|----------------------|---------|----------------------|
| VBUS        | USB power            | 1       | USB power (+5 V)     |
| D-          | Negative signal line | 2       | Negative signal line |
| D+          | Positive signal line | 3       | Positive signal line |
| GND         | GND                  | 4       | GND                  |

## Bluetooth interface (CL-E321EX/CL-E331EX)

#### **Specifications**

| Version                   | Bluetooth 3.0 + EDR                                                               |
|---------------------------|-----------------------------------------------------------------------------------|
| Profile                   | Serial Port Profile (SPP)                                                         |
|                           | iPod Accessory Protocol (iAP)                                                     |
| Power class               | Class 2 (10 m line of sight)                                                      |
| Frequency band            | 2.400 to 2.483 GHz                                                                |
| Electrical specifications | Approx. 3 mA (average 27 mA during communication, maximum 70 mA)                  |
| Device name               | "CL-E321_XX", "CL-E331_XX" (XX is the last two digits of the Bluetooth device ad- |
|                           | dress, default setting)                                                           |

## Names of parts

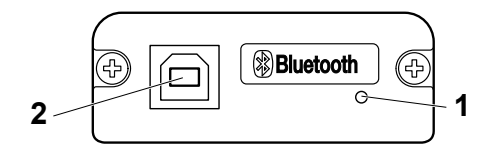

#### 1: Status LED

The Bluetooth communication/connection/error status is indicated by this LED.

#### 2: USB connector

Data can be exchanged by USB communication.

#### Notes

When using this interface board as a USB interface, do not connect USB cables to both the main unit side and interface board side.

If USB cables are connected to both, priority will be given to communication of the one connected to the connector on the main unit side.

#### **Bluetooth status LED**

| Status      | Description          | Status LED (green) |
|-------------|----------------------|--------------------|
| Detection   | Standing by for de-  |                    |
| standby     | tection and con-     |                    |
|             | nection              |                    |
| Connection  | Standing by for      |                    |
| standby     | connection           |                    |
|             |                      |                    |
| iAP connec- | Data session unop-   |                    |
| tion        | ened                 |                    |
|             |                      |                    |
| Ready to    | (SPP/iAP) data       |                    |
| communicate | transfer is possible |                    |
|             |                      |                    |
| Error       | Error or settings    | Unlit              |
|             | being configured     |                    |

#### **Pairing operation**

You need to perform the operations below the first time you establish a Bluetooth connection for Bluetooth data communication.

- 1. Detect Bluetooth devices
- 2. Configure pairing settings

#### 1: Detecting Bluetooth devices

Confirm that Bluetooth is enabled on the host PC before searching for Bluetooth devices.

This product will be indicated as "CL-E321\_XX" or "CL-E331\_XX" (XX is the last 2 digits of the unique Bluetooth device address) when detected in the device search.

Select this product from among the detected devices.

#### 2: Configuring pairing settings

Normally, selecting the printer during device detection will transition directly to pairing settings.

#### Notes

Some host PC configurations and models may not transition directly to pairing settings after the printer is selected during device detection.

## Functions

- 1: Communication status display by LED
- 2: Security settings available (authentication, encryption, and device search restriction)

This product is provided with the two security levels of high and medium.

The difference between the security levels is whether or not there are authentication requests and encryption requests.

An authentication request is required when starting a service search or iAP/SPP connection, and there is the following relationship for the authentication and encryption requests of the two security levels, including whether or not there is support for SSP on the device.

Device without support for SSP

| Security set-<br>ting | Service search au-<br>thentication re-<br>quest | PIN code con-<br>nection authenti-<br>cation | SPP connection<br>authentication re-<br>quest | Encryption<br>request |
|-----------------------|-------------------------------------------------|----------------------------------------------|-----------------------------------------------|-----------------------|
| Medium                | No                                              | Yes                                          | Yes                                           | Yes                   |
| High                  | Yes                                             | Yes                                          | Yes                                           | Yes                   |

Device with support for SSP

| Security set-<br>ting | Service search au-<br>thentication re-<br>quest | PIN code con-<br>nection authenti-<br>cation | SPP connection<br>authentication re-<br>quest | Encryption<br>request |
|-----------------------|-------------------------------------------------|----------------------------------------------|-----------------------------------------------|-----------------------|
| Medium                | No                                              | No                                           | Yes                                           | Yes                   |
| High                  | Yes                                             | No                                           | Yes                                           | Yes                   |

- 3: Pairing information retention function (maximum 8; most recent 8 if 8 is exceeded)
- 4: Connection approval by means of secure simple pairing (SSP) or a PIN code

The initial value of the PIN code is the last 4 digits of the 12-digit address (excluding the colon ":") that is printed by a self test print, and if the PIN code contains any alphabet letters (A to F), specify them in uppercase.

(Example: When 01:23:45:67:89:AB, the initial PIN code is 89AB.)

For a host with the SSP function, pairing is achieved without any additional operation.

For a host without the SSP function, you will be asked for a PIN code so enter the PIN code.

5: Connection update function

Executing "Bluetooth connection update mode" in the online configuration mode transitions to the discoverable state.

Also, executing "All Bluetooth pairing information deletion mode" in the same configuration mode deletes the saved pairing information and transitions to a discoverable state. If the paring information on the host is deleted, the device may not be displayed when you perform a device search again unless you also delete the pairing information on the printer.

If that happens, delete the pairing information with the connection update switch to transition to the discoverable state.

6: Auto reconnection

With iOS device Bluetooth communication, a connection between a paired iOS device and the printer is not automatically restored after it is lost. However, when auto reconnection is enabled, the printer tries to reconnect with an iOS device after twoway communication is enabled and automatically restores the connection.

| Notes                                                                                                    |
|----------------------------------------------------------------------------------------------------|
| Even when "No" is indicated for a request, do as requested if there is a request from the con-<br>nected party.                                                                                                    |
| Encryption for the security medium setting is enabled only for an authenticated iAP/SPP con-<br>nection.                                                                                                    |
| This function is enabled when shipped from the factory.                                                                                                    |
| Auto reconnection can take some time to connect when the host is not an iOS de-<br>vice.                                                                                                    |
| Even if the partner device is an iOS device, the conditions below can interfere with the auto reconnection function.                                                                                                    |
| When you want Bluetooth communication to cut off after printing is complete                                                                                                    |
| <ul> <li>When there are multiple iOS devices printing on the same printer</li> </ul>                                                                                                    |
| Under such conditions, disable auto reconnection.                                                                                                    |
| Since processes such as the initial setup of the Bluetooth module are performed when the power is turned on, startup may take several seconds to complete.                                                                                |
| When large amounts of data will be transferred from a host, perform control such as transfer time and transfer data amount adjustment on the user side so that the transfer data buffers on both the printer and host do not become full. |
| For pairing information deletion and reconnecting, refer to the following.                                                                                                    |

Refer to 8. Online Configuration Mode

## Ethernet Interface (CL-E321/CL-E331)

#### **Supported Protocols**

| Supported Protocols         | ARP, IP, and TCP                      |
|-----------------------------|---------------------------------------|
| Transport layer protocols   | TCP and UDP                           |
| Application layer protocols | DHCP, HTTP, SNMP, and Raw Socket Port |

### **Raw Socket Port**

Performs bidirectional communication of print data and printer status.

| Port No.                        | 9100 (user-configurable)                |
|---------------------------------|-----------------------------------------|
| Direction of port communication | Bidirectional                           |
| Max. socket connections         | 8                                       |
| Printable connections           | 1 (other sockets are reserved)          |
| Timeout                         | Default: 60 seconds                     |
|                                 | Configurable between 0 and 300 seconds. |
|                                 | Value of 0 disables timeouts.           |

#### **HTTP Server**

The Web monitoring function can be used to configure printer and network settings.

Refer to the pages describing the Web monitor for more information.

## **Refer to 6. Configuring Printer Settings Using LinkServer**

| Port No.                      | 80       |
|-------------------------------|----------|
| Max. simultaneous connections | 4        |
| HTTP version                  | HTTP/1.1 |

#### DHCP

Automatically retrieves IP address information from a DHCP server within 60 seconds after the power is turned on.

If IP address information cannot be retrieved automatically, a fixed IP address (default is 169.254.1.10) is applied.

#### **SNMP Agent**

| SNMP Version   | SNMPv2 (Trap function not supported)         |
|----------------|----------------------------------------------|
| Port No.       | 161                                          |
| Supported MIBs | HOST-RESOURCES-MIB and Citizen-MIB (Private) |
| Community name | public                                       |

#### **Connector Connections**

| Pin No. | Signal | Function            |
|---------|--------|---------------------|
| 1       | TX+    | Transmit (positive) |
| 2       | TX-    | Transmit (negative) |
| 3       | RX+    | Receive (positive)  |
| 4       | N.C.   | -                   |
| 5       | N.C.   | -                   |
| 6       | RX-    | Receive (negative)  |
| 7       | N.C.   | -                   |
| 8       | N.C.   | -                   |

#### **Compatible connectors**

Printer: RJ-45 connector

## **LED operation**

The following table describes port LED operation.

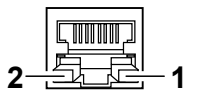

1: Network communication speed indicator

| Communication speed  | LED (Green) |
|----------------------|-------------|
| 100 Mbps             | On          |
| 10 Mbps/disconnected | Flashes     |

2: Network status indicator

| Status          | LED (amber) |
|-----------------|-------------|
| Connecting      | On          |
| Disconnected    | Off         |
| Exchanging data | Flashes     |

#### Notes

- To check the current Ethernet settings, press the Ethernet panel button located next to the Ethernet interface to printout the settings.
- To initialize Ethernet settings, press and hold the Ethernet panel button for at least 3 seconds. Once the buzzer emits a short tone, press and hold the Ethernet panel button again within 3 seconds for at least 3 seconds.

## Wired/wireless LAN interface (CL-E321EX/CL-E331EX)

#### Specifications

#### Interface main part

| Wireless (*1) | Access method            | Infrastructure                                                |
|---------------|--------------------------|---------------------------------------------------------------|
|               | Security                 | WPA2-PSK (encryption: AES, TKIP)                              |
|               |                          | WPA-PSK (encryption: AES, TKIP)                               |
|               |                          | WEP (key length: 64-bit/128-bit)                              |
| Ethernet      | Standard                 | 10BASE-T/100BASE-TX, full duplex/half duplex auto negotiation |
|               | Port                     | RJ-45                                                         |
| Network       | IP version               | IPv4                                                          |
|               | Protocol                 | TCP, UDP, HTTP, ICMP, DHCP, SNMP                              |
|               | Port for printing        | RAW (9100 port: user-configurable), LPR                       |
|               | IP address setting       | Manual, DHCP                                                  |
| Hardware      | Operation panel          | 4 LEDs, (2 on panel and 2 on RJ45 connector), 1 button        |
|               | USB ports                | Connector: USB-A x 0/1/2 USB standard: USB 2.0 High Speed     |
| Software      | Setting change procedure | Browser, PC configuration tool, cloud                         |
|               | Firmware updates         | Browser, PC configuration tool, cloud                         |
|               | Supported platforms      | Windows 7, Windows 8, Windows 10, HTML5 browser               |

## USB\_Wi-Fi adapter part (\*1)

| Model num                    | ber                              | WU606n                                                                                        | WN-AC433UK                                                                                                    |
|------------------------------|----------------------------------|-----------------------------------------------------------------------------------------------|----------------------------------------------------------------------------------------------------|
| Wi-Fi<br>specifica-<br>tions | Suppor-<br>ted<br>stand-<br>ards | IEEE802.11n<br>IEEE802.11g<br>IEEE802.11b                                                     | IEEE802.11n IEEE802.11a IEEE802.11g IEEE802.11b                                                                                                    |
|                              | No. of<br>channels               | 1 to 13 channels                                                                              | 2.4 GHz band: 1 to 13 channels<br>5.2 GHz band: 36/40/44/48 channels<br>5.3 GHz band: 52/56/60/64 channels                                                |
|                              |                                  |                                                                                               | 5.6 GHz band:<br>100/104/108/112/116/120/124/128/132/136/140 channels                                                                                     |
|                              | Frequen-<br>cy band              | 2.4 GHz band<br>(2.412 to 2.472<br>MHz)                                                       | 2.4 GHz band (2.412 to 2.472 MHz)<br>W52: 5.2 GHz band (5150 to 5250 MHz)<br>W53: 5.3 GHz band (5250 to 5350 MHz)<br>W56: 5.6 GHz band (5470 to 5725 MHz) |
|                              | Transmis-<br>sion<br>speed       | IEEE802.11n:<br>Max. 150 Mbps<br>IEEE802.11g:<br>Max. 54 Mbps<br>IEEE802.11b:<br>Max. 11 Mbps | IEEE802.11n: Max. 150 Mbps<br>IEEE802.11a: Max. 54 Mbps<br>IEEE802.11g: Max. 54 Mbps<br>IEEE802.11b: Max. 11 Mbps                                         |

\*1 Only when using wireless LAN

## Connecting a USB Device

The function assigned to each USB port differs.

Connect the USB device to be connected to the correct place in reference to the following figure.

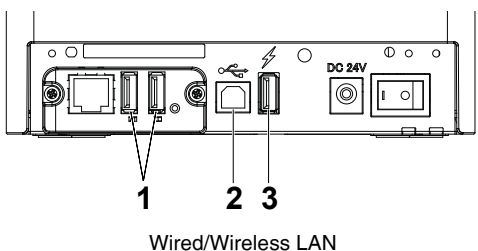

USB host model

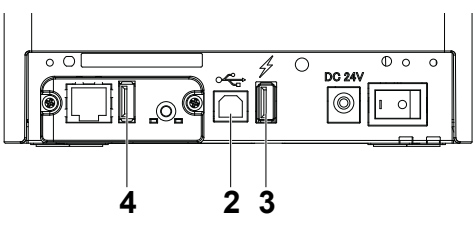

Wireless LAN

- 1: For peripheral device control or wireless LAN adapter connection Connects a peripheral device or wireless LAN adapter.
- 2: For host computer communication Connect with a host computer.

The printer and host computer will communicate via USB.

3: For supplying power

Connect a mobile device or other USB device.

Power can be supplied to a connected USB device.

\* This port does not support USB data communication.

Refer to 3.8 USB Power Supply Port

4: For wireless LAN adapter connection Connect a wireless LAN adapter.

## Panel button operation

Board operations are performed using the panel button on the rear of the LAN board.

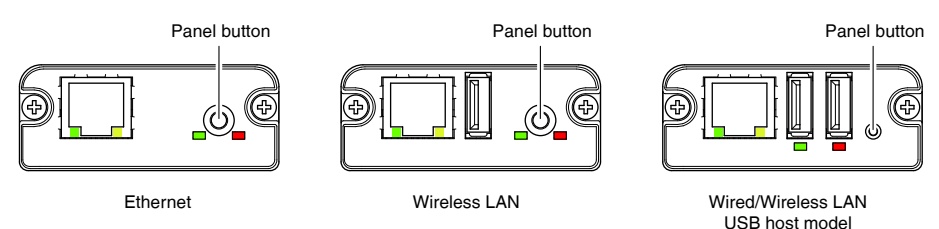

Enabling LAN connection

Turn on the printer. Operation of this board will start about 20 seconds later.

• Printing LAN setup information Press the panel button.

• Entering setting mode

Hold down the panel button. A buzzer will sound once to indicate that setting mode has been entered.

- · You can use setting mode to read factory settings.
- If no operation is performed for 3 seconds in configuration mode, the mode switches back to normal mode.
- Returning to factory settings

Enter the board setting mode, and then hold down the panel button. This returns the board to its factory settings.

#### Notes

The board will automatically restart after this operation is complete. After clearing settings, you will need to re-configure network settings.

### **LED Functions**

The tables below explain how to interpret LED indications.

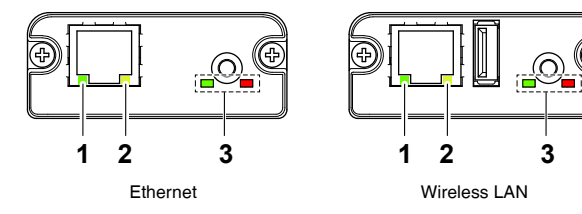

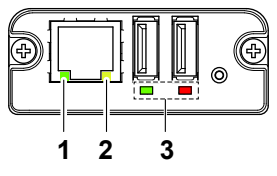

Wired/Wireless LAN USB host model

#### 1: Wired LAN transmission speed

| Transmission speed    | LED (green) |
|-----------------------|-------------|
| 100 Mbps              | Lit         |
| 10 Mbps/Not connected | Unlit       |

#### 2: Wired LAN connection/transmission status

| Connection status             | LED (yellow) |
|-------------------------------|--------------|
| Connected                     | Lit          |
| Not connected                 | Unlit        |
| Data transmission in progress | Flashing     |

#### 3: Wired/Wireless LAN status

| Connection status     | LED (green) | LED (red) | Description                 |
|-----------------------|-------------|-----------|-----------------------------|
| No printer connection | Unlit       | -         | Board is not connected with |
|                       |             |           | a printer.                  |

| Connect      | tion status     | LED (green)      | LED (red)     | Description                    |
|--------------|-----------------|------------------|---------------|--------------------------------|
| Printer con- | No network con- | Lit              | Unlit         | Board is connected with a      |
| nection      | nection         |                  |               | printer.                       |
|              | Connected by    | Lit              | Flashing      | Getting an IP address from     |
|              | wired LAN       |                  | (1-second cv- | the DHCP server over wired     |
|              |                 |                  | cle)          | LAN.                           |
|              | Wired LAN op-   | Lit              | Lit           | Network operation being per-   |
|              | eration         |                  |               | formed over wired LAN.         |
|              | Connected by    | Flashing         | Flashing      | Connecting to an access        |
|              | wireless LAN *  | (2-second cvcle) | (1-second cv- | point or getting an IP address |
|              |                 | (                | cle)          | from the DHCP server over      |
|              |                 |                  | ,             | wireless LAN.                  |
|              | Wireless LAN    | Flashing         | Lit           | Network operation being per-   |
|              | operation *     | (2-second cycle) |               | formed over wireless LAN.      |
| Resou        | rce error       | Alternate        | flashing      | Board is unable to operate     |
|              |                 | (1-secon         | d cycle)      | normally.                      |
| Syste        | em error        | Alternate        | flashing      | Board is unable to operate     |
|              |                 | (0.2-secor       | nd cycle)     | normally.                      |

\* Only when using wireless LAN

#### Web Manager

The interface board has a Web Manager function that can be used to connect to the board with a web browser and change board settings.

Starting up Web Manager

1. Start up a web browser.

2. In the address field, input the board's IP address and then press [Enter].

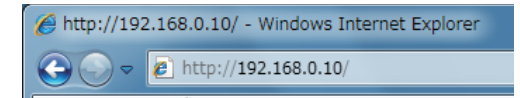

HOME Screen

This is the Web manager home screen.

The following screen is an example for a wireless LAN.

| LAN board              | CITIZEN SYSTEMS                                                      |
|------------------------|----------------------------------------------------------------------|
| HOME   STATUS   CONFIG | Logout                                                               |
|                        |                                                                      |
|                        |                                                                      |
| Welcom                 |                                                                      |
|                        | Click STATUS to show LAN board status.                               |
|                        | Click CONFIG to change the setting of LAN board.                     |
|                        |                                                                      |
|                        |                                                                      |
|                        |                                                                      |
|                        |                                                                      |
|                        |                                                                      |
|                        |                                                                      |
|                        | Copyright © 2012 CITIZEN SYSTEMS JAPAN CO.,LTD. All rights reserved. |

Here, press the [CONFIG] button.

#### **CONFIG Screen**

In the factory default state, the administrator password setting screen is displayed.

| u need to update LAN bo | Update Password.<br>ard password as this | is your first time loggi | ng i |
|-------------------------|------------------------------------------|--------------------------|------|
| Update Password         |                                          |                          |      |
| New Password            |                                          | 1-15 letters[max.]       |      |
| Confirm New Password    |                                          | 1-15 letters[max.]       |      |
|                         |                                          |                          |      |
|                         | Submit                                   |                          |      |

 New Password/Confirm New Password Set the administrator password for this board.

#### Notes

- Specify 1 to 15 single-byte alphanumeric characters.
- If you forget the set password, initialize the interface board to return to the factory default state, and set the password again. For details on how to initialize the interface board, refer to the separate manual.

This will display the Login dialog box shown below. Log in as an administrator and then configure interface board settings.

| Login     |        |
|-----------|--------|
| User Name |        |
| Password  |        |
| Login     | Cancel |

#### • User Name

Input a board administrator user name. (Initial setting: admin)

Password

Input the administrator user password.

• [Login] button

After inputting an administrator user name and password, click the [Login] button. This displays the setting screen.

For details about settings, refer to the separate manual.

# **CITIZEN SYSTEMS AMERICA CORPORATION**

1411 West 190th Street, Suite 675 Gardena, CA 90248 Tel: (310) 781-1460 Fax:(310) 781-9152 http://www.citizen-systems.com

## **CITIZEN SYSTEMS EUROPE GmbH**

 Otto-Hirsch-Brücken 17
 E

 70329 Stuttgart
 S

 Germany
 U

 Tel: +49 (0) 711 49032-0
 T

 Fax:+49 (0) 711 49032-45
 F

 http://www.citizen-europe.com
 F

Elizabeth House, 56-60 London Road Staines-Upon-Thames, TW18 4HF United Kingdom Tel: +44 (0) 20 8893 1900 Fax: +44 (0) 20 8893 0080

## CITIZEN SYSTEMS JAPAN CO., LTD.

6-1-12, Tanashi-cho, Nishi-Tokyo-shi Tokyo, 188-8511. Japan Tel: +81 (0) 42 468 4608 Fax:+81 (0) 42 468 4687 https://www.citizen-systems.co.jp/printer/

> CL-E3X1\_UM\_200EN September 2024